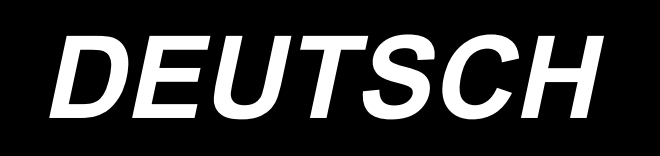

# SD-29 BETRIEBSANLEITUNG / TEILELISTE

Diese Bedienungsanleitung beschreibt nur die Einrichtungs- und Bedienungsverfahren für die Stichauslassungs-/Doppelfang-Erkennungsvorrichtung (SD-29) für die Nähmaschine der Modellreihe LZ-2290C. Beschreibungen zu anderen Teilen als der Stichauslassungs-/Doppelfang-Erkennungsvorrichtung (SD-29) entnehmen Sie bitte den Dokumenten (Bedienungsanleitung und Sicherheitshinweise) für die Nähmaschine der Modellreihe LZ-2290C.

# INHALT

| Vorwort                                                                           | 1        |
|-----------------------------------------------------------------------------------|----------|
| 1. Mit der Vorrichtung gelieferte Teile (Teile der Vorrichtung SD-29)             | 2        |
| 2. Installieren der Unterabdeckung                                                | 3        |
| 3. Schreiben der Software für elektrische Komponenten und der Software für das    | _        |
| Bedienpanel (zeitlich begrenzt)                                                   | 4        |
| 4. Zusammenbauen der Sensorverstärkerkomponenten                                  | 6        |
| 5. Zusammenbauen der Sensorkopfkomponenten                                        | 7        |
| 6. Anschließen der Kabel (1) - Auf der Seite des Sensorverstärkers                | . 10     |
| 7. Anschließen der Kabel (2) - Sensorkopfseite                                    | . 11     |
| 8. Einstellen der Sensorposition                                                  | . 13     |
| 9. Drehen des Sensors                                                             | .16      |
| 10. Einstellen des Verstärkers                                                    | . 18     |
| 11. DPC-Funktion                                                                  | . 20     |
| 12. Solution Viewer-Funktion                                                      | . 22     |
| 12-1. Spezifikationswerte und Handhabungsverfahren                                | 22       |
| 12-2. Verfahren zur Überprüfung des Solution Viewers                              | 23       |
| 12-3. So schalten Sie den Solution Viewer ein und aus                             | 23       |
| 13. Einstellen der Funktionen auf dem Bedienpanel                                 | . 24     |
| 13-1. Meldungen auf dem Bedienpanel                                               | 24       |
| 13-2. Einstellwerte der Speicherschalter                                          | 25       |
| 13-3. Nähmusterdaten                                                              | 27       |
| 14. Arbeitsablauf des Wartungspersonals                                           | . 28     |
| 14-1. Austauschen von Faden, Material und Lehre                                   | 28       |
| 14-2. Verfahren zum Auswechseln des Greifers und zum Einstellen der Greifersteue- | •••      |
| rung                                                                              | 30       |
| 15. Verfahren zum Betreiben und Wechseln der Spule                                | . 32     |
| 15-1. Nanmethode                                                                  | 32<br>22 |
| 15-2. Spulenwechselvenamen                                                        | 33<br>34 |
| 16 Teileliste                                                                     | 35       |
| 17 Sandarzubahär                                                                  |          |
|                                                                                   | . 37     |
| 18. Feniersuche                                                                   | . 39     |

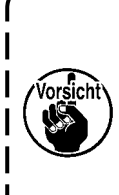

| • | Die zum Einrichten der Nähmaschine erforderlichen Arbeiten sind in "2. Installieren der |
|---|-----------------------------------------------------------------------------------------|
|   | Unterabdeckung" p.3 bis "13. Einstellen der Funktionen auf dem Bedienpanel" p.24        |
|   | beschrieben.                                                                            |

I

J

- Die Arbeiten, die erforderlich sind, bevor die Nähmaschine in den Nähprozess gebracht wird, sind gemäß "14. Arbeitsablauf des Wartungspersonals" p.28 bis 30 durchzuführen.
- Bedienungspersonen, die mit dem Nähen betraut sind, sollten den Abschnitt "15. Verfahren zum Betreiben und Wechseln der Spule" p.32 bis 34 lesen.

# Vorwort

## [ SD-29 ]

SD-29 ist die Vorrichtung, die Fehler auf dem Bedienfeld anzeigt, um das Auftreten der unten genannten Störungen, einschließlich Nähfehlern, zu melden.

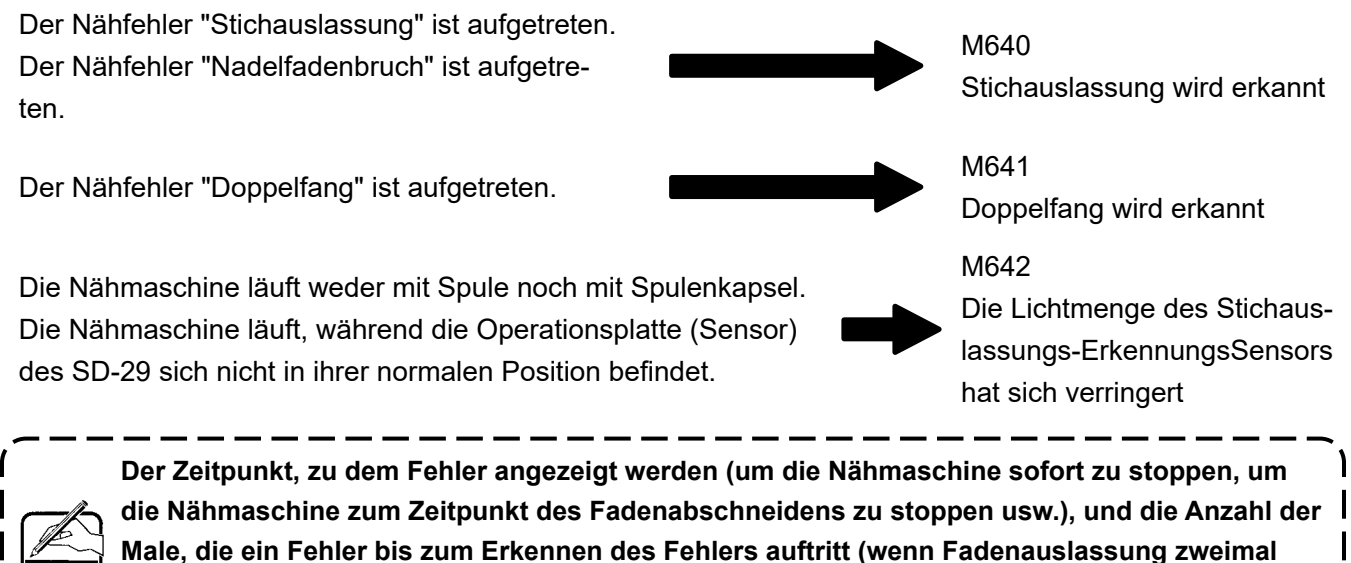

auftritt usw.), können durch Ändern der entsprechenden Einstellungen auf dem Bedienfeld geändert werden.

## [Funktionsprinzip des SD-29]

Normalerweise überquert der Nadelfaden diese Seite der Spulenkapsel einmal pro Umdrehung der Hauptwelle (ein Stich).

Im Falle eines Nähfehlers hingegen kreuzt der Nadelfaden, wie oben beschrieben, nicht diese Seite der Spulenkapsel. Im Falle einer Stichauslassung kreuzt der Nadelfaden diese Seite der Spulenkapsel überhaupt nicht, oder im Falle eines Doppelfangs kreuzt der Nadelfaden dort zweimal.

Diese Vorrichtung überwacht den Nadelfaden, der diese Seite der Spulenkapsel kreuzt, indem das Sensorlicht auf die Spulenkapsel gestrahlt wird und das gebrochene/reflektierte Licht zum Sensor zurückkehrt.

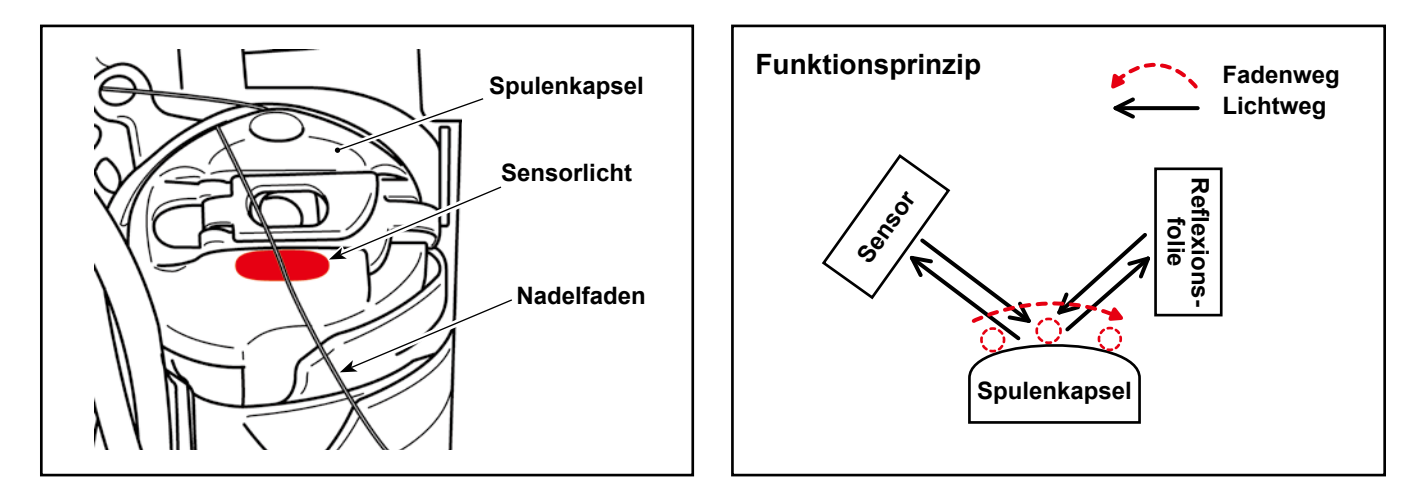

1. Mit der Vorrichtung gelieferte Teile (Teile der Vorrichtung SD-29)

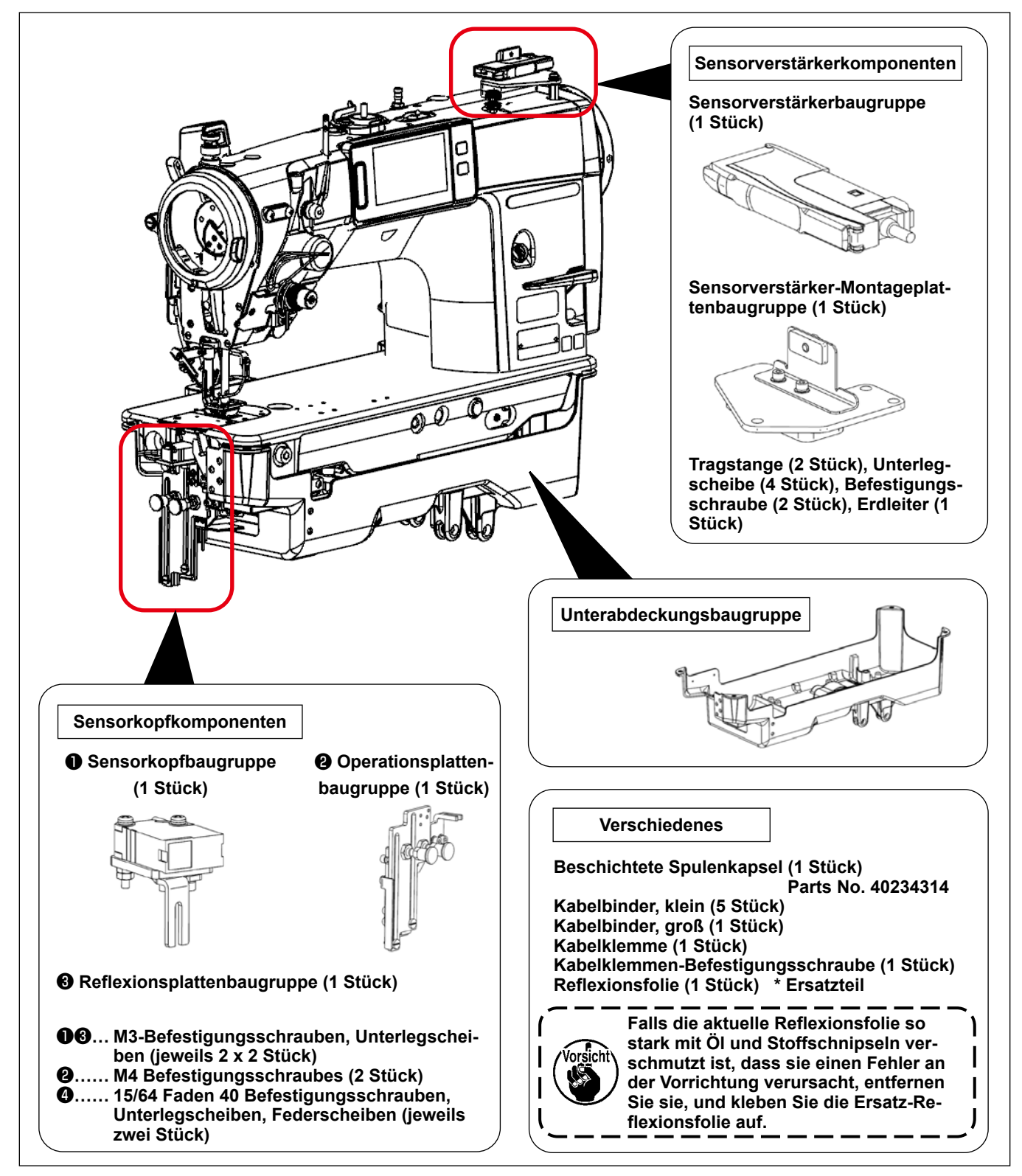

## [ Spulenkapsel ]

Es wird empfohlen, eine beschichtete Spulenkapsel (Teilenummer: 40239314) als Rostschutzmaßnahme zu verwenden, um die Leistung des SD-29 über einen langen Zeitraum zu erhalten.

Falls das Laserlicht beim Einstellen der Sensorposition, wie in **"8. Einstel-Ien der Sensorposition" S.13**, beschrieben, schwer zu sehen ist, ersetzen Sie die beschichtete Spulenkapsel durch die vorhandene (separat erhältliche) unbeschichtete Spulenkapsel (Teilenummer: 40125507) und stellen Sie die Sensorposition ein. Wenn Sie die Sensorposition korrekt eingestellt haben, entfernen Sie die nicht beschichtete Spulenkapsel und bringen Sie die beschichtete Spulenkapsel zur Verwendung wieder an.

\* Bei der beschichteten Spulenkapsel (Teilenummer: 40239314) ist die Teilenummer auf der Seitenfläche eingraviert, wie in der Abbildung rechts gezeigt.

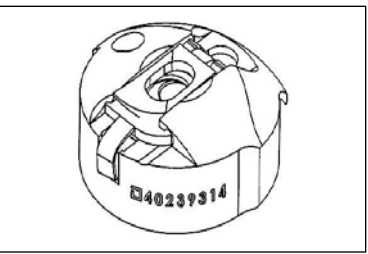

# 2. Installieren der Unterabdeckung

Die Unterabdeckung für die Stichauslassungs-/Doppelfang-Erkennungsvorrichtung unterscheidet sich von derjenigen der Standardnähmaschine durch die Form des vorderen Teils, wie in der nachstehenden Abbildung gezeigt.

Wenn Sie die Stichauslassungs-/Doppelfang-Erkennungsvorrichtung mit Ihrer Nähmaschine verwenden, sollte die Unterabdeckung für die Standard-Nähmaschine nicht verwendet werden.

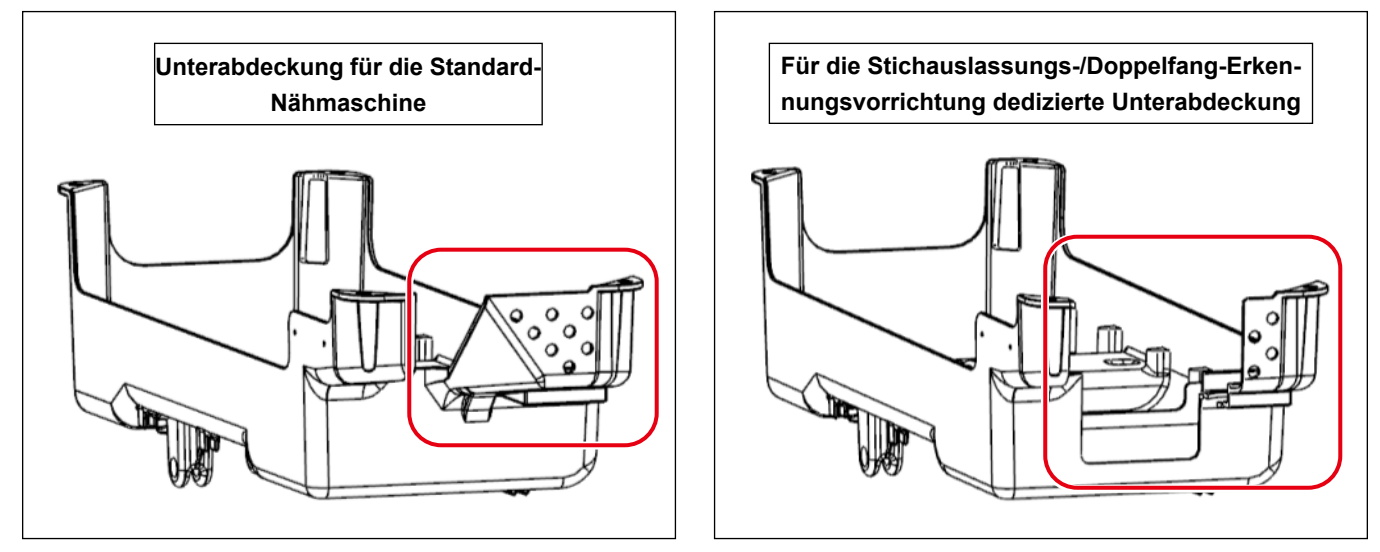

\* Da die maximale Drehzahl der Nähmaschine für SD-29 4000 sti/min beträgt (U220-Überspring-/Doppelhakenerkennungsfunktion 1: wenn aktiviert), ist die an SD-29 angebrachte Undercover (Undercover für Überspring-/Doppelhakenerkennungsvorrichtung)) nicht mit einem Hakenlüfter ausgestattet. (Maximale Nähgeschwindigkeit der Standard-Nähmaschine: 5000 sti/min).

Wenn der SD-29 nicht verwendet wird (im Falle, dass "U220 Stichauslassungs- und Doppelfang-Erkennungsfunktion" auf "2: Deaktivieren" eingestellt ist), oder wenn die Gefahr besteht, dass der Greifer aufgrund der Umgebungstemperatur heiß wird, sollte das optionale Teil (separat erhältlich), das Greiferkühlungsset (Teilenummer: 40250042) verwendet werden.

Siehe "2-1" bis "2-19" in der Bedienungsanleitung für die Nähmaschine der Modellreihe LZ-2290C für das Verfahren zum Montieren der Unterabdeckung und zum Einrichten der Nähmaschinen-Haupteinheit und der elektrischen Komponenten (mit Ausnahme der Stichauslassungs-/Doppelfang-Erkennungsvorrichtung).

# 3. Schreiben der Software für elektrische Komponenten und der Software für das Bedienpanel (zeitlich begrenzt)

In dem Fall der Verwendung der Stichauslassungs-/Doppelfang-Erkennungsvorrichtung verwenden die elektrischen Komponenten bzw. das Bedienpanel die dedizierte Software.

(Diese Software-Stücke unterscheiden sich von denen für die Standard-Nähmaschine.)

X

А

SC955 LZ2290CF

01.03.02

М

î

Die Software für die Standard-Nähmaschine ist nach einer Änderung des Designs mit der dedizierten Software austauschbar. Zum jetzigen Zeitpunkt ist es jedoch notwendig, dass Sie die Software für die elektrischen Komponenten umschreiben, bis JUKI die Änderung des Designs abgeschlossen hat.

## Umschreibeverfahren

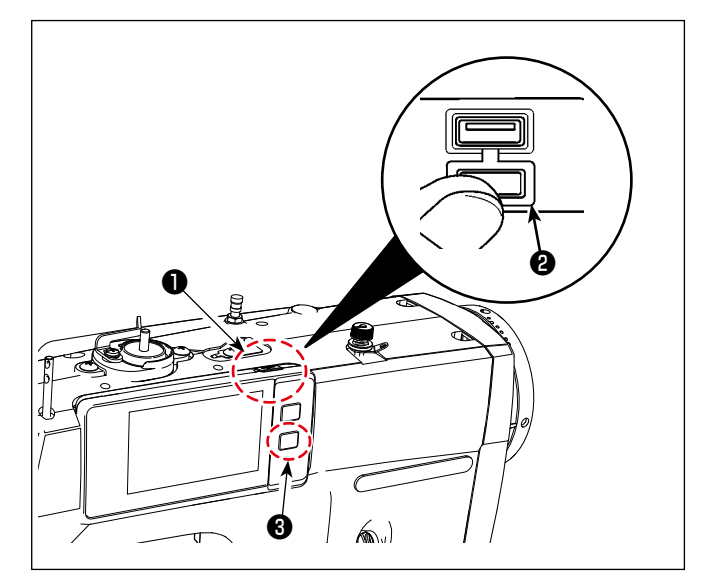

7 SO-Programm umschre

SC956

01.03.02-61

6

Ġ

\* •

N

- Stecken Sie den USB-Stick ein. Der USB-Anschluss befindet sich auf der Oberseite ① der Bedienungstafel. Um einen USB-Stick zu benutzen, entfernen Sie die Anschlussabdeckung ② und stecken Sie den USB-Stick in den USB-Anschluss.
  - \* Falls kein USB-Stick verwendet wird, ist der USB-Anschluss ausnahmslos mit der Anschlussabdeckung <sup>(2)</sup> zu schützen.
     Falls Staub oder dergleichen in den USB-Anschluss eindringt, kann eine Störung verursacht werden.
- ② Schalten Sie die Stromversorgung der N\u00e4hmaschine ein.

Schalten Sie den auf dem Tisch befindlichen Netzschalter ein, während Sie **1** 3 gedrückt halten.

- Halten Sie gib eggedrückt, bis der Bildschirm für die Datenkommunikation auf dem Bedienfeld erscheint.
- 3 Schreiben der SC-Software
  - 1. Drücken Sie 🔽 .
  - 2. Drücken Sie "7. SC-Software umschreiben".
  - 3. Überprüfen Sie die Version der Software.

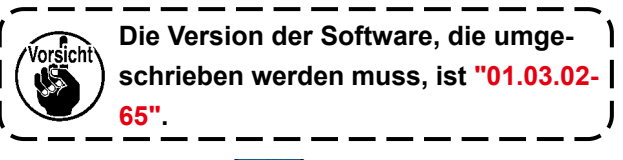

4) Drücken Sie 🛃 🛽 .

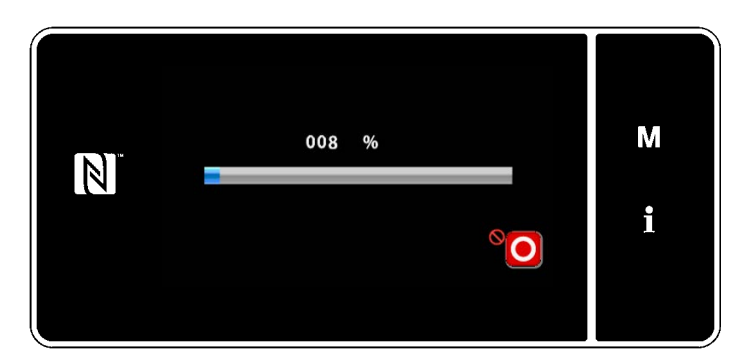

(4) Aktualisieren der Software.

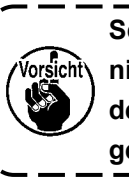

Schalten Sie die Stromversorgung nicht aus, selbst wenn "100 %" auf dem Bildschirm des Bedienfelds angezeigt wird.

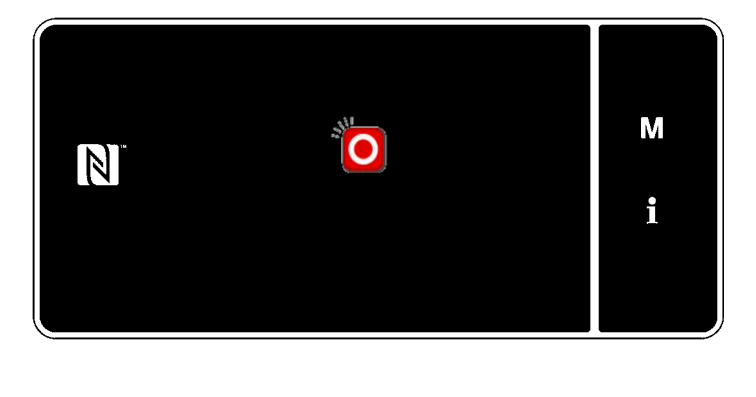

- ⑤ Ausschalten der Stromversorgung der Nähmaschine.
  - \* Schalten Sie den auf dem Tisch befindlichen Netzschalter aus, nachdem der Bildschirm, wie in der Abbildung links gezeigt, auf dem Bedienfeld erscheint.

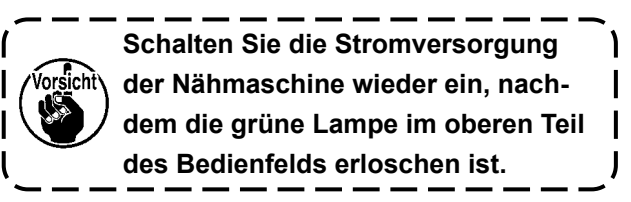

(6) Umschreiben der Software für das Bedienpanel.

Das Verfahren zum Umschreiben der Bedienpanel-Software ist mit (1) bis (5) identisch, wie oben beschrieben, außer (3) -2 und (3) -3.

Im Falle des Umschreibens der Bedienpanel-Software sind die Schritte des Verfahrens ③ -2 und ③ -3 wie nachstehend beschrieben.

③ -2. Drücken Sie "6. PANEL-Software umschreiben".

③ -3. Überprüfen Sie die Version der Software.

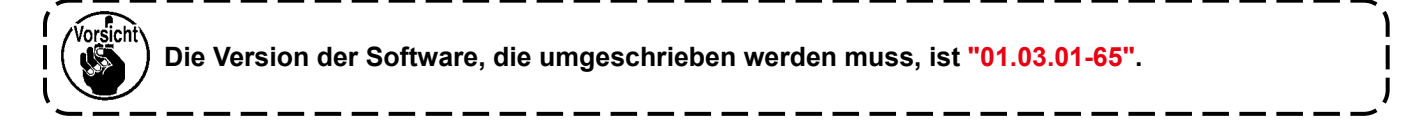

## [Im Falle des Modells LZ- 2290C-F]

Schreiben Sie nach Abschluss der oben genannten Verfahrensschritte auch die SUB-Software um.

Das Verfahren zum Umschreiben der SUB-Software ist mit (1) bis (5) das gleiche wie oben beschrieben, außer (3) -2 und (3) -3.

Im Falle des Umschreibens der SUB-Software sind die Schritte des Verfahrens ③ -2 und ③ -3 wie nachstehend beschrieben.

\_\_\_\_

(3) -2. Drücken Sie "8. SUB-Software umschreiben".

(3) -3. Überprüfen Sie die Version der Software.

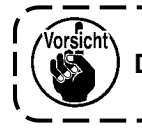

Die Version der Software, die umgeschrieben werden muss, ist "01.01.07".

## 4. Zusammenbauen der Sensorverstärkerkomponenten

#### WARNUNG

- 1. Schalten Sie aus Sicherheitsgründen unbedingt die Stromversorgung der Nähmaschine aus, bevor Sie die Sensorverstärkerkomponenten zusammenbauen.
- 2. Achten Sie darauf, dass die Schrauben fest angezogen sind, damit sie sich nicht durch Vibrationen lösen, wenn die Nähmaschine in Betrieb ist.

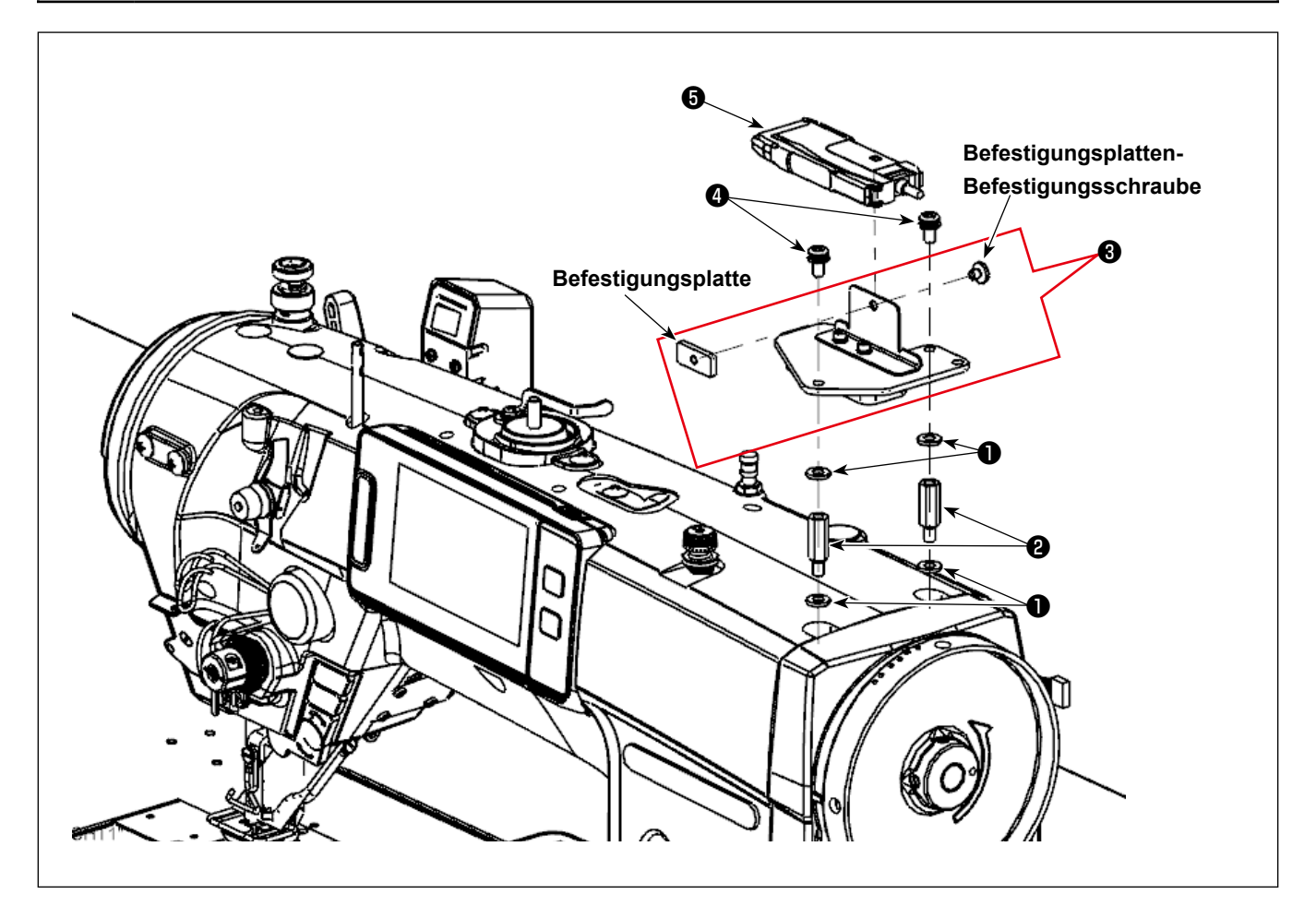

- 1 Befestigen Sie Unterlegscheiben 1 (vier Stück) und Tragstangen 2 (zwei Stück) an der Nähmaschinen-Haupteinheit.
- ② Setzen Sie die Sensorverstärker-Montageplattenbaugruppe ③ auf ①, und sichern Sie sie mit den Befestigungsschrauben ④ (zwei Stück).
- ③ Lösen Sie die Befestigungsplatte und die Befestigungsplatten-Befestigungsschrauben von der Sensorverstärker-Montageplattenbaugruppe ④ (ein Stück). Bauen Sie dann die Sensorverstärker-Baugruppe ⑤ in die Sensorverstärker-Montageplatte ein.
- ④ Befestigen Sie die Sensorverstärker-Baugruppe ③ mit der Befestigungsplatte und den Befestigungsplatten-Befestigungsschrauben an der Sensorverstärker-Montageplattenbaugruppe ③ (ein Stück).

## 5. Zusammenbauen der Sensorkopfkomponenten

#### WARNUNG

- 1. Schalten Sie aus Sicherheitsgründen unbedingt die Stromversorgung der Nähmaschine aus, bevor Sie die Sensorverstärkerkomponenten zusammenbauen.
- 2. Achten Sie darauf, dass die Schrauben fest angezogen sind, damit sie sich nicht durch Vibrationen lösen, wenn die Nähmaschine in Betrieb ist.

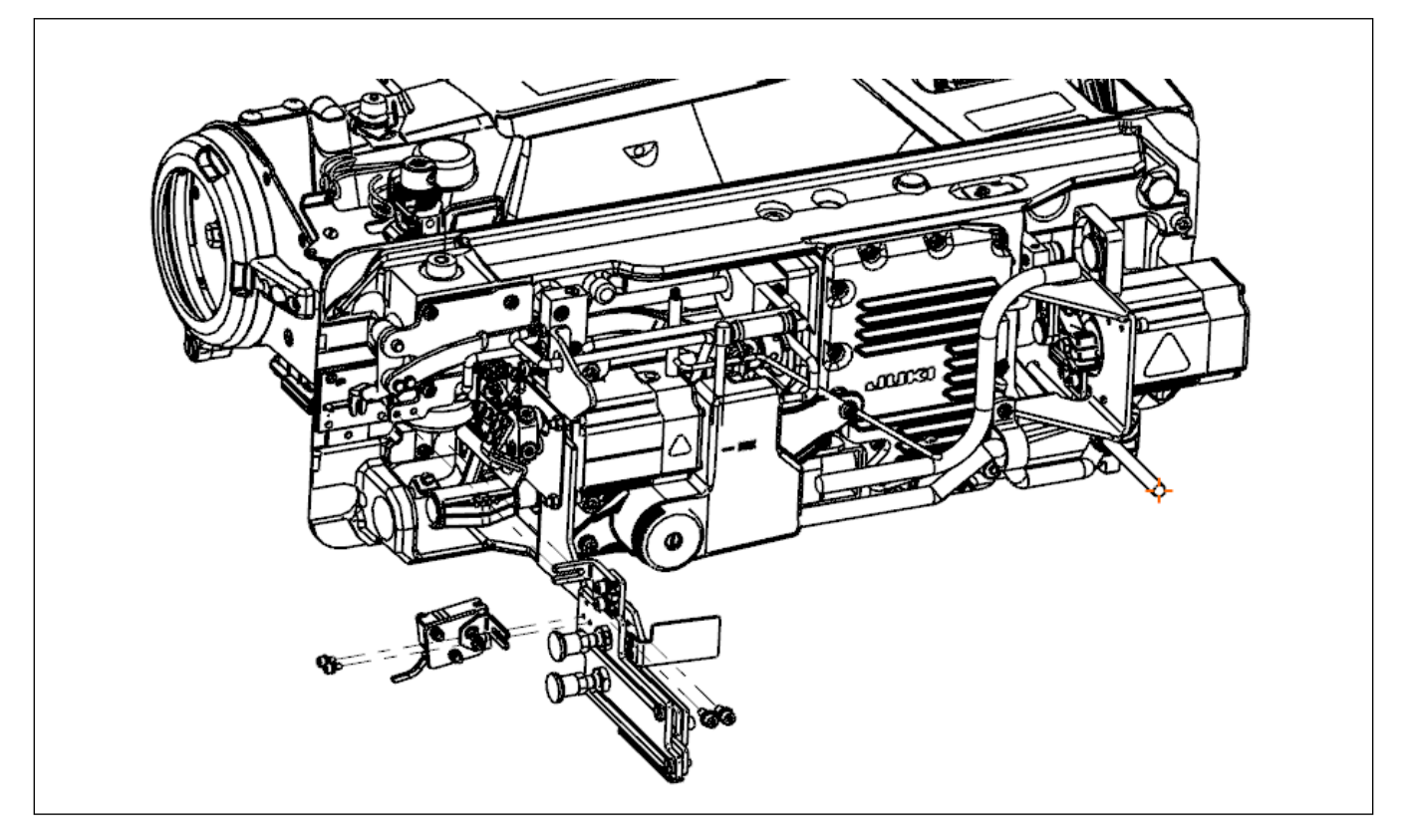

1) Neigen Sie die Nähmaschinen-Haupteinheit.

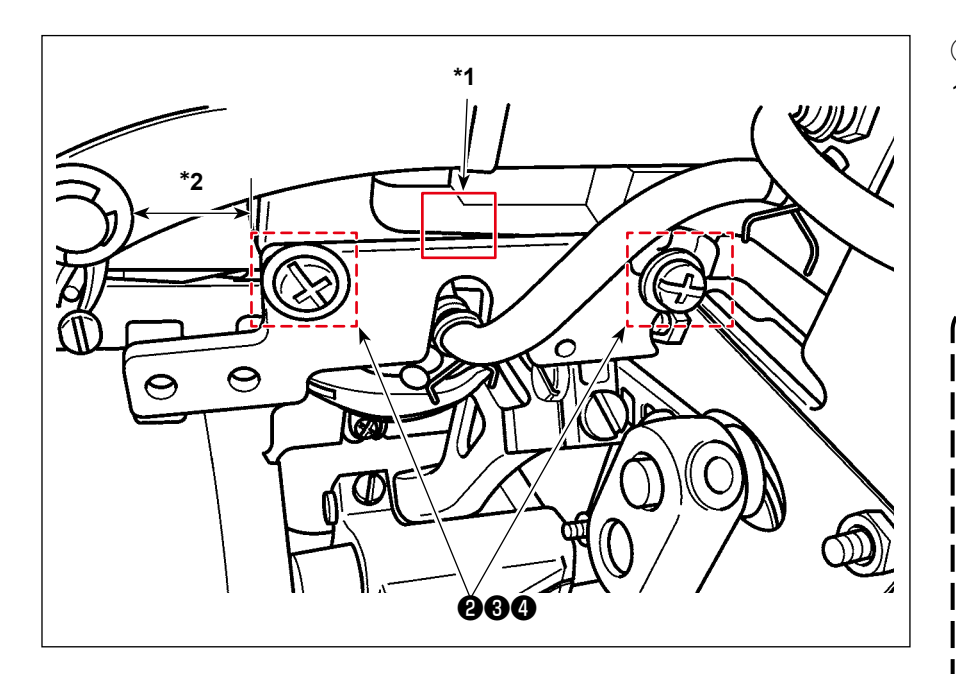

- ② Installieren der Basisplatte.
- Installieren Sie die Basisplatte
   mit Befestigungsschrauben
   , Unterlegscheiben 3 und Federscheiben 4 der Basisplatte an der Nähmaschine.

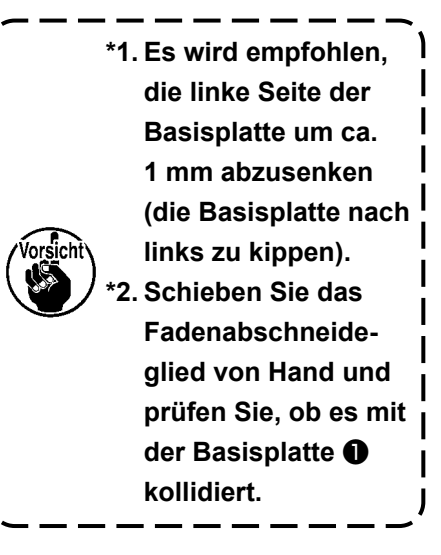

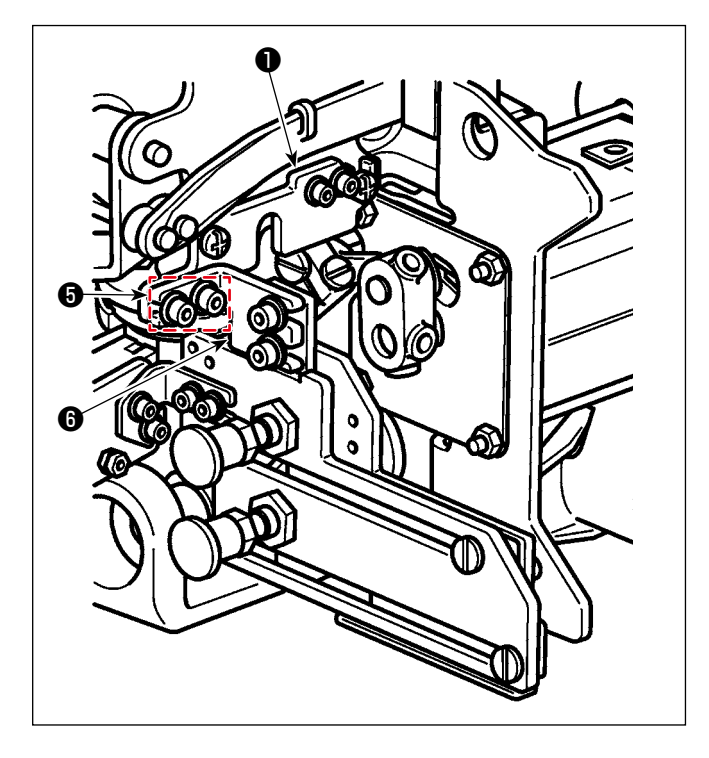

2) Installieren Sie die Positionseinstellplatte C 6 mit den Befestigungsschrauben 6 der Positionseinstellplatte C an der Basisplatte 1.

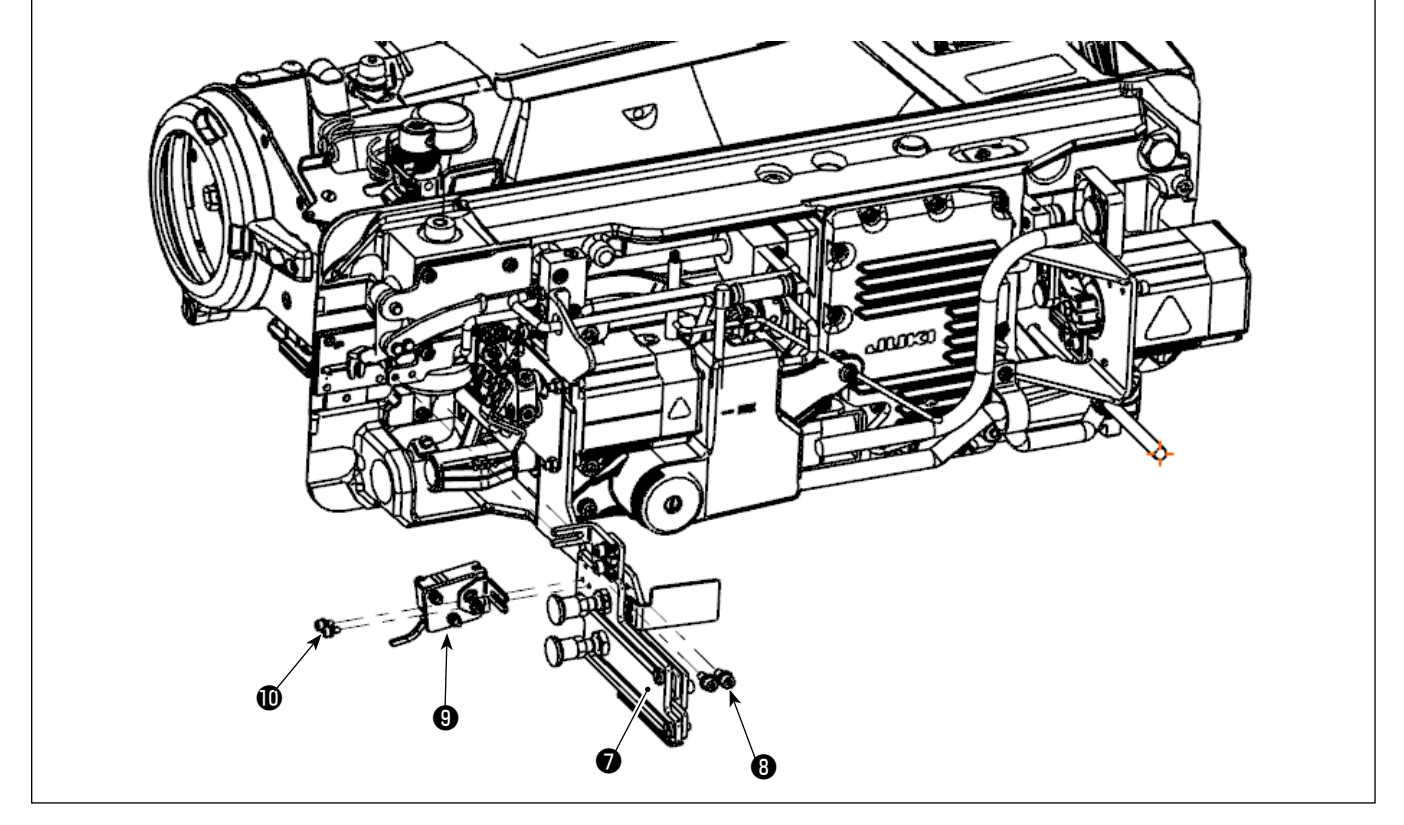

### **③** Zusammenbauen der Sensorkopfkomponenten

Befestigen Sie die Operationsplattenbaugruppe **⑦** mit den Befestigungsschrauben **⑧** (zwei Stück). Befestigen Sie die Sensorkopfbaugruppe **⑨** mit Befestigungsschrauben **⑩** (zwei Stück).

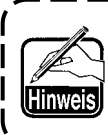

Es wird empfohlen, die Montageposition der Operationsplattenbaugruppe **⑦** unter Verwendung der Schablone, die auch in"8. Einstellen der Sensorposition" S.13 verwendet wird, vorab grob zu bestimmen.

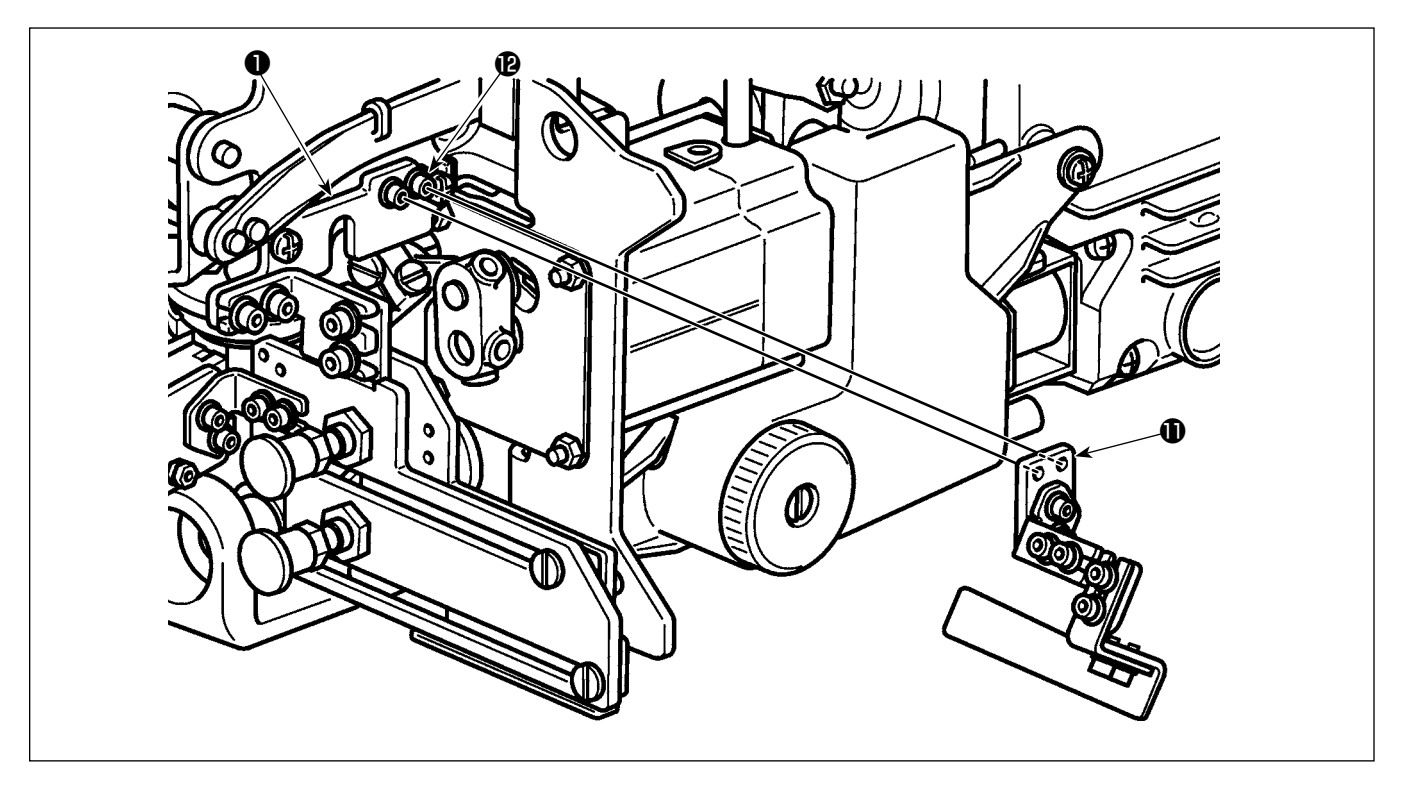

- 1) Installieren Sie die Reflexionsplattenbaugruppe **①** mit den Befestigungsschrauben **②** der Reflexionsplattenbaugruppe an der Basisplatte **①**.
- \* Installieren Sie die Reflexionsplattenbaugruppe so an der Basisplatte, dass sie nicht mit dem Greifer und der Transportstange in Berührung kommt.hook and the feed bar.
- (5) Nachdem Sie die Reflexionsplattenbaugruppe installiert haben, heben Sie die N\u00e4hmaschinen-Haupteinheit an.

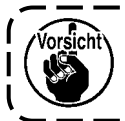

Achten Sie darauf, dass die Operationsplattenbaugruppe **9** beim Anheben der Nähmaschinen-Haupteinheit nicht mit der Unterabdeckung kollidiert.

# 6. Anschließen der Kabel (1) - Auf der Seite des Sensorverstärkers -

#### WARNUNG

1. Schalten Sie aus Sicherheitsgründen unbedingt die Stromversorgung der Nähmaschine aus, bevor Sie die Sensorverstärkerkomponenten zusammenbauen.

Vorsicht

den.

2. Achten Sie darauf, dass die Schrauben fest angezogen sind, damit sie sich nicht durch Vibrationen lösen, wenn die Nähmaschine in Betrieb ist.

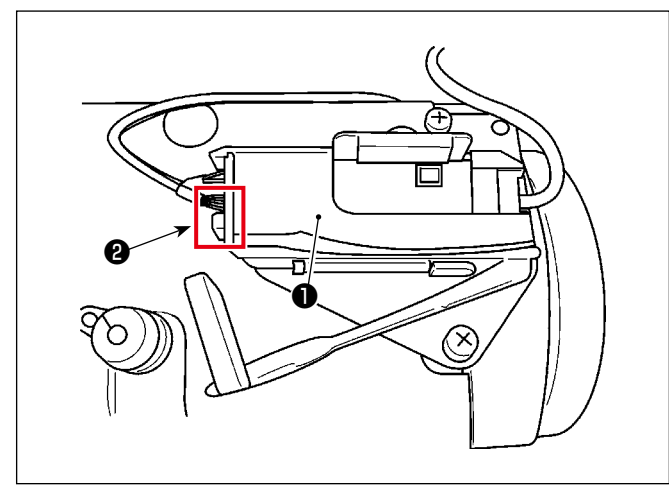

- Öffnen Sie die Abdeckung des Sensorverstärkers
   Schließen Sie den Stecker des Sensorkopfes
   an.
- ② Schließen Sie die Abdeckung des Sensorverstärkers ①.

Achten Sie darauf, dass die Kabel nicht

unter der Abdeckung eingeklemmt wer-

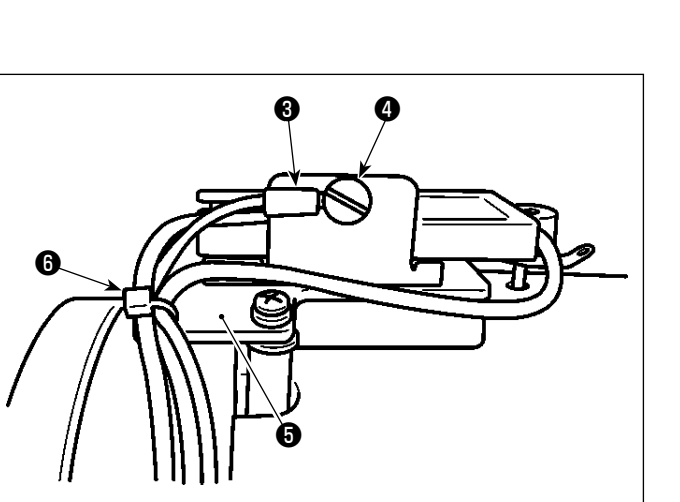

- Befestigen Sie den Erdleiter 
   mit den Befestigungsschrauben 
   der Verst

   glatte.
- ④ Führen Sie den kleinen Kabelbinder ③ durch das Loch in der Sensorverstärker-Montageplatte ⑤, und sichern Sie die Sensorverstärkerkabel und den Sensor-Erdleiter ③ (insgesamt drei Stück) mit dem kleinen Kabelbinder ⑥.

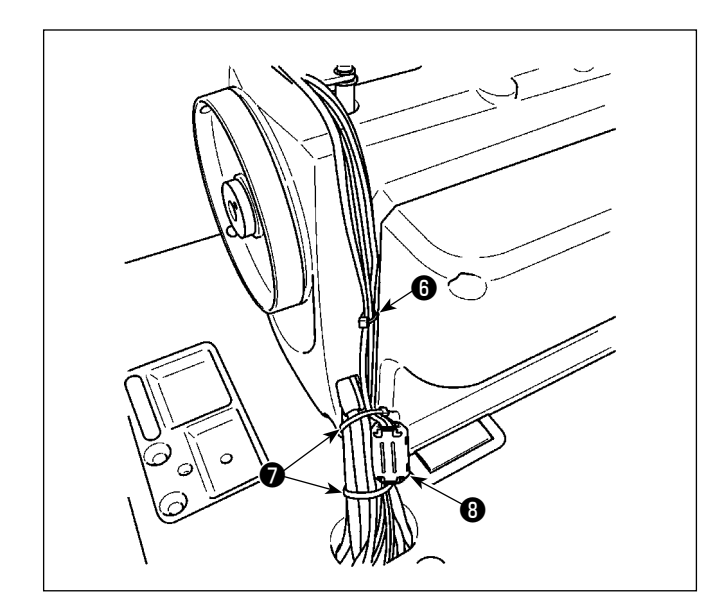

- (5) Sichern Sie die im vorgenannten Schritt ④ beschriebenen Kabel mit dem kleinen Kabelbinder
  (6) etwa 25 cm von der vorher gesicherten Position entfernt.
- 6 Binden Sie das von der Riemenscheibenabdeckung kommende Kabel und die im vorgenannten Schritt 5 beschriebenen Kabel mit den großen Kabelbindern 7 zusammen.

# [ Nur für die Modelle des Typs BB (Modelle des Typs EU) ]

Klemmen Sie die drei im vorgenannten Schritt (6) beschriebenen Kabel mit Kern (3) (groß) (Durchmesser: ø 23 mm) an.

Sichern Sie die mit dem Kern ③ (groß) angeklemmten Kabel mit großen Kabelbindern ⑦, um zu verhindern, dass sich der Kern aus der Position bewegt.

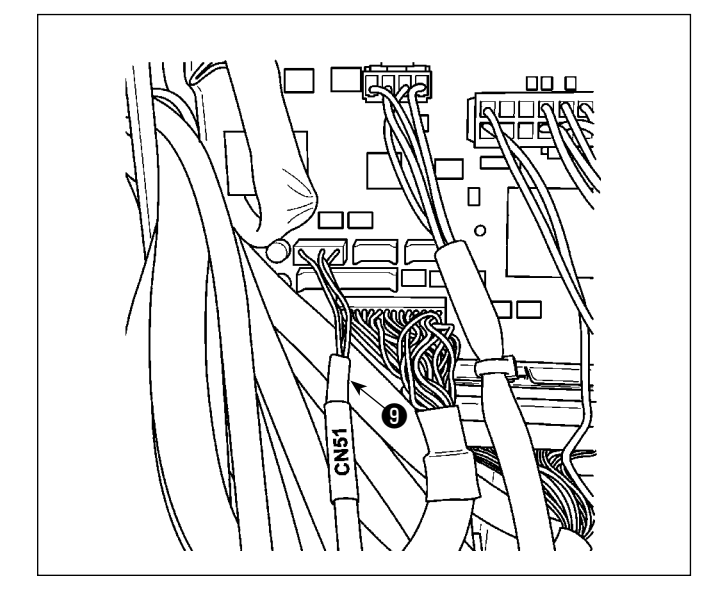

- ⑦ Entfernen Sie die Schrauben (vier Stück) vom elektrischen Schaltkasten, um die Abdeckung zu öffnen.
- (8) Verbinden Sie den Stecker des Sensorverbindungskabels (9) mit dem Stecker der im vorgenannten Schritt (5) beschriebenen Kabel. Verbinden Sie den verbleibenden Stecker mit dem CN51 auf der CTL-Platine, die im elektrischen Schaltkasten montiert ist.

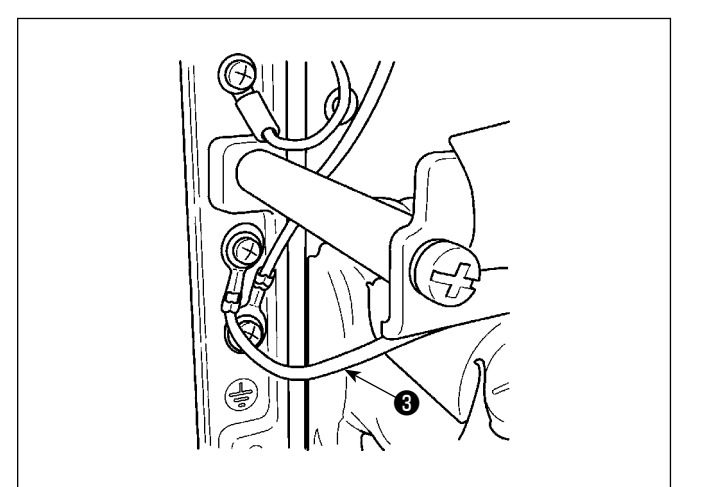

- ③ Sichern Sie den im vorgenannten Schritt ④ beschriebenen Erdleiter ④ am Rahmen des elektrischen Schaltkastens.
- Befestigen Sie die Abdeckung mit den Schrauben (vier Stück), die Sie im vorgenannten Schritt ⑦ entfernt haben, am elektrischen Schaltkasten.

# 7. Anschließen der Kabel (2) - Sensorkopfseite -

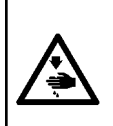

#### WARNUNG

1. Schalten Sie aus Sicherheitsgründen unbedingt die Stromversorgung der Nähmaschine aus, bevor Sie die Sensorverstärkerkomponenten zusammenbauen.

2. Achten Sie darauf, dass die Schrauben fest angezogen sind, damit sie sich nicht durch Vibrationen lösen, wenn die Nähmaschine in Betrieb ist.

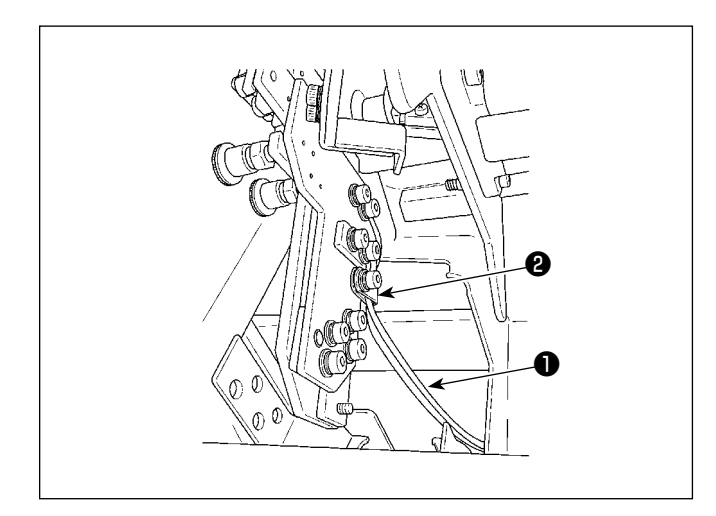

 Sichern Sie das Kabel der Sensorkopfbaugruppe mit der Klemme der Operationsplattenbaugruppe.

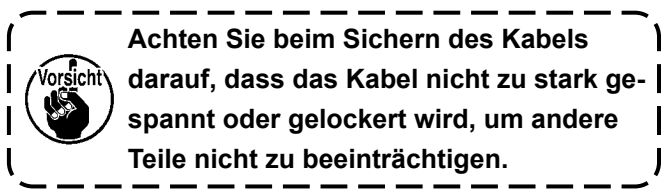

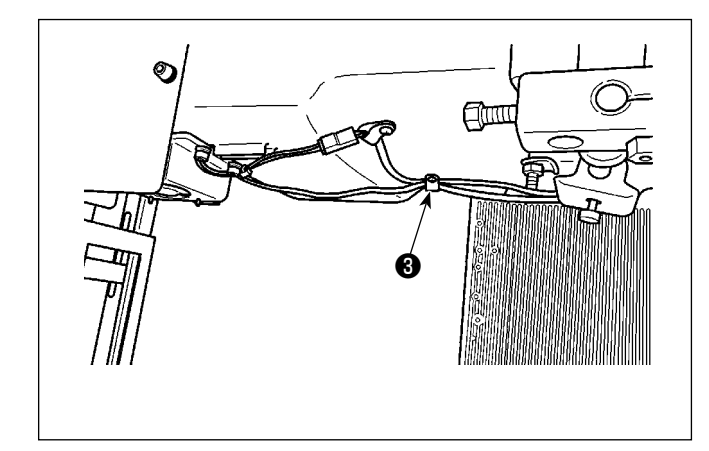

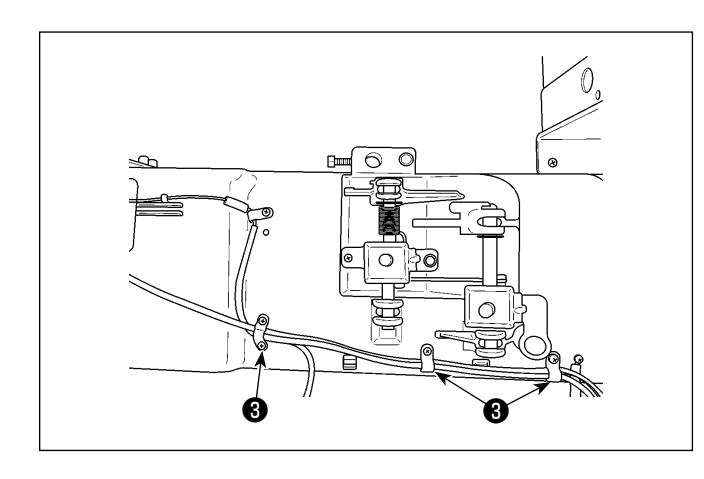

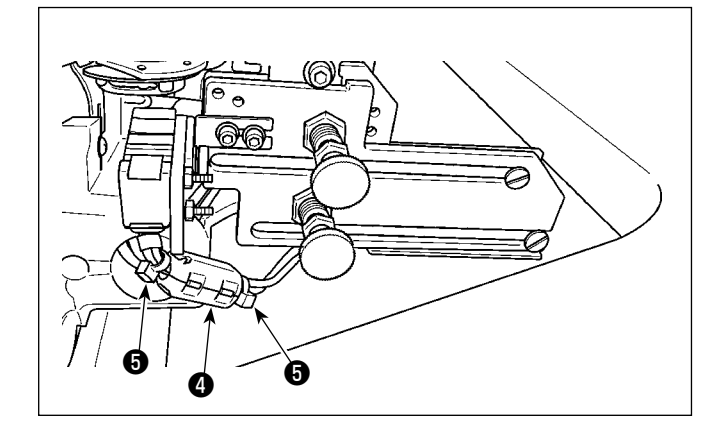

② Sichern Sie das im vorgenannten Schritt ① beschriebene Kabel mit der Klemme ③ der Unterabdeckung mit ca. 10 mm Spiel.

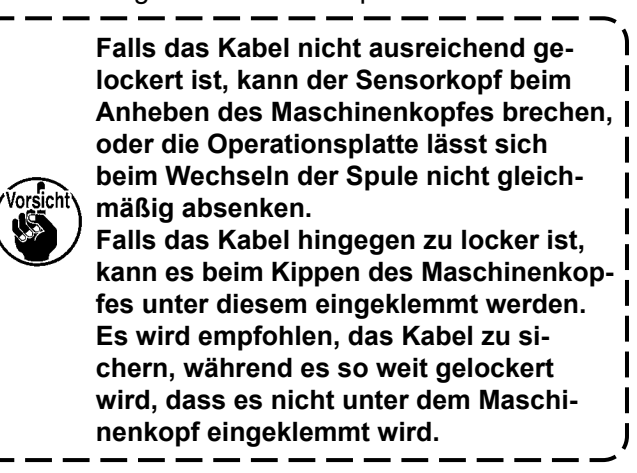

 ③ Sichern Sie das im vorgenannten Schritt ② beschriebene Kabel mit Klemmen ④ (zwei Stück) an der Unterabdeckung.

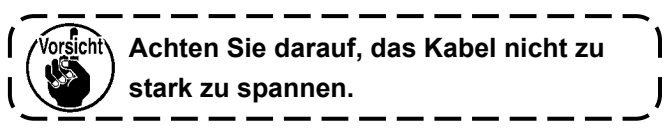

# [ Nur für die Modelle des Typs BB (Modelle des Typs EU) ]

Klemmen Sie die Kabel der Sensorkopfbaugruppe mit Kern ④ (klein) (Durchmesser: ø 12 mm).
Sichern Sie die Kabel an beiden Enden des Kerns
④ (klein) mit Kabelbindern, klein ⑤ (zwei Stück), um zu verhindern, dass sich der Kern ④ (klein) aus seiner Position bewegt.

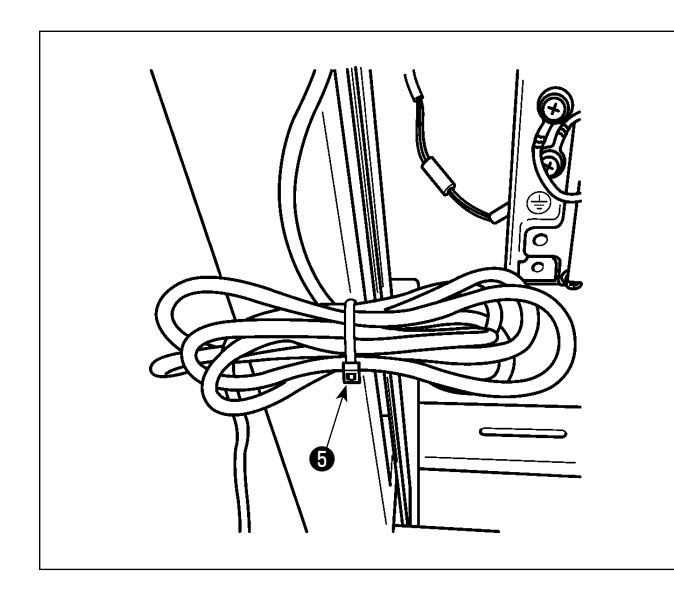

 ④ Binden Sie die schlaffen Teile der Kabel mit einem Kabelbinder, klein ⑤ .

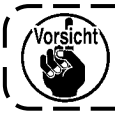

Achten Sie darauf, das Kabel nicht zu stark zu spannen.

- (5) Schalten Sie die Stromversorgung der N\u00e4hmaschine ein. Pr\u00fcfen Sie, ob der Sensorkopf und der Sensorverst\u00e4rker unter Spannung stehen (Licht emittieren).
- 6 Ausschalten der Stromversorgung der N\u00e4hmaschine.

# 8. Einstellen der Sensorposition

#### WARNUNG

- 1. Schalten Sie aus Sicherheitsgründen unbedingt die Stromversorgung der Nähmaschine aus, bevor Sie die Sensorverstärkerkomponenten zusammenbauen.
- 2. Achten Sie darauf, dass die Schrauben fest angezogen sind, damit sie sich nicht durch Vibrationen lösen, wenn die Nähmaschine in Betrieb ist.
- Bine Schablone ist getrennt erhältlich. Der Lehrensatz (Teilenummer: 40250040) für den SD-29 sollte separat erworben werden.
- 4. Schalten Sie die DPC-Funktion unbedingt aus. (Siehe "11. DPC-Funktion" S.20.)

#### WARNUNG

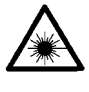

- 1. Achten Sie darauf, dass das direkte Laserlicht oder das an der Oberfläche reflektierte Laserlicht nicht in Ihre Augen gelangt.
- 2. Das vom Laser eingestrahlte Laserlicht hat eine hohe optische Leistungsdichte und kann daher beim Eintritt in das Auge eine Erblindung verursachen.

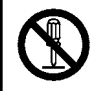

#### WARNUNG

Zerlegen Sie den Sensor nicht.

Wird der Sensor zerlegt, tritt Laserlicht aus und verursacht eine Beeinträchtigung des Sehvermögens.

- 1) Neigen Sie die Nähmaschinen-Haupteinheit.
- ③ Schalten Sie die Stromversorgung der Nähmaschine ein. Drücken Sie die Bereitschaftstaste (Nadelstan-

gen-Stopppositionstaste

) auf dem Bedienfeld der Nähmaschine.

Der Sensorkopf emittiert Licht. Achten Sie darauf, dass das Licht nicht direkt in Ihre Augen fällt.

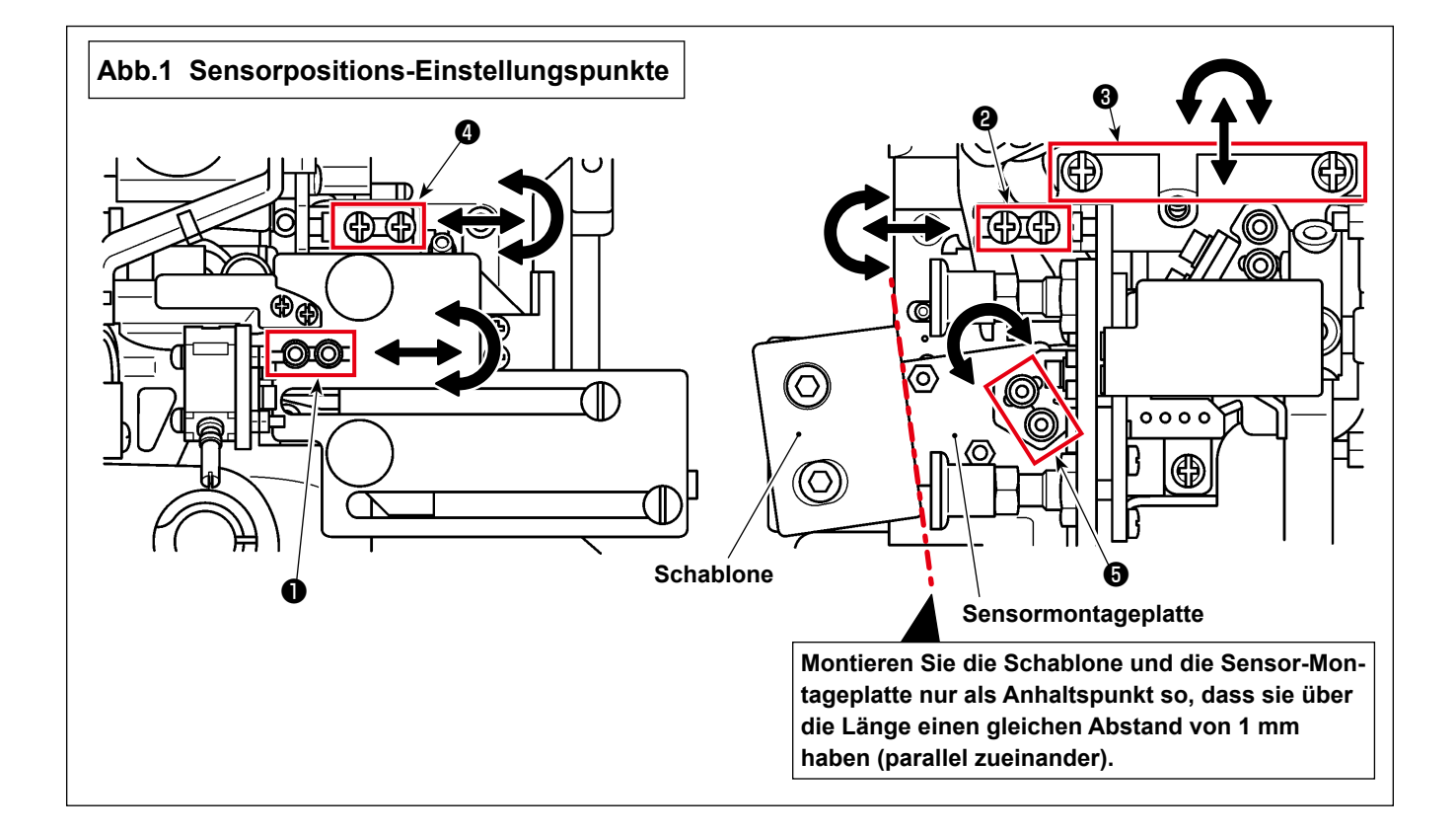

- (4) Legen Sie die Schablone auf die Unterabdeckung. Beobachten Sie den Licht empfangenden Teil des Sensors (auf der Oberfläche der Spulenkapsel) vom Spiegel der Schablone aus.
  - \* Falls das Laserlicht unter Verwendung der als Zubehör erhältlichen beschichteten Spulenkapsel schlecht zu sehen ist, tauschen Sie diese gegen die vorhandene (getrennt erhältliche) unbeschichtete Spulenkapsel [Teilenummer: 40125507] aus, um die Einstellung vorzunehmen.
- (5) Stellen Sie die Position des Sensors (Endpositionierung) mit den Schrauben ①, ② und ④ wie in Abb. 1 gezeigt (ohne die Schrauben ③ und ⑤ in Abb. 1) so ein, dass der Licht empfangende Bereich des Sensors (auf der Oberfläche der Spulenkapsel) wie in Fig. 2 gezeigt bestrahlt wird.

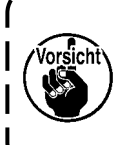

Stellen Sie die Sensorposition so ein, dass sie beim Anheben des Nähmaschinen-Hauptteils nicht mit der Unterabdeckung kollidiert (stellen Sie den Sensor unter Verwendung der Schrauben ① und ② so ein, dass er nicht mit der Unterabdeckung kollidiert). Heben Sie den Nähmaschinen-Hauptteil nicht an, wenn die Schablone auf der Unterabdeckung liegt.

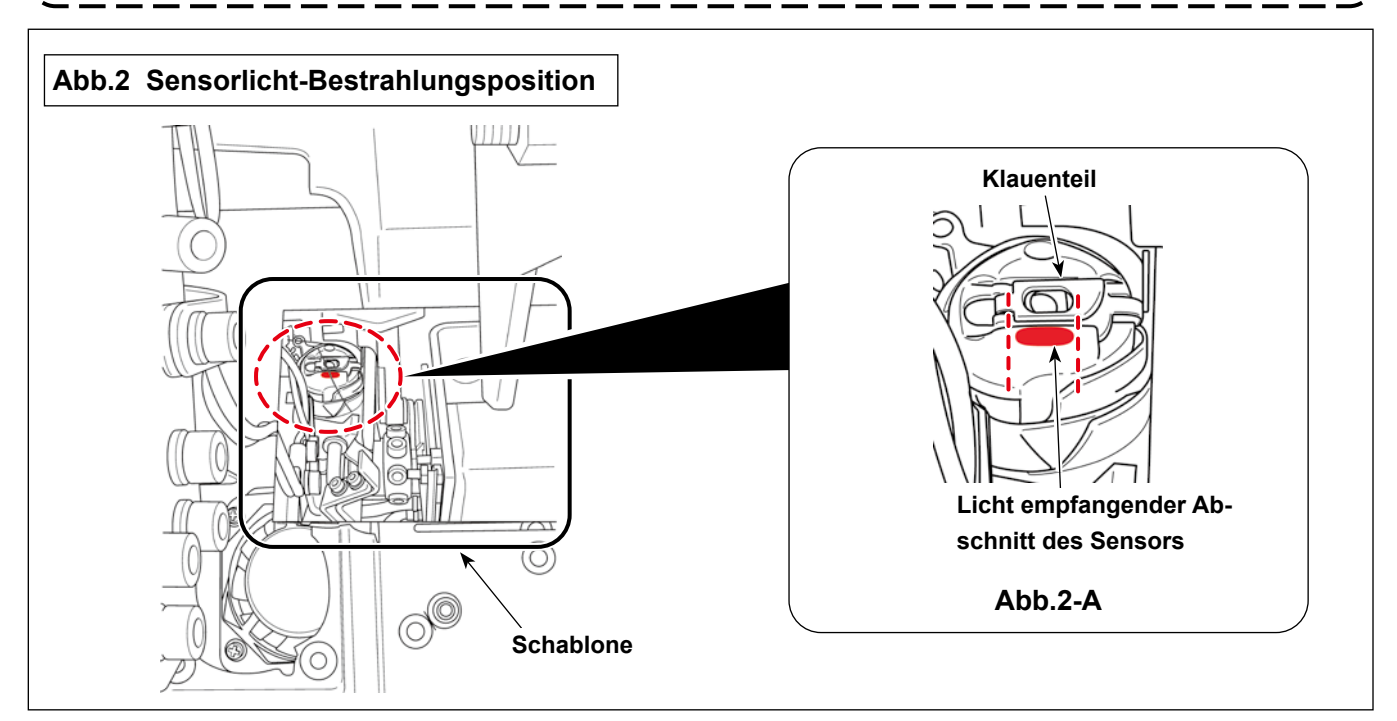

Die Bestrahlungsposition ist eine ebene Fläche, die sich auf dem unteren Teil des Klauenteils in der Mitte der Spulenkapsel befindet, wie in Abb. 2-A gezeigt.

Stellen Sie die Sensorposition wie unten beschrieben ein.

- Die Lichtneigung sollte mit dem Klauenteil parallel sein
- Die vertikale Position des Lichts sollte innerhalb von 1 mm von der Unterseite des Klauenteils liegen.
- Die Querposition und die Länge des Lichts sollten innerhalb des Schlitzes im Klauenteil liegen.
- \* Neigung des Lichts = Schraube 1 oder Schraube 2 in Abb. 1
- \* Länge des Lichts = Schraube 2 oder Schraube 5 in Abb. 1
- \* Position des Lichts, seitlich = Schraube 3 oder Schraube 2 in Abb. 1
- \* Position des Lichts, vertikal = Schraube 1 oder Schraube 4 in Abb. 1

6 Einstellen der Reflexionsplattenbaugruppe

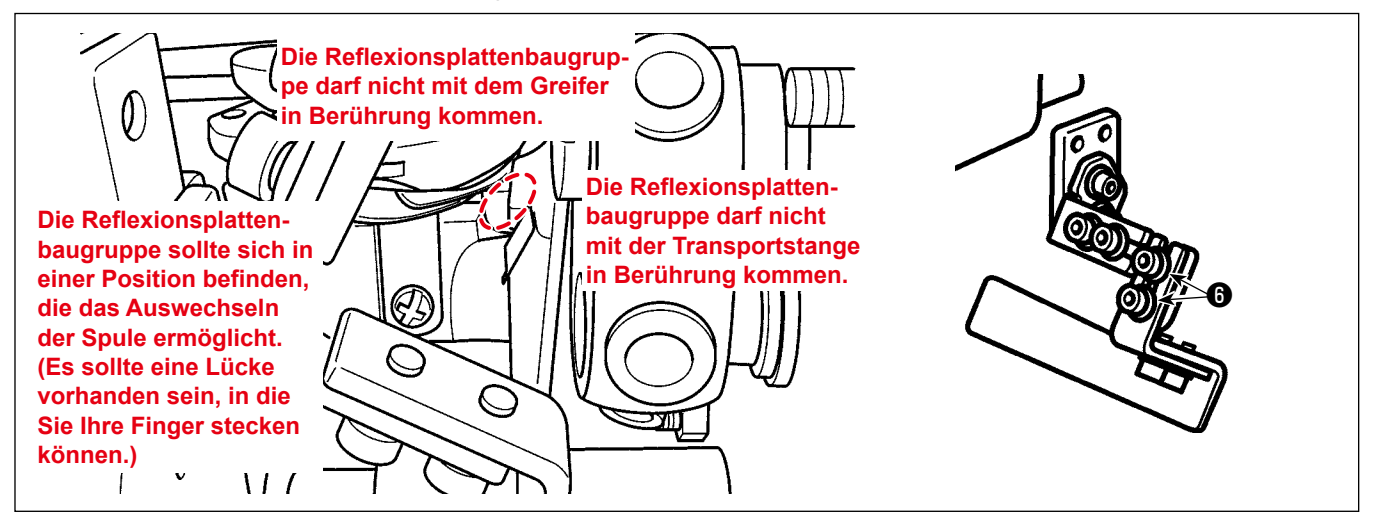

- 1) Stellen Sie die Reflexionsplattenbaugruppe mit den Schrauben **6** so ein, dass das Sensorlicht auf das Reflexband der Reflexionsplatte trifft.
- 2) Drehen Sie die Hauptwelle eine Umdrehung von Hand und prüfen Sie, ob sie mit der Reflexionsplatte kollidiert.

 Falls Sie prüfen wollen, ob die Spule gewechselt werden kann, entfernen Sie die Schablone von der Unterabdeckung und heben Sie die Halterung an, um die Nähmaschine anzuheben.

 \*
 Stellen Sie die Position der Reflexionsplattenbaugruppe mit den Schrauben der Reflexionsplattenbaugruppe ein.

 •
 Stellen Sie die Position der Reflexionsplattenbaugruppe mit den Schrauben der Reflexionsplattenbaugruppe ein.

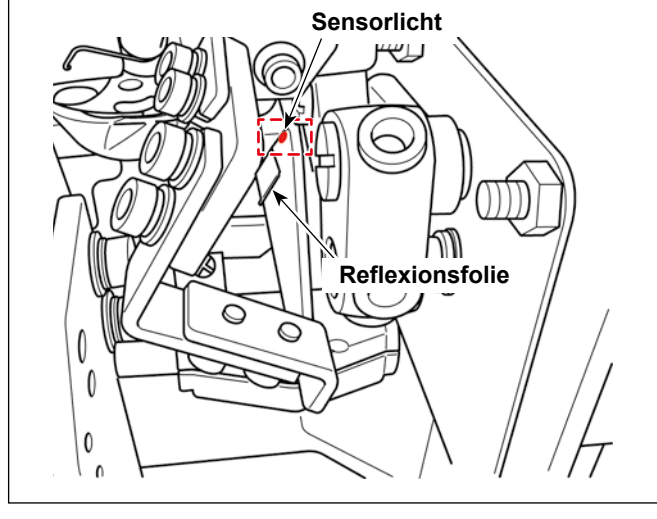

Stellen Sie sicher, dass das Sensorlicht nicht auf das Reflexband der Reflexionsplatte trifft, wenn die Spulenkapsel nicht angebracht ist.

> Da die Position der Reflexionsfolie eine Verringerung des empfangenen Sensorlichts verursachen kann, stellen Sie die Schrauben **()** ein, um die Reflexionsfolie wie nachstehend beschrieben zu positionieren. (Siehe die nachstehenden Abbildungen.)

- Die Spulenkapsel ist angebracht
   →Stellen Sie die Position der Reflexi onsfolie so ein, dass das Sensorlicht
   auf sie trifft.
- Die Spulenkapsel ist nicht angebracht
   →Stellen Sie die Position der Reflexi onsfolie so ein, dass das Sensorlicht
   nicht auf sie trifft.

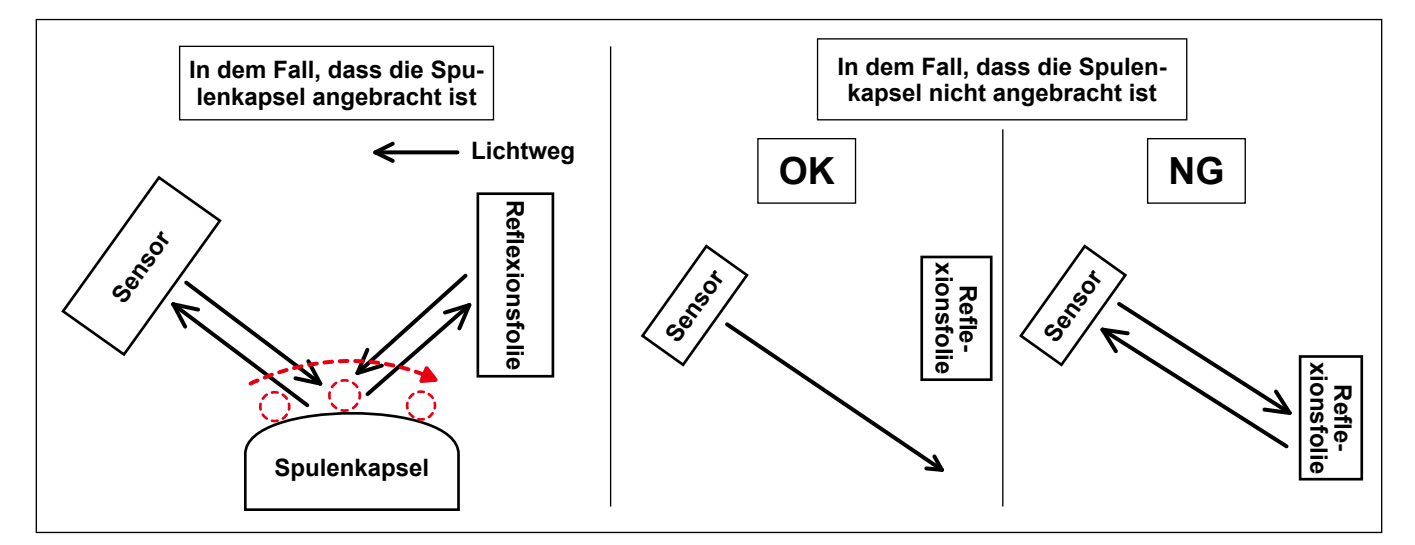

# 9. Drehen des Sensors

#### WARNUNG

- 1. Schalten Sie aus Sicherheitsgründen unbedingt die Stromversorgung der Nähmaschine aus, bevor Sie die Sensorverstärkerkomponenten zusammenbauen.
- 2. Achten Sie darauf, dass die Schrauben fest angezogen sind, damit sie sich nicht durch Vibrationen lösen, wenn die Nähmaschine in Betrieb ist.
- 3. Eine Schablone ist getrennt erhältlich. Der Lehrensatz (Teilenummer: 40250040) für den SD-29 sollte separat erworben werden.
- 4. Schalten Sie die DPC-Funktion unbedingt aus. (Siehe "11. DPC-Funktion" S.20.)

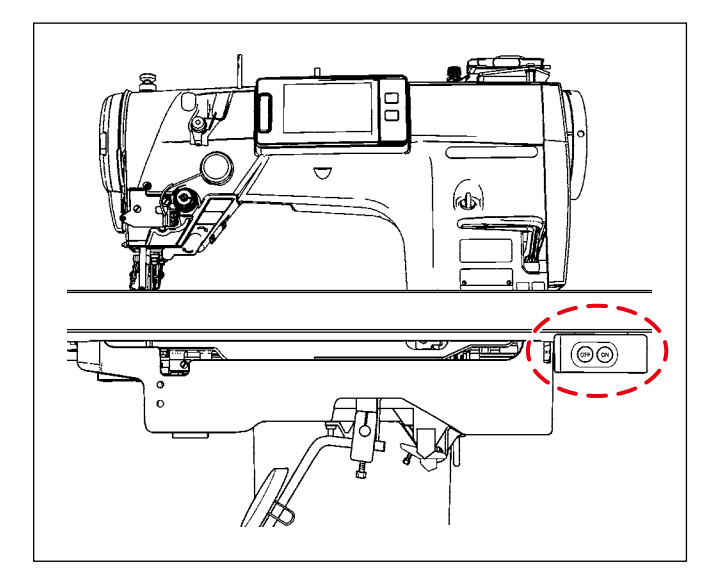

 Heben Sie den N\u00e4hmaschinen-Hauptteil nicht an, wenn die Schablone auf der Unterabdeckung liegt.
 Ealle Sie des in "2 Einstellen der

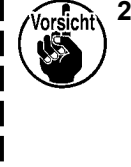

- Falls Sie das in "8. Einstellen der Sensorposition" S.13, beschriebene Verfahren bereits durchgeführt haben, sollten Sie dieses Verfahren zur Abstimmung des Sensors ab (2) beginnen. (1) ist nicht notwendig.)
- Heben Sie den N\u00e4hmaschinen-Hauptteil an, und schalten Sie die Stromversorgung der N\u00e4hmaschine ein. Dr\u00fccken Sie die Bereitschaftstaste

(Nadelstangen-Stopppositionstaste ) auf dem Bedienfeld der Nähmaschine.

- 2 Fädeln Sie den Nähmaschinenkopf ein.
- \* Angaben zum Einfädeln des Nähmaschinenkopfes entnehmen Sie bitte der Bedienungsanleitung für die Nähmaschine der Modellreihe LZ-2290C.
- ③ Stellen Sie sicher, dass die Operationsplatte der Sensorkopfbaugruppe nicht abgesenkt ist. Neigen Sie dann die Nähmaschinen-Haupteinheit.

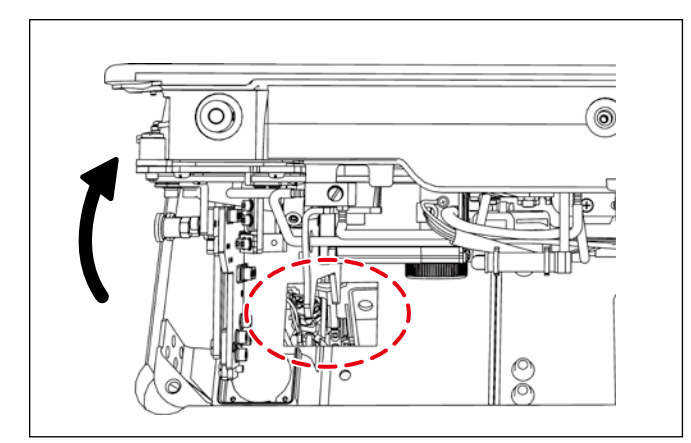

1. Wird der Nähmaschinen-Hauptteil gekippt, während die Operationsplatte der Sensorkopfbaugruppe abgesenkt ist, kollidiert die Sensorkopfbaugruppe mit der Unterabdeckung und verursacht einen Erkennungsfehler (Abweichung der Sensorposition).

2. Falls die Sensorkopfbaugruppe mit der Unterabdeckung kollidiert, überprüfen Sie die Sensorposition. Falls sich der Sensor aus der Position verschoben hat, stellen Sie die Sensorposition wieder korrekt ein. (Siehe "8. Einstellen der Sensorposition" S.13.)

④ Legen Sie die Schablone auf die Oberseite des Bettes.

- \* Platzieren Sie die Schablone an einer Stelle, an der Sie die Spulenkapsel vom Spiegel der Schablone aus beobachten können.
- (5) Stellen Sie den Spulenfaden ein.
- \* Angaben zum Einstellen des Spulenfadens entnehmen Sie bitte der Bedienungsanleitung der Nähmaschine der Modellreihe LZ-2290C.

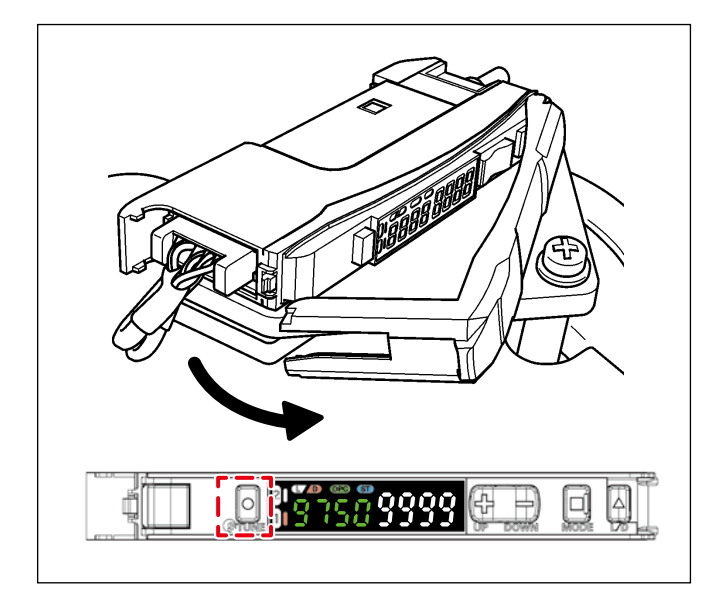

- ⑥ Öffnen Sie die Abdeckung des Sensorverstärkers. Drücken Sie die Taste "TUNE" auf der linken Seite des Verstärkers einmal.
- Wenn Sie die Taste "TUNE" drücken, wird "1Pnt 9999" auf dem Verstärker angezeigt.
   Wenn Sie die Taste "TUNE" loslassen, wird
   "2Pnt 9999" auf dem Verstärker angezeigt.

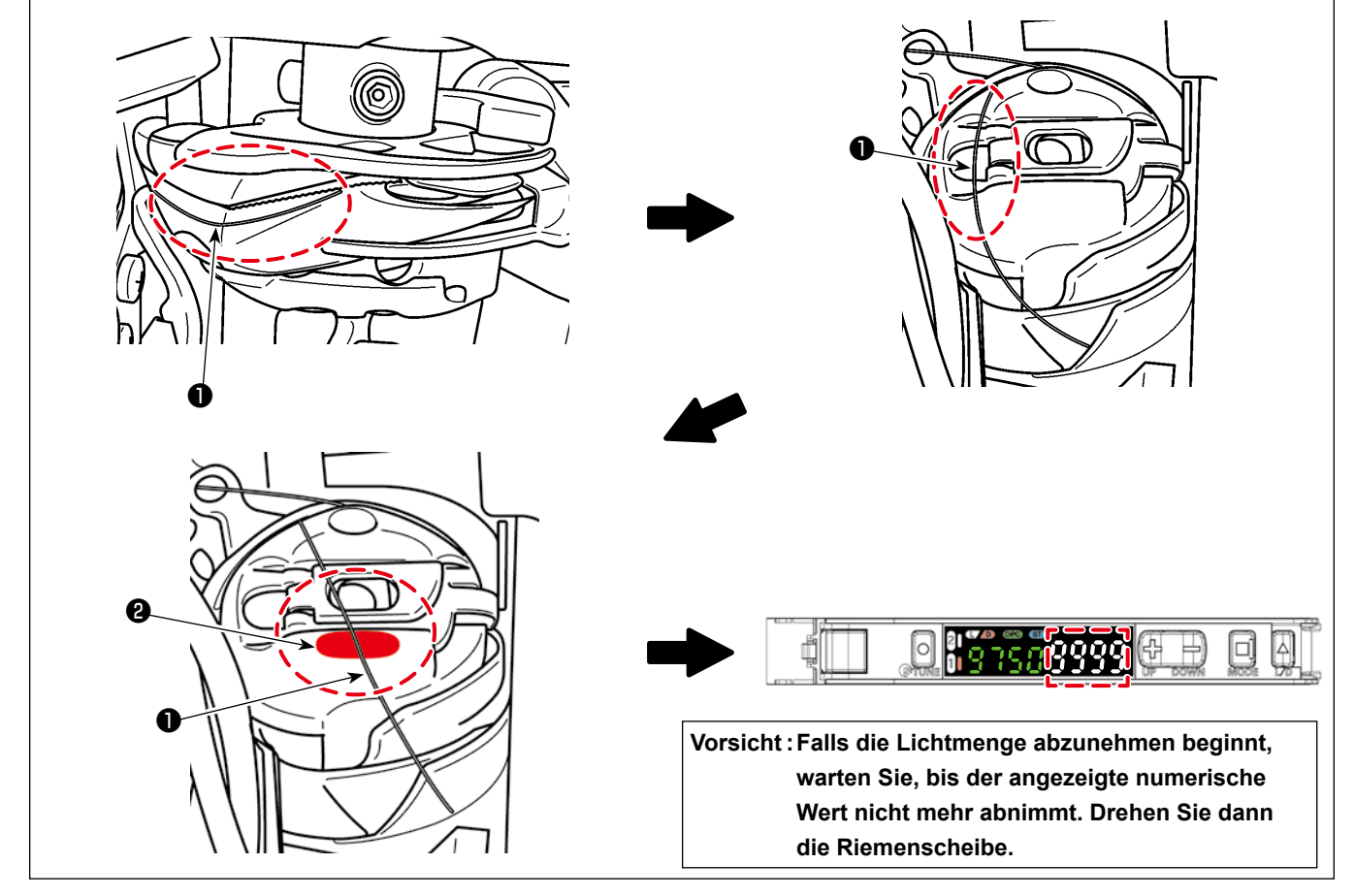

- Während Sie die Spulenkapsel vom Spiegel der Schablone aus beobachten, drehen Sie die Riemenscheibe langsam von Hand entgegen dem Uhrzeigersinn, und stoppen Sie die Drehung, bevor der Nadelfaden 

   in die Bestrahlungsposition gebracht wird. Drehen Sie dann die Riemenscheibe weiterhin langsam von Hand entgegen dem Uhrzeigersinn, bis der Nadelfaden 

   etwa in die Mitte der Breite des Sensorlichts
- \* Es wird empfohlen, den Lichtwert des Verstärkers gleichzeitig mit der Bewegung des Nadelfadens ① zu beobachten und das Drehen der Riemenscheibe von Hand etwa an der Position zu beenden, an der der Lichtwert des Verstärkers den Minimalwert (4000 oder weniger) erreicht.

(8) Drücken Sie die Taste "TUNE" auf der linken Seite des Sensorverstärkers einmal.

- \* Die Anzeige "2Pnt 9999" blinkt am Verstärker und wird zu "2Pnt \*\*\*\*" geändert. ("\*\*\*\*" ist ein Wert zwischen 6 und 7.)
- Ice die Riemenscheibe langsam von Hand entgegen dem Uhrzeigersinn, während Sie die Spulenkapsel vom Schablonenspiegel aus beobachten, und hören Sie auf zu drehen, wenn der Nadelfaden
   in eine Position gebracht wurde, in der er nicht dem Sensorlicht 2 ausgesetzt ist.

# 10. Einstellen des Verstärkers

Stellen Sie 12 und 3 wie unten beschrieben ein.

| Hold 🔲 button for 3 seconds or longer to enter SET mode.                                                                                                   |
|----------------------------------------------------------------------------------------------------|
| SET mode provides the following function settings. The initial display shown after transition from one function to another represents the factory default. |
|                                                                                                    |
| 1. Function Selection Enabling 6 to 16                                                                                                    |
|                                                                                                    |
| 2. Detection Function Changing Incident Light Level and Response Time Detection function HS STND GIGA SHS                                                  |
| H 5 200 (Incident Light Level Example) Hesponse time 250 µs This Tohns 80 µs                                                                               |
| HS<br>High-speed<br>Mode<br>STND Standard Mode<br>GIGA Giga Mode<br>GIGA Giga Mode                                                                         |
| ① Einstellwert = SHS 100                                                                                                    |
| 3. DPC Function Stable Detection Regardless of Incident Light Level Change                                                                                 |
|                                                                                                    |
|                                                                                                    |
| 4. Timer Function Setting Output Timer Two outputs are displayed for the two-output type)                                                                  |
| Time Off                                                                                                    |
| (a)Off-delay Timer<br>(b)On-delay Timer<br>(c)One shot<br>(d)On Off-delay Timer                                                                            |
| a) Off-delay Timer<br>Holds the output ON for<br>detection by PLC when<br>the detection time is too                                                        |
| b) Delays the output ON                                                                                                    |
|                                                                                                    |
| ② Einstellwert = oFFd 2                                                                                                    |
| 5. Power Tuning Level Changing the Target Incident Light Level (Power Tuning Level)                                                                        |
| P-LJ 9999 (100 to 9399 in 1 steps; the initial value: 9399)                                                                                                |
| B Einstellwert = 9999                                                                                                    |
|                                                                                                    |
|                                                                                                    |
| $\checkmark$                                                                                                    |
| [ Siehe die nächste Seite ]                                                                                                    |

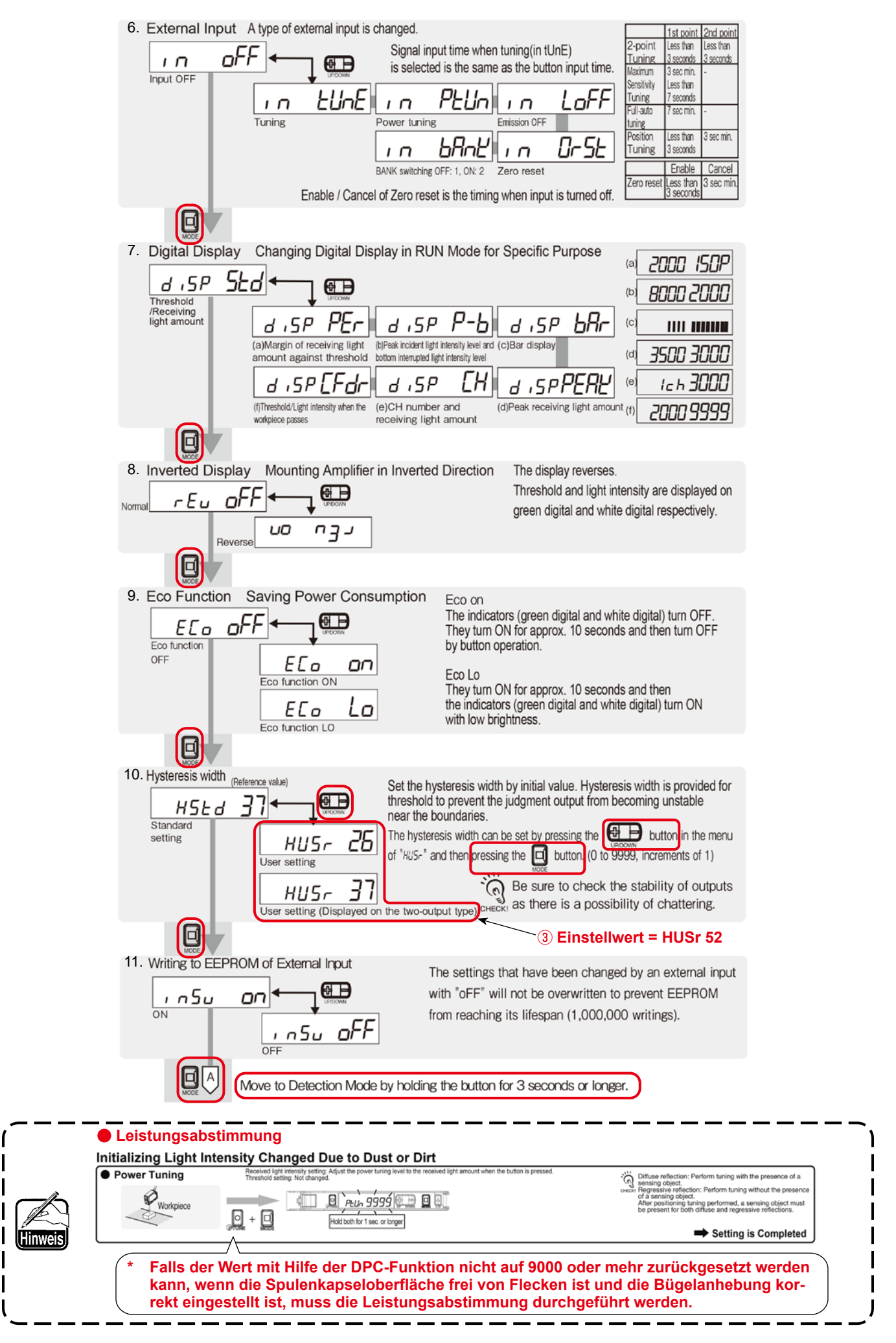

# 11. DPC-Funktion

Die DPC-Funktion ist eine Korrekturfunktion, die dem Benutzer hilft, den SD-29 zufriedenstellend zu verwenden. (Die DPC-Funktion ermöglicht es dem SD-29, die Erkennung stabil durchzuführen, selbst wenn die vom Sensor empfangene Lichtmenge aufgrund von Stoffschnipseln oder Ölansammlungen auf dem Sensorkopf, der Spulenkapseloberfläche und/oder der reflektierenden Platte variiert.)

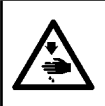

# WARNUNG

Schalten Sie die DPC-Funktion unbedingt aus, bevor Sie "8. Einstellen der Sensorposition" S.13 oder "9. Drehen des Sensors" S.16 ausführen.

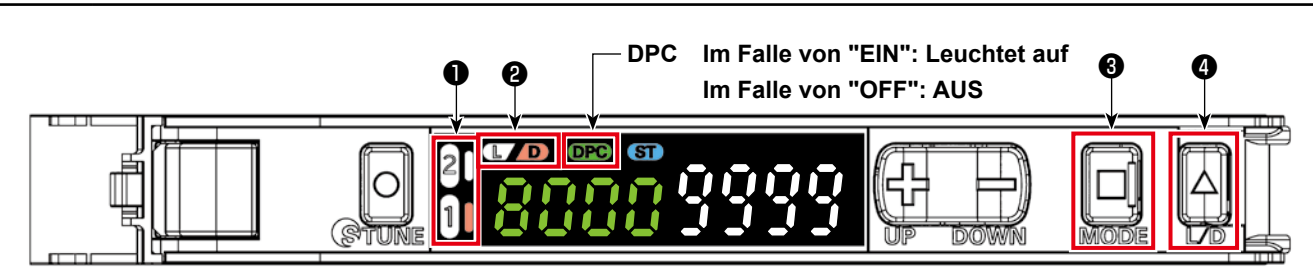

# For Stable Detection Regardless of Received Light Intensity Changed due to Dust or Dirt

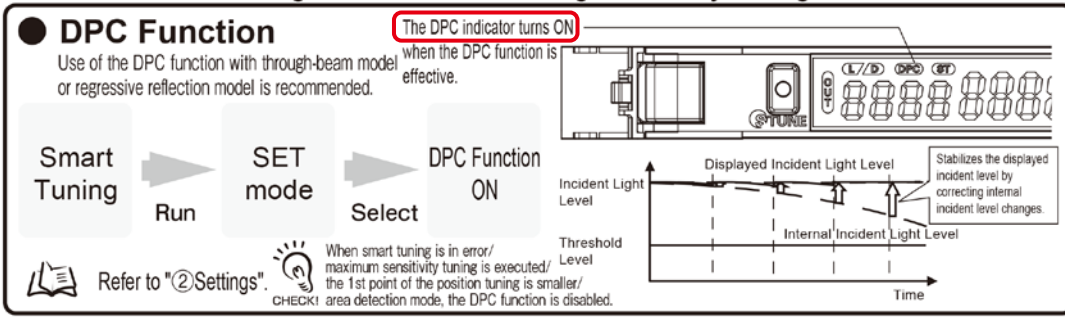

Der SD-29-Verstärker hat zwei Ausgangskanäle. (Es ist möglich, zwei Kanäle einzustellen.) Die rechte Seite der Kanalnummer **①** leuchtet auf, wenn sie ausgewählt wird.

- Wenn sich der Faden auf dieser Seite der Spulenkapsel befindet (wenn der Faden das Sensorlicht empfängt und die empfangene Lichtmenge kleiner als der Schwellenwert ist), leuchtet die Kanalnummer 

   auf und D 
   erlischt.
- ③ Wenn Sie den Kanal umschalten möchten, drücken Sie "MODE" ④ . Wenn der Ein/Aus-Zustand von L/D umgekehrt ist, drücken Sie "L/D" ④ , um den Kanal umzuschalten.

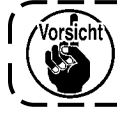

Beachten Sie, dass der Sensor das Erkennen möglicherweise nicht normal ausführen kann, wenn der Ein/Aus-Zustand von L und D vertauscht wird.

Angaben zur Einstellung der DPC-Funktion finden Sie auf der nächsten Seite.

 Standardzustand zu Beginn des N\u00e4hens (auf dieser Seite der Spulenkapsel ist kein Faden vorhanden)

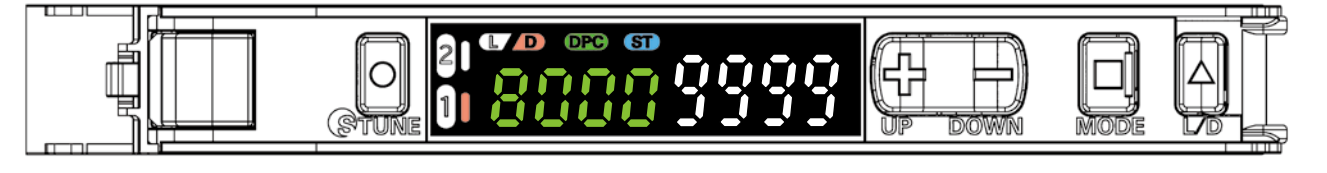

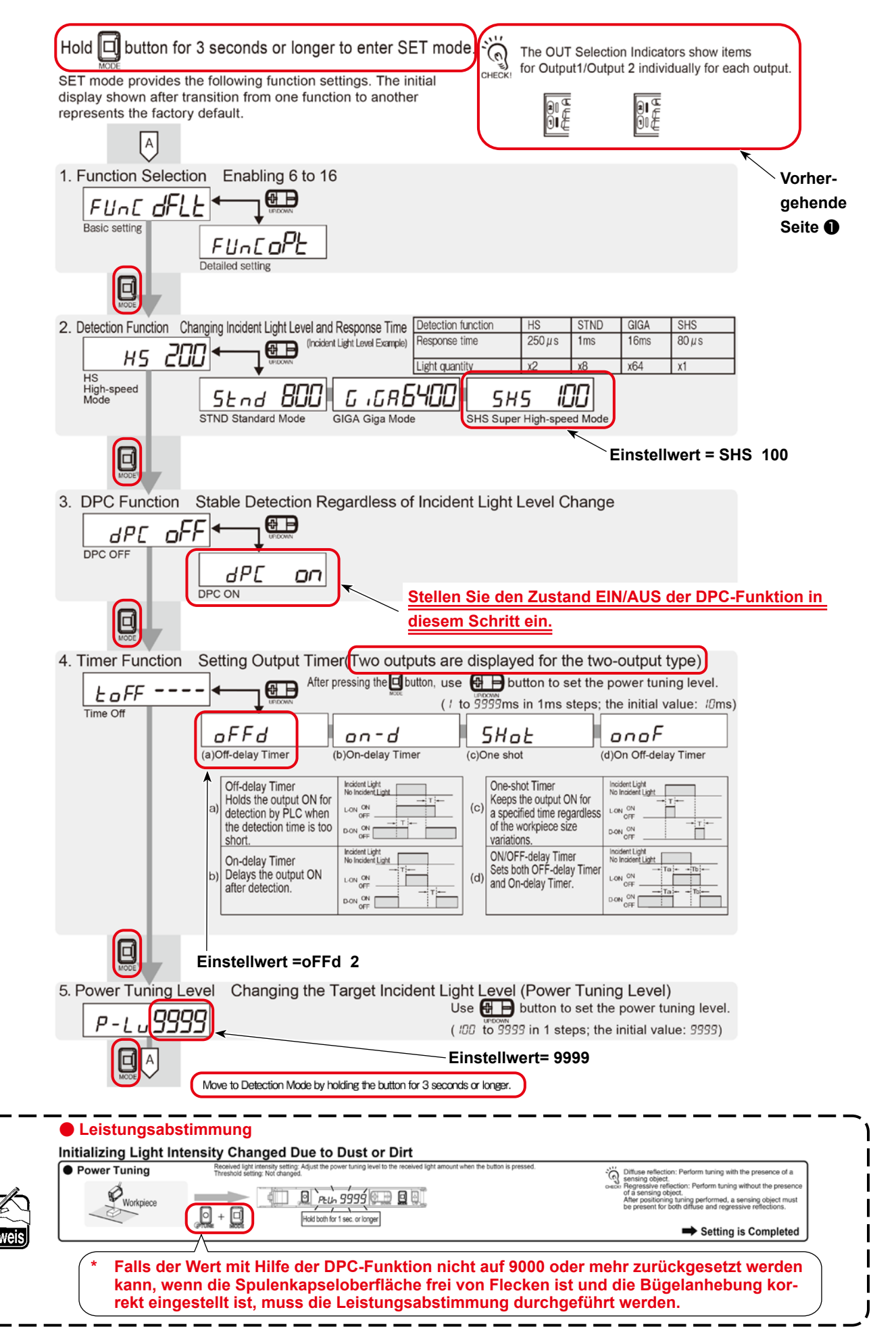

## **12. Solution Viewer-Funktion**

Der Solution Viewer ist eine Kontrollfunktion, die dem Benutzer hilft, den SD-29 zufriedenstellend zu verwenden. Wenn die Nähmaschine tatsächlich das Nähen mit der für den Prozess geltenden Bedingung (Faden, Material, Nähmuster und die Anzahl der Umdrehungen) durchführt, misst der Solution Viewer die Erkennungs-EIN-Laufzeit und die Differenz der empfangenen Lichtmenge (Differenz der Lichtmenge zwischen den Zuständen EIN und AUS der Erkennung).

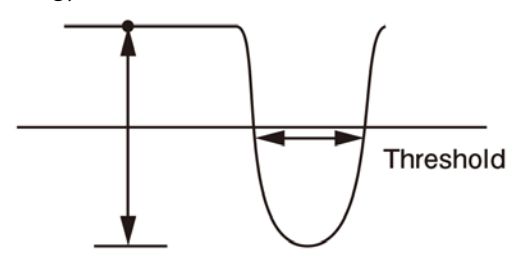

Light amount difference **Passing time**(ms or  $\mu$ s)

## 12-1. Spezifikationswerte und Handhabungsverfahren

### Laufzeit, Spezifikationswert =

**120 µs oder mehr** (Millisekunden sind alle akzeptabel). Ist die Laufzeit kleiner als 120 µs, sollte der Schwellenwert erhöht werden.

\* Der Schwellenwert kann mit den Tasten "+" und "-" geändert werden, während der Solution Viewer-Modus auf EIN gestellt ist.

### Differenz in der empfangenen Lichtmenge, Spezifikationswert =

**5500 oder mehr.** Ist sie kleiner als 5500, führen Sie das in **"9. Drehen des Sensors" S.16** beschriebene Verfahren erneut durch.

Wenn die Differenz in der empfangenen Lichtmenge selbst nach der Abstimmung des Sensors immer noch kleiner als 5500 ist, führen Sie das in **"8. Einstellen der Sensorposition" S.13** beschriebene Verfahren erneut durch.

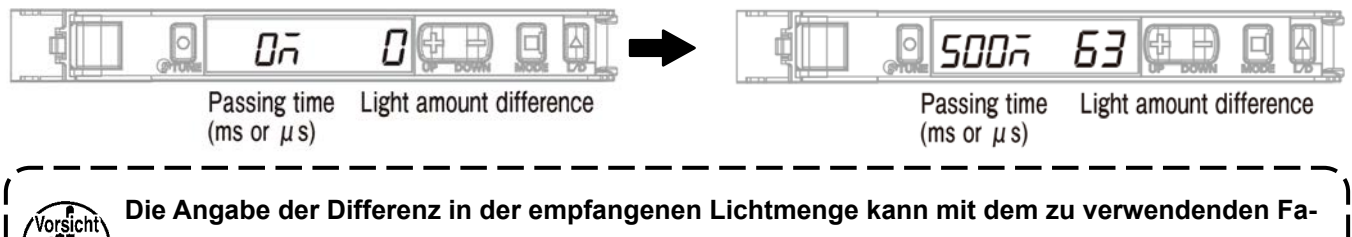

Die Angabe der Differenz in der empfangenen Lichtmenge kann mit dem zu verwendenden Faden unterschiedlich sein. (Der Spezifikationswert "5500 oder mehr" wurde durch den Test mit FUJIX Ltd. für den Faden Resilon #60 erhalten.)

## 12-2. Verfahren zur Überprüfung des Solution Viewers

- 1. Legen Sie den Faden und das Material, das Sie für den Prozess verwenden wollen, in die Nähmaschine ein.
- 2. Heben Sie die Nähmaschinen-Haupteinheit an, und schalten Sie die Stromversorgung der Nähmaschine ein. Drücken Sie dann die Bereitschaftstaste (Nadelstangen-Stopppositionstaste
- 3. Stellen Sie das Nähmuster und die Anzahl der Umdrehungen auf die Werte ein, die Sie im Nähprozess verwenden möchten.
- 4. Schalten Sie den Solution Viewer ein.
- 5. Führen Sie Nähen aus.
- 6. Überprüfen Sie den Wert des Solution Viewers.
  - \* Falls der Wert nicht in den Bereich des Spezifikationswertes fällt, führen Sie die Einstellung bzw. den Abgleich des Solution Viewers erneut durch. Führen Sie dann die Schritte des Verfahrens ab dem oben genannten Schritt 5 aus. (Siehe "12-1. Spezifikationswerte und Handhabungsverfahren" S.22.)
- 7. Schalten Sie den Solution Viewer aus.

## 12-3. So schalten Sie den Solution Viewer ein und aus

- 1. Halten Sie "MODE" und "L/D" gleichzeitig für drei Sekunden oder länger gedrückt.
  - \* Der Solution Viewer wird ausgeschaltet, indem die Tasten "MODE" und "L/D" erneut gleichzeitig für mindestens drei Sekunden gedrückt gehalten werden.
  - \* Befindet sich der Solution Viewer im EIN-Zustand, wird "SoLU on" angezeigt. Befindet er sich im AUS-Zustand, wird "SoLU oFF" angezeigt.

## 13. Einstellen der Funktionen auf dem Bedienpanel

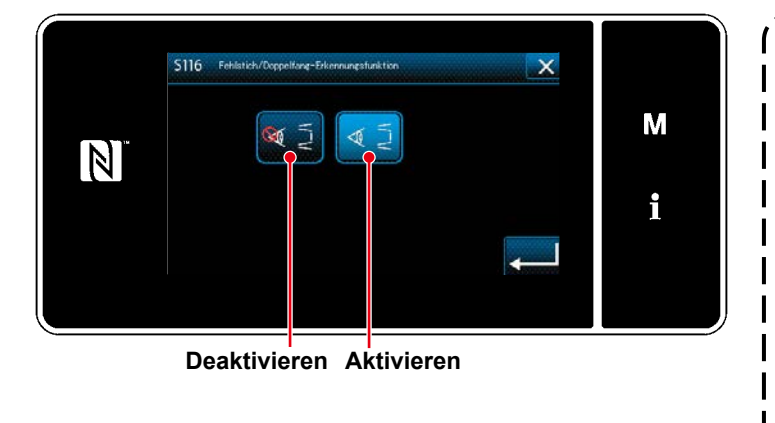

|   | Wenn Sie die Erkennungsfunktion des     |
|---|-----------------------------------------|
|   | SD-29 verwenden möchten, setzen Sie     |
|   | "S116 Stichauslassungs- und Doppelfang- |
|   | Erkennungsfunktion" auf "Aktivieren".   |
|   | Wenn Sie die Einstellung von "U220      |
| N | Stichauslassungs- und Doppelfang-       |
| ) | Erkennungsfunktion" vom Standard-       |
|   | wert "1: Aktivieren" auf "0: Deaktivie- |
|   | ren" geändert haben, setzen Sie "S116   |
|   | Stichauslassungs- und Doppelfang-       |
|   | Erkennungsfunktion" auf "1: Aktivie-    |
|   | ren" und schalten Sie die Stromver-     |
|   | sorgung der Nähmaschine aus.            |
|   |                                         |

## 13-1. Meldungen auf dem Bedienpanel

Wenn Sie diese Vorrichtung (SD-29) mit Ihrer Nähmaschine verwenden, wird die Benachrichtigungsmeldung auf dem eingebauten Bedienpanel der Nähmaschinen-Haupteinheit angezeigt, falls die folgenden Phänomene auftreten.

- Die Benachrichtigungsmeldung wird angezeigt, wenn die Aktivierung/Deaktivierung von "U220 Stichauslassungs- und Doppelfang-Erkennungsfunktion" auf "1: Aktivieren" eingestellt ist.
- 2. Das Timing und die Anzahl der Anzeigen der Benachrichtigungsmeldung werden durch die eingestellten Bedingungen bestimmt, wie in "13-2. Einstellwerte der Speicherschalter" S.25 beschrieben.
- 3. Falls die in der nachstehenden Tabelle beschriebenen Fehler M640 und M641 beide aufgetreten sind, wird die Benachrichtigungsmeldung für den zuerst erkannten Fehler angezeigt.

| Phänomen                                                                                                    | Auf dem Bedienpanel ange-<br>zeigte Meldung                                           | Anzeigebedingung                                                                                                  |
|----------------------------------------------------------------------------------------------------|---------------------------------------------------------------------------------------|----------------------------------------------------------------------------------------------------|
| Nähfehler "Stichauslassung".<br>Nähfehler "Nadelfadenbruch".                                                                                                    | M640<br>Stichauslassung wird erkannt.                                                 | Im Falle des wiederholten Erkennens<br>von Stichauslassung durch die mit<br>U221 eingestellte Stichzahl oder mehr |
| Nähfehler "Doppelfang".                                                                                                    | M641<br>Doppelfang wird erkannt.                                                      |                                                                                                    |
| Die Operationsplatte bleibt in ihrer Tiefstellung<br>Es ist keine Spulenkapsel in den Greifer einge-<br>setzt<br>Die Menge des Sensorlichts hat abgenommen<br>(Hinweis 2.) | M642<br>Die Lichtmenge des Stichaus-<br>lassungs-Erkennungssensors<br>hat abgenommen. |                                                                                                    |

- Hinweis 1. Falls die Benachrichtigungsmeldung nicht normal auf dem Bedienpanel angezeigt wird, überprüfen Sie zuerst den Einstellwert, wie in "13-2. Einstellwerte der Speicherschalter" S.25 beschrieben. In dem Fall, dass der Einstellwert korrekt ist, überprüfen Sie den Solution Viewer, wie i "12. Solution Viewer-Funktion" S.22 beschrieben.
- Hinweis 2. Dieses Phänomen tritt in dem Fall auf, dass die am Verstärker angezeigte Sensorlichtmenge nicht "9999" ist (in dem Fall ist "11. DPC-Funktion" S.20 unwirksam).
   In diesem Fall können die Spulenkapsel und/oder der Sensorkopf verschmutzt sein. Wischen Sie Verschmutzungen wie Öl und Fadenreste, die sich auf den Oberflächen sammeln, mit einem Stück sauberen

Abfalltuch ab.

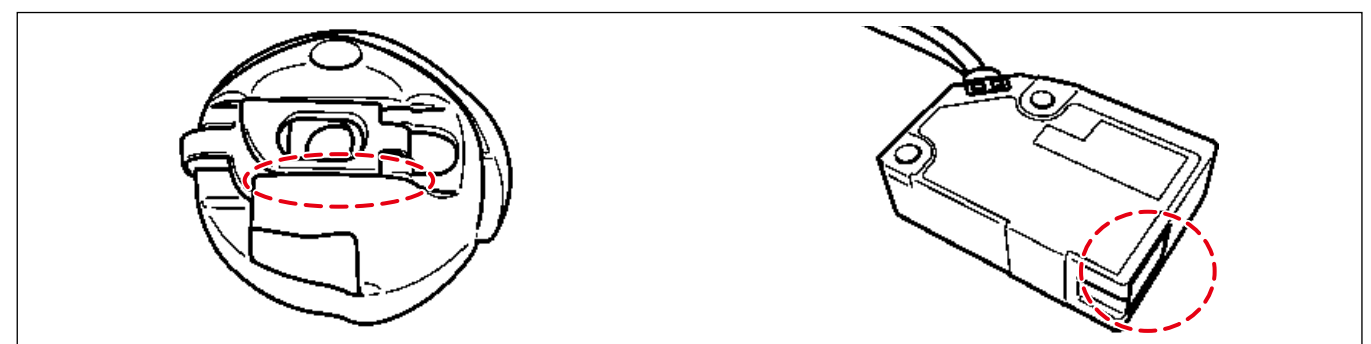

## 13-2. Einstellwerte der Speicherschalter

Stellen Sie ein, wie oft das Auftreten von Nähfehlern gezählt und der Betrieb der Nähmaschine durchgeführt werden soll, bis der Fehler gemeldet wird.

Level 1

| Phä-<br>no-<br>men | Taste/Anzeige                                                                                                    | Beschreibung                                                                                                    | An-<br>fangs-<br>wert | Einstell-<br>bereich |
|--------------------|----------------------------------------------------------------------------------------------------|----------------------------------------------------------------------------------------------------|-----------------------|----------------------|
| U220               | Stichauslassungs- und Doppelfang-<br>Erkennungsfunktion                                                                  | Stichauslassungs- und Doppelfang-Erkennungsfunk-<br>tion (*1.)<br>0 : Deaktivieren<br>1 : Aktivieren                                                                                                    | 1                     | 0 bis 1              |
| U221               | Stichzahl zum Erkennen von Stich-<br>auslassung                                                                          | <ul> <li>Anzahl der fortlaufend ausgelassenen Stiche, bis die<br/>Erkennung von Stichauslassung bestimmt wird.</li> <li>0 : Keine Erkennung</li> <li>1 : Eine Stichauslassung wird erkannt, wenn ein Stich<br/>ausgelassen wird.</li> <li>2 : Eine Stichauslassung wird erkannt, wenn zwei<br/>Stiche kontinuierlich ausgelassen werden.</li> </ul>                                                                                                    | 1                     | 0 bis 5              |
| U222               | Stichzahl zum Erkennen von Doppel-<br>fang                                                                               | <ul> <li>Stichzahl, für die Doppelfang kontinuierlich auftritt, bis die Erkennung von Doppelfang bestimmt wird.(*2.)</li> <li>0 : Keine Erkennung</li> <li>1 : Ein Doppelfang wird erkannt, wenn Doppelfang einmal aufgetreten ist.</li> <li>2 : Ein Doppelfang wird erkannt, wenn Doppelfang zweimal kontinuierlich aufgetreten ist.</li> </ul>                                                                                                    | 1                     | 0 bis 5              |
| U223               | Anzahl der Stiche zu Beginn des Nähens,<br>für die die Erkennung von Stichsprung<br>und doppeltem Fangen deaktiviert ist | Stichzahl vom Nahtanfang bis zur Erkennungsaktivie-<br>rung.                                                                                                    | 3                     | 0 bis 10             |
| U224               | Betrieb der Erkennung von Stichaus-<br>lassung und Doppelfang                                                            | <ul> <li>Timing und Nähmaschinenbetrieb zur Ausgabe der Meldung von Stichauslassungs-/Doppelfangerkennung (*3.)</li> <li>0 : Die Nähmaschine hält bei Erkennung sofort an Die Nähmaschine hält sofort an, wenn die mit U225 und U226 eingestellte Anzahl von Erkennungen erreicht ist. Ein erneuter Start der Nähmaschine wird verhindert, bis der Meldungsbildschirm geschlossen wird.</li> <li>1 : Die Meldung wird zum Zeitpunkt des Fadenabschneidens angezeigt. Die Meldung wird zum Zeitpunkt des Fadenabschneidens angezeigt, nachdem die mit U225 und U226 eingestellte Anzahl von Erkennungen erreicht ist. In diesem Fall kann die Nähmaschinne bis zum Fadenabschneiden laufen.</li> <li>2 : Die Meldung wird zum Zeitpunkt der ersten Erkennung angezeigt (die Nähmaschine hält sofort an) Die Nähmaschine hält sofort an, wenn die mit U225 und U226 eingestellte Anzahl von Erkennungen erreicht ist.</li> <li>3 : Die Meldung wird zum Zeitpunkt der ersten Erkennung angezeigt (die Nähmaschine hält sum Zeitpunkt der ersten Erkennungen erreicht ist.</li> <li>3 : Die Meldung wird zum Zeitpunkt der ersten Erkennung angezeigt (die Nähmaschine hält zum Zeitpunkt des Fadenabschneidens an) Die Nähmaschine ist in der Lage, bis zum Fadenabschneiden zu laufen, nachdem die Anzahl von Erkennungen, die mit U225 und U226 eingestellt wurde, erreicht ist.</li> </ul> | 2                     | 0 bis 3              |

\*1. Die Stromversorgung wird ausgeschaltet, nachdem Sie den Einstellwert geändert haben.

Im Falle von "1: Åktivieren" wird die maximale Nähgeschwindigkeit auf 3.500 Sti/min geändert, wenn sie auf 3.500 Sti/min oder mehr eingestellt ist. (Die maximale Nähgeschwindigkeit (U096) bleibt bei 4.000.)

Wenn Sie den Einstellwert auf "1: Aktivieren" ändern, kann "S116 Aktivieren/Deaktivieren der Stichauslassungs- und Doppelfang-Erkennungsfunktion" in der Datenliste der einzelnen Muster ausgewählt werden. Wenn Sie außerdem S116 auf "Aktivieren" stellen, wird die Stichauslassungs- und Doppelfang-Erkennungsfunktion aktiviert.

\*2. In dem Fall, dass "U222 Stichzahl zur Erkennung von Doppelfang" aktiviert ist (d. h. "1" oder "2" ist ausgewählt), wird empfohlen, die Nähmaschine bei auf 3.500 Sti/min eingestellter maximaler Nähgeschwindigkeit zu verwenden. (Falls die Nähgeschwindigkeit zu hoch ist, kann es zu einer falschen Erkennung von Doppelfang kommen.)

Falls falsche Erkennung von Doppelfang häufig auftritt, sollte der Schwellenwert des Sensors neu eingestellt werden.

\*3. Im Falle von "2: Die Meldung wird zum Zeitpunkt der ersten Erkennung angezeigt (die N\u00e4hmaschine h\u00e4lt sofort an)" und "3: Die Meldung wird zum Zeitpunkt der ersten Erkennung angezeigt (die N\u00e4hmaschine h\u00e4lt zum Zeitpunkt des Fadenabschneidens an)", wird die vorherige Anzahl von Erkennungen durch Abschneiden des Fadens oder durch Schlie\u00dfen des Bildschirms gel\u00f6scht.

| Phä-<br>no-<br>men | Taste/Anzeige                                                                                                    | Beschreibung                                                                                                    | An-<br>fangs-<br>wert | Einstell-<br>bereich |
|--------------------|----------------------------------------------------------------------------------------------------|----------------------------------------------------------------------------------------------------|-----------------------|----------------------|
| U225               | Die Anzahl der Stichauslassungser-<br>kennungen bis zur Anzeige der Stich-<br>auslassungsmeldung wird angezeigt,<br>und die Maschine wird sofort angehal-<br>ten | <ul> <li>Die Anzahl der Stichauslassungserkennungen bis zur<br/>Anzeige der Stichauslassungsmeldung wird ange-<br/>zeigt, und die Nähmaschine wird sofort angehalten.<br/>(*4.)</li> <li>0 oder 1 : Die Meldung wird angezeigt, wenn Stich-<br/>auslassung einmal erkannt wird</li> <li>2 : Die Meldung wird angezeigt, wenn Stichauslas-<br/>sung zweimal erkannt wird.</li> </ul> | 2                     | 0 bis 999            |
| U226               | Die Anzahl von Doppelfangerken-<br>nungen bis zur Anzeige der Doppel-<br>fangmeldung wird angezeigt, und die<br>Maschine wird sofort angehalten                  | <ul> <li>Die Anzahl von Doppelfangerkennungen bis zur Anzeige der Doppelfangmeldung wird angezeigt, und die Nähmaschine wird sofort angehalten. (*5.)</li> <li>0 oder 1 : Die Meldung wird angezeigt, wenn Doppelfang einmal erkannt wird</li> <li>2 : Die Meldung wird angezeigt, wenn Doppelfang zweimal erkannt wird.</li> </ul>                                                 | 2                     | 0 bis 999            |

\*4. In dem Fall, dass "U224 Stichauslassungs-/Doppelfang-Erkennungsbetrieb" auf "1: Die Meldung wird zum Zeitpunkt des Fadenabschneidens angezeigt" eingestellt ist, wird die Meldung zum Zeitpunkt des Fadenabschneidens angezeigt. In dem Fall, dass "U221 Stichzahl zum Erkennen von Stichauslassung" auf "2: Eine Stichauslassung wird erkannt, wenn zwei Stiche kontinuierlich ausgelassen werden" oder einen größeren Wert eingestellt ist, wird die Zählung der Stichzahl gestartet, nachdem die eingestellte Anzahl der ausgelassenen Stiche fortgesetzt wurde. (In dem Fall, dass U221 auf "2" und U225 auf "2" eingestellt ist, wird die Meldung angezeigt, wenn zweimal hintereinander eine Stichauslassung aufgetreten ist.)

\*5. In dem Fall, dass "U224 Betrieb der Stichauslassungs- und Doppelfangerkennung" auf "1: Die Meldung wird zum Zeitpunkt des Fadenabschneidens angezeigt" eingestellt ist, wird die Meldung zum Zeitpunkt des Fadenabschneidens angezeigt. In dem Fall, dass "U222 Stichzahl zum Erkennen von Doppelfang" auf "2: Ein Doppelfang wird erkannt, wenn ein Doppelfang zweimal kontinuierlich aufgetreten ist" oder einen größeren Wert eingestellt ist, wird die Zählung der Stichzahl gestartet, nachdem die eingestellte Stichzahl des Doppelfangs fortgesetzt wurde. (In dem Fall, dass U222 auf "2" und U226 auf "2" eingestellt ist, wird die Meldung angezeigt, wenn zweimal hintereinander ein Doppelfang aufgetreten ist.)

# Level 2 (Halten Sie M für zwei Sekunden auf dem Nähbetriebsbildschirm gedrückt)

| Phäno-<br>men | Taste/Anzeige                            | Beschreibung                                   | Anfangs-<br>wert | Einstell-<br>bereich |
|---------------|------------------------------------------|------------------------------------------------|------------------|----------------------|
| K227          | Lichtmengen-Reduktionsfehler deaktiviert | Aktivierung/Deaktivierung des Lichtmengen-     | 0                | 0 bis 1              |
|               |                                          | Reduktionsfehlers                              |                  |                      |
|               |                                          | 0 : "M642 Lichtmengen-Reduktionsfehler"        |                  |                      |
|               |                                          | wird erkannt                                   |                  |                      |
|               |                                          | 1 : "M642 Lichtmengen-Reduktionsfehler"        |                  |                      |
|               |                                          | wird deaktiviert                               |                  |                      |
| K230          | Summer-Klingelzeit zum Zeitpunkt der     | Summertondauer bei Stichauslassungserken-      | 100              | 0 bis 250            |
|               | Stichauslassungserkennung                | nung (*1.)                                     |                  |                      |
|               |                                          | 0 : Standard-Warnton                           |                  |                      |
|               |                                          | 1- : (x 10 ms). Bei Einstellung auf 100 ertönt |                  |                      |
|               |                                          | Summer für eine Sekunde.                       |                  |                      |
| K232          | Signallampenausgabe                      | Aktivierung/Deaktivierung der Signallampe      | 0                | 0 bis 1              |
|               |                                          | (optional) (*2.)                               |                  |                      |
|               |                                          | 0 : Deaktivieren                               |                  |                      |
|               |                                          | 1 : Aktivieren                                 |                  |                      |

\*1. Der Einstellwert des K230 ist mit dem Summer am Bedienpanel und der Signallampe (optional) gemeinsam.

\*2. Wenn Sie die Signallampe (optional) verwenden möchten, setzen Sie K232 auf "1: Aktivieren".

Bei Einstellung auf "0: Deaktivieren" wird weder die Signallampe (Dreifarbenlicht) leuchten noch der Summer ertönen.

## 13-3. Nähmusterdaten

In dem Fall, dass "U220 Stichauslassungs- und Doppelfang-Erkennungsfunktion" auf "1: Aktivieren" eingestellt ist, wird "S116 Stichauslassungs- und Doppelfang-Erkennungsfunktion" zu den Nähmusterdaten hinzugefügt, wie nachstehend beschrieben.

Die Grundeinstellung von "S116 Stichauslassungs- und Doppelfang-Erkennungsfunktion" ist "Deaktivieren". Wenn Sie die Erkennungsfunktion des SD-29 benutzen, setzen Sie S116 auf "Aktivieren".

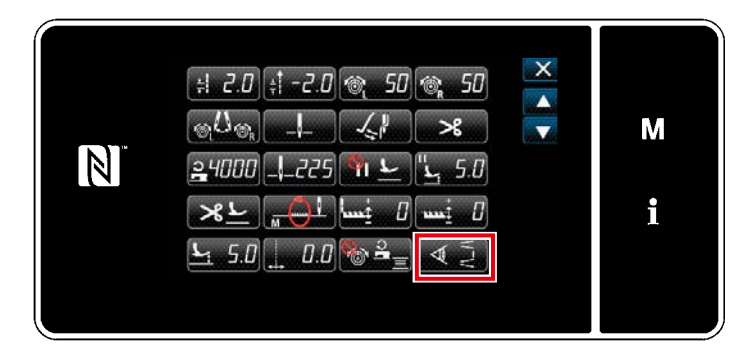

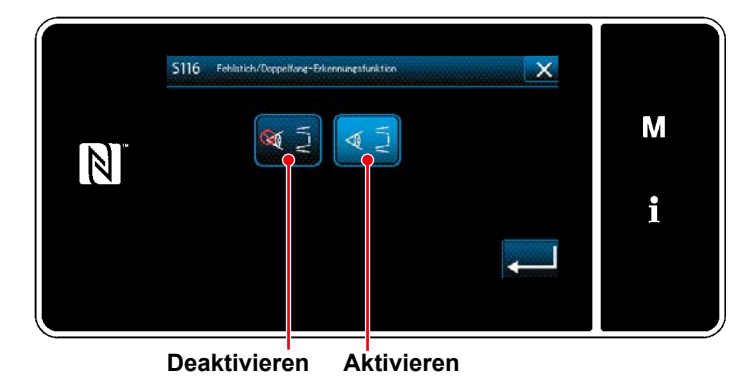

Die Aktivierung/Deaktivierung der Stichauslassungserkennung kann auf Basis der einzelnen Muster eingestellt werden.

Außerdem wird die Änderung der an "S116 Stichauslassungs- und Doppelfang-Erkennungsfunktion" vorgenommenen Einstellung übernommen, ohne dass die Stromversorgung ausgeschaltet werden muss.

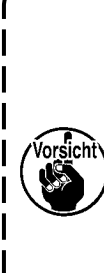

In dem Fall, dass "U220 Stichauslassungs- und Doppelfang-Erkennungsfunktion" ("Einstellwerte der Speicherschalter" auf der vorherigen Seite) auf "Deaktivieren" eingestellt ist, beachten Sie, dass die Erkennungsfunktion der SD-29 Vorrichtung selbst dann deaktiviert wird, wenn "S116 Stichauslassungs- und Doppelfang-Erkennungsfunktion" auf "EIN" eingestellt ist.

 Minimal erforderliche Einstellung zur Aktivierung der Erkennungsfunktion

Stellen Sie den Speicherschalter "U220 Stichauslassungs- und Doppelfang-Erkennungsfunktion" auf "1".

Stellen Sie U221 und U222 auf "1" oder einen größeren Wert.

Stellen Sie die Nähmusterdaten "S116" auf "Aktivieren".

# 14. Arbeitsablauf des Wartungspersonals

#### WARNUNG

- 1. Unterlassen Sie Kippen oder Anheben der Nähmaschinen-Haupteinheit, wenn die Operationsplatte niedergedrückt gehalten wird. Anderenfalls kann sich der Sensor aus seiner Position verschieben.
- Falls die Operationsplatte mit der Unterabdeckung in Konflikt gerät, sollte die Sensorempfindlichkeit überprüft werden, wie in "9. Drehen des Sensors" S.16 beschrieben. Falls Sie ein Problem mit der Sensorempfindlichkeit feststellen, führen Sie die in "8. Einstellen der Sensorposition" S.13 und "9. Drehen des Sensors" S.16 beschriebenen Verfahren durch.

## 14-1. Austauschen von Faden, Material und Lehre

- 1. Ersetzen Sie den Faden oder das Material bzw. die Lehre (Nadel, Transporteur und Stichplatte) durch neue Teile.
- Entriegeln Sie den Rastbolzen. Senken Sie die Operationsplatte ab. Wischen Sie die Oberflächen des Sensorkopfes und der Spulenkapsel sowie die Reflexionsfolie mit einem Stück sauberen Abfalltuch ab, falls sie verschmutzt sind (Stoffschnipsel, Fadenreste, Öl, das vom Greifer oder von Ihren Fingern kommt usw.).
  - \* Angaben dazu, wie Sie den Rastbolzen entriegeln und verriegeln und die Operationsplatte absenken und anheben, finden Sie unter **"15. Verfahren zum Betreiben und Wechseln der Spule" S.32**.

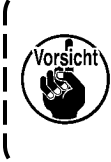

Falls Stoffschnipsel, Fadenreste, Öl vom Greifer oder von Ihren Fingern usw. häufig an den Oberflächen des Sensorkopfes und der Spulenkapsel sowie der Reflexionsfolie haften, sollten Sie das optionale Teil (getrennt erhältlich), das Luftgebläseset (Teilenummer 40250043), mit Ihrer Nähmaschine verwenden.

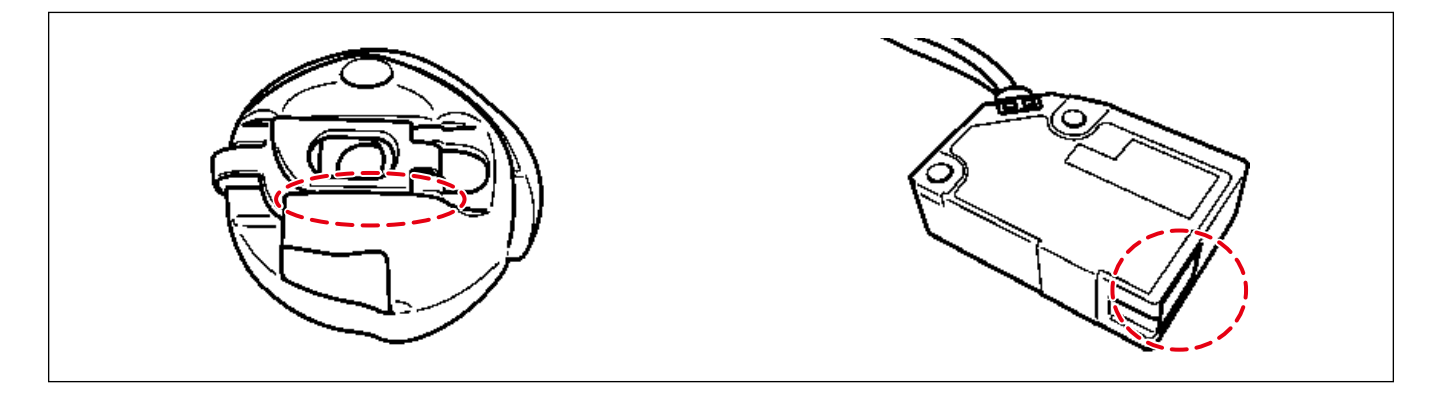

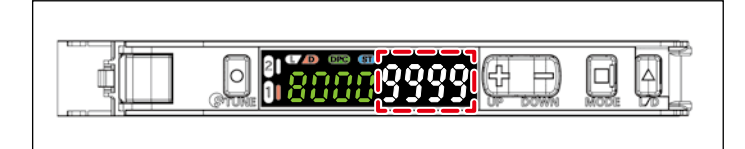

- - \* Warten Sie, bis die DPC-Funktion beendet ist.
  - \* Falls die Lichtmenge des Verstärkers
     "9000" oder mehr beträgt, führen Sie die Leistungsabstimmung durch, um die Lichtmenge auf "9999" zu korrigieren.

4. Führen Sie das Nähen im Solution Viewer-Modus mit der Bedingung durch, die Sie im Nähprozess verwenden möchten. Überprüfen Sie die Erkennungszeit und die Differenz in der Lichtmenge.

|         | 0ñ                         |                         | ➡ | <u> </u>                     | 63             |            |
|---------|----------------------------|-------------------------|---|------------------------------|----------------|------------|
| P<br>(r | assing time ns or $\mu$ s) | Light amount difference |   | Passing time (ms or $\mu$ s) | Light amount d | lifference |

#### Laufzeit, **Spezifikationswert =**

**120 µs oder mehr** (Millisekunden sind alle akzeptabel). Ist die Laufzeit kleiner als 120 µs, sollte der Schwellenwert erhöht werden.

\* Der Schwellenwert kann mit den Tasten "+" und "-" geändert werden, während der Solution Viewer-Modus auf EIN gestellt ist.

Differenz in der empfangenen Lichtmenge, Spezifikationswert =

**5500 oder mehr.** Ist sie kleiner als 5500, führen Sie das in **"9. Drehen des Sensors" S.16** beschriebene Verfahren erneut durch.

Wenn die Differenz in der empfangenen Lichtmenge selbst nach der Abstimmung des Sensors immer noch kleiner als 5500 ist, führen Sie das in **"8. Einstellen der Sensorposition" S.13** beschriebene Verfahren erneut durch.

### [So schalten Sie den Solution Viewer ein und aus]

1. Halten Sie "MODE" und "L/D" gleichzeitig für drei Sekunden oder länger gedrückt.

- \* Der Solution Viewer wird ausgeschaltet, indem die Tasten "MODE" und "L/D" erneut gleichzeitig für mindestens drei Sekunden gedrückt gehalten werden.
- \* Befindet sich der Solution Viewer im EIN-Zustand, wird "SoLU on" angezeigt. Befindet er sich im AUS-Zustand, wird "SoLU oFF" angezeigt.

## 14-2. Verfahren zum Auswechseln des Greifers und zum Einstellen der Greifersteuerung

#### WARNUNG

1. Unterlassen Sie Kippen oder Anheben der Nähmaschinen-Haupteinheit, wenn die Operationsplatte niedergedrückt gehalten wird. Anderenfalls kann sich der Sensor aus seiner Position verschieben.

 Falls die Operationsplatte mit der Unterabdeckung in Konflikt gerät, sollte die Sensorempfindlichkeit überprüft werden, wie in "9. Drehen des Sensors" S.16 beschrieben. Falls Sie ein Problem mit der Sensorempfindlichkeit feststellen, führen Sie die in "8. Einstellen der Sensorposition" S.13 und "9. Drehen des Sensors" S.16 beschriebenen Verfahren durch.

- 1. Schalten Sie die DPC-Funktion aus.
  - \* Siehe "[Einstellverfahren der DPC-Funktion]" S.21 für das Betriebsverfahren.
- 2. Schalten Sie die Stromversorgung der Nähmaschine aus.
- Entriegeln Sie den Rastbolzen, senken Sie die Operationsplatte ab, und entfernen Sie die Spulenkapsel. Wischen Sie den Sensorkopf mit einem Stück sauberen Abfalltuch ab, falls er verschmutzt ist (Stoffschnipsel, Fadenreste, Öl, das vom Greifer oder Ihren Fingern kommt, usw.).
  - \* Angaben dazu, wie Sie den Rastbolzen verriegeln und entriegeln und die Operationsplatte absenken und anheben, finden Sie unter "15. Verfahren zum Betreiben und Wechseln der Spule" S.32.
- 4. Heben Sie die Operationsplatte an. Verriegeln Sie den Rastbolzen.
- 5. Kippen Sie die Nähmaschine. Ersetzen Sie den Greifer durch einen neuen, und stellen Sie die Greifersteuerung ein.
- 6. Schalten Sie die Stromversorgung der Nähmaschine ein.
- 7. Führen Sie die Zwei-Punkt-Abstimmung unter Verwendung des Fadens durch, den Sie im Nähprozess verwenden möchten.
  - Siehe "9. Drehen des Sensors" S.16 für die Zwei-Punkt-Abstimmung.
- 8. Führen Sie das Nähen im Solution Viewer-Modus mit der Bedingung durch, die Sie im Nähprozess verwenden möchten. Überprüfen Sie die Erkennungszeit und die Differenz in der Lichtmenge.

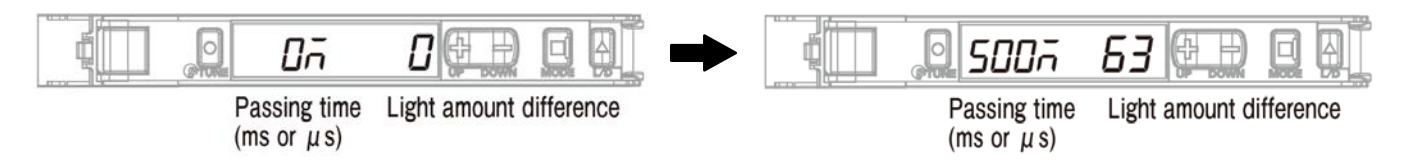

#### Laufzeit, **Spezifikationswert =**

**120 µs oder mehr** (Millisekunden sind alle akzeptabel). Ist die Laufzeit kleiner als 120 µs, sollte der Schwellenwert erhöht werden.

\* Der Schwellenwert kann mit den Tasten "+" und "-" geändert werden, während der Solution Viewer-Modus auf EIN gestellt ist.

Differenz in der empfangenen Lichtmenge, Spezifikationswert =

**5500 oder mehr.** Ist sie kleiner als 5500, führen Sie das in **"9. Drehen des Sensors" S.16** beschriebene Verfahren erneut durch.

Wenn die Differenz in der empfangenen Lichtmenge selbst nach der Abstimmung des Sensors immer noch kleiner als 5500 ist, führen Sie das in **"8. Einstellen der Sensorposition" S.13** beschriebene Verfahren erneut durch.

### [So schalten Sie den Solution Viewer ein und aus]

1. Halten Sie "MODE" und "L/D" gleichzeitig für drei Sekunden oder länger gedrückt.

- \* Der Solution Viewer wird ausgeschaltet, indem die Tasten "MODE" und "L/D" erneut gleichzeitig für mindestens drei Sekunden gedrückt gehalten werden.
- \* Befindet sich der Solution Viewer im EIN-Zustand, wird "SoLU on" angezeigt. Befindet er sich im AUS-Zustand, wird "SoLU oFF" angezeigt.

- 9. Schalten Sie die DPC-Funktion ein.
  - \* Siehe "11. DPC-Funktion" S.20 für das Betriebsverfahren.
  - \* Solange die Anzeige am Verstärker zu Beginn des Nähens wie nachstehend gezeigt ist (auf dieser Seite der Spulenkapsel ist kein Faden vorhanden), gibt es kein Problem.
     (Die nachstehende Abbildung gibt den Zustand an, dass Kanal 1 verwendet wird.)

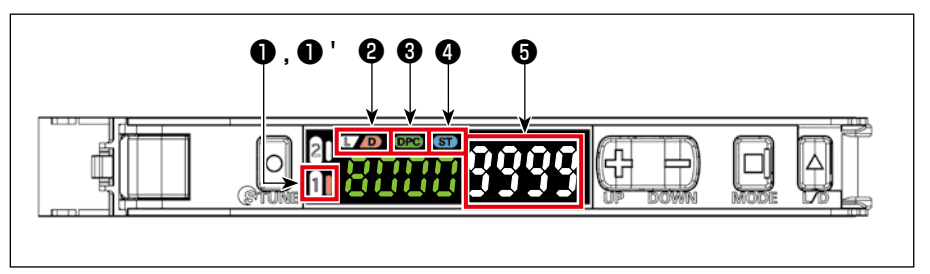

- **1** "1" AUS
- **1** ' "1" Rechte Seite leuchtet auf
- 2 "D" Leuchtet auf
- S "DPC" Leuchtet auf
- **4** "ST" Leuchtet auf
- **6** "9999"
  - \* S Falls die Anzeige am Verstärker bei "9000" liegt, arbeitet die DPC-Funktion, um den Wert automatisch auf "9999" zu korrigieren.

## 15. Verfahren zum Betreiben und Wechseln der Spule

 \* Solange die Anzeige am Verstärker zu Beginn des Nähens wie nachstehend gezeigt ist (auf dieser Seite der Spulenkapsel ist kein Faden vorhanden), gibt es kein Problem.
 (Die nachstehende Abbildung gibt den Zustand an, dass Kanal 1 verwendet wird.)

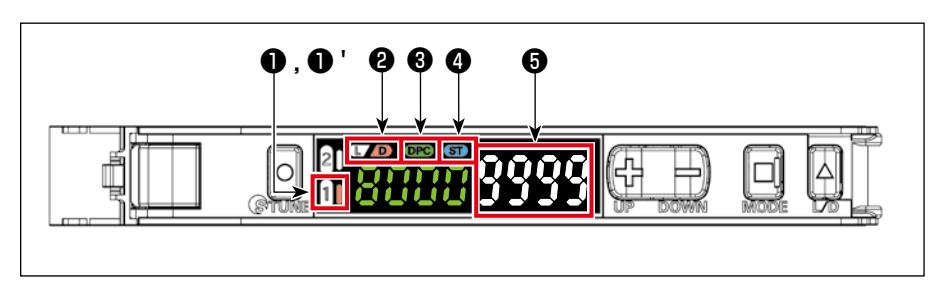

**1** "1" AUS

- "1" Rechte Seite leuchtet auf
  "D" Leuchtet auf
- D Leuchtet au
   S "DPC" Leuchtet :
  - "DPC" Leuchtet auf
- "ST" Leuchtet auf
- **5** "9999"
- \* G Falls die Anzeige am Verstärker bei "9000" liegt, arbeitet die DPC-Funktion, um den Wert automatisch auf "9999" zu korrigieren.

## 15-1. Nähmethode

- 1. Führen Sie den Nähvorgang normal durch, indem Sie das Startpedal einschalten.
  - \* Falls eine anormale Erkennung durch den Sensor während des Nähens auftritt, wird der Fehler ①,
    ② oder ③ mit dem "Ton" und der "Anzeige auf dem Bedienpanel" gemeldet.

## ① "M640 Stichauslassung wird erkannt"

- \* Möglicherweise ist Stichauslassung oder Fadenbruch aufgetreten.
- 2 "M641 Doppelfang wird erkannt"
  - \* Möglicherweise ist Doppelfang oder Fadenbruch aufgetreten.
  - \* Die Spule läuft möglicherweise im Leerlauf, oder Fadenreste usw. haben sich im Lichtweg des Sensors festgesetzt.
- ③ "M642 Die Lichtmenge des Stichauslassungs-Erkennungssensors hat sich verringert"
  - \* Die auf der rechten Seite des Verstärkers angezeigten Zeichen (weiße Zeichen) sind tiefer positioniert als die auf der linken Seite angezeigten Zeichen (grüne Zeichen).

## [Ursache]

- 1. Die Operationsplatte bleibt in ihrer Tiefstellung.
- 2. Die Spulenkapsel und der Sensorkopf sind verschmutzt.
- 3. Die Operationsplatte (Rastbolzen) hat sich aus der korrekten Einstellposition verschoben.
- 4. Der Sensor hat sich aus seiner Position verschoben. (Kontaktieren Sie das Wartungspersonal)

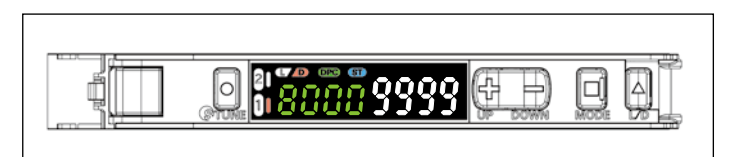

### WARNUNG

1. Unterlassen Sie Kippen oder Anheben der Nähmaschinen-Haupteinheit, wenn die Operationsplatte

niedergedrückt gehalten wird. Anderenfalls kann sich der Sensor aus seiner Position verschieben.
2. Falls die Operationsplatte mit der Unterabdeckung in Konflikt gerät, sollte die Sensorempfindlichkeit überprüft werden, wie in "9. Drehen des Sensors" S.16 beschrieben. Falls Sie ein Problem mit der Sensorempfindlichkeit feststellen, führen Sie die in "8. Einstellen der Sensorposition" S.13 und "9. Drehen des Sensors" S.16 beschriebenen Verfahren durch.

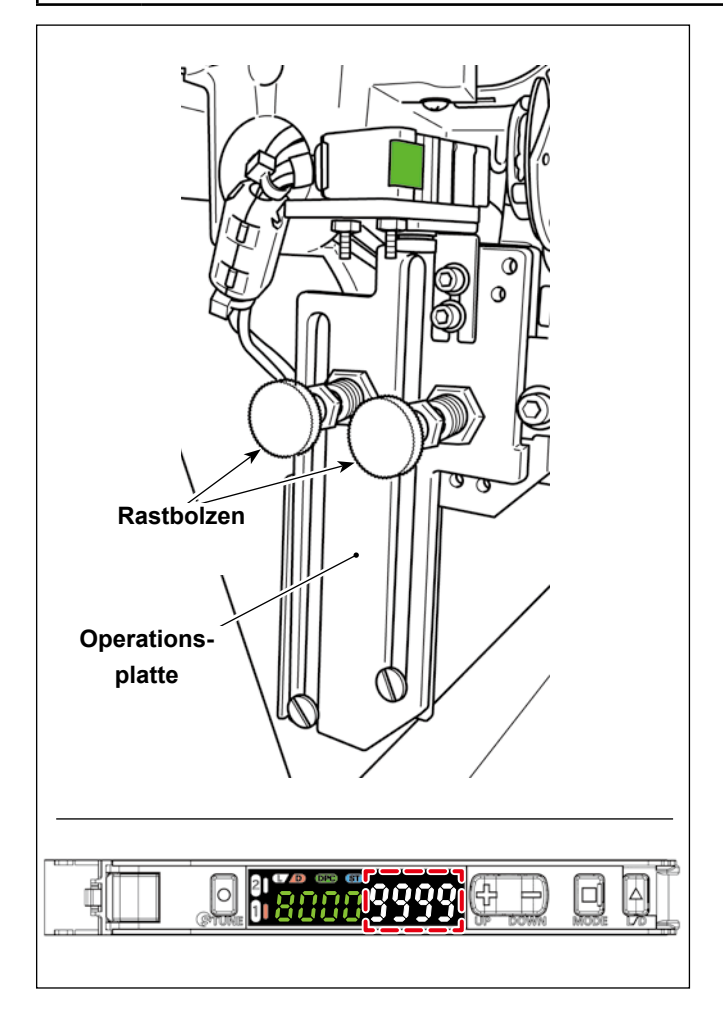

- 1. Entriegeln Sie den Rastbolzen (an zwei Stellen)
- 2. Senken Sie die Operationsplatte ab.
- 3. Wechseln Sie die Spule aus. (Wischen Sie die Spulenkapsel sauber.)
- 4. Heben Sie die Operationsplatte an.
- 5. Verriegeln Sie den Rastbolzen (an zwei Stellen).
  - \* Bewegen Sie die Operationsplatte unbedingt langsam nach oben und unten, da die Operationsplatte einen Ausfall verursachen kann.
     5. Verriegeln Sie den Rastbolzen sicher. Der Rastbolzen ist sicher verriegelt, solange am Verstärker "9999" angezeigt wird.
     Falls die Anzeige am Verstärker bei "9000" liegt, arbeitet die DPC-Funktion, um den Wert automatisch auf "9999" zu korrigieren.

### [Bedienungsverfahren (Bediener): Verfahren zum Absenken/Anheben der Operationsplatte]

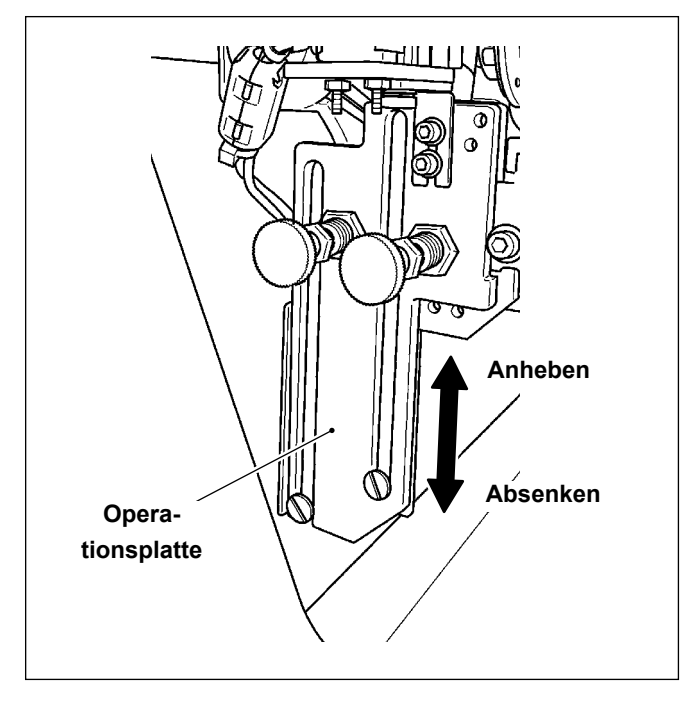

Verfahren zum Absenken der Operationsplatte Halten Sie die Unterseite der Operationsplatte fest und bewegen Sie die Operationsplatte langsam nach unten, bis der niedrigste Punkt erreicht ist.

Verfahren zum Anheben der Operationsplatte Bewegen Sie die Operationsplatte in die entgegengesetzte Richtung, als wenn Sie sie absenken. Bewegen Sie die Operationsplatte langsam nach oben, bis ihr höchster Punkt erreicht ist.

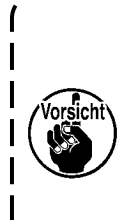

Die Operationsplatte sollte langsam nach oben / unten bewegt werden. Kippen Sie die Nähmaschine außerdem nicht mit abgesenkter Operationsplatte. Wenn Sie die Nähmaschine kippen, während die Operationsplatte abgesenkt ist, können Teile wie die Operationsplatte und der Sensor ausfallen.

## 15-3. Verfahren zum Entriegeln und Verriegeln des Rastbolzens (an zwei Stellen)

#### WARNUNG

1. Unterlassen Sie Kippen oder Anheben der Nähmaschinen-Haupteinheit, wenn die Operationsplatte

niedergedrückt gehalten wird. Anderenfalls kann sich der Sensor aus seiner Position verschieben.
 Falls die Operationsplatte mit der Unterabdeckung in Konflikt gerät, sollte die Sensorempfindlichkeit überprüft werden, wie in "9. Drehen des Sensors" S.16 beschrieben. Falls Sie ein Problem mit der Sensorempfindlichkeit feststellen, führen Sie die in "8. Einstellen der Sensorposition" S.13 und "9. Drehen des Sensors" S.16 beschriebenen Verfahren durch.

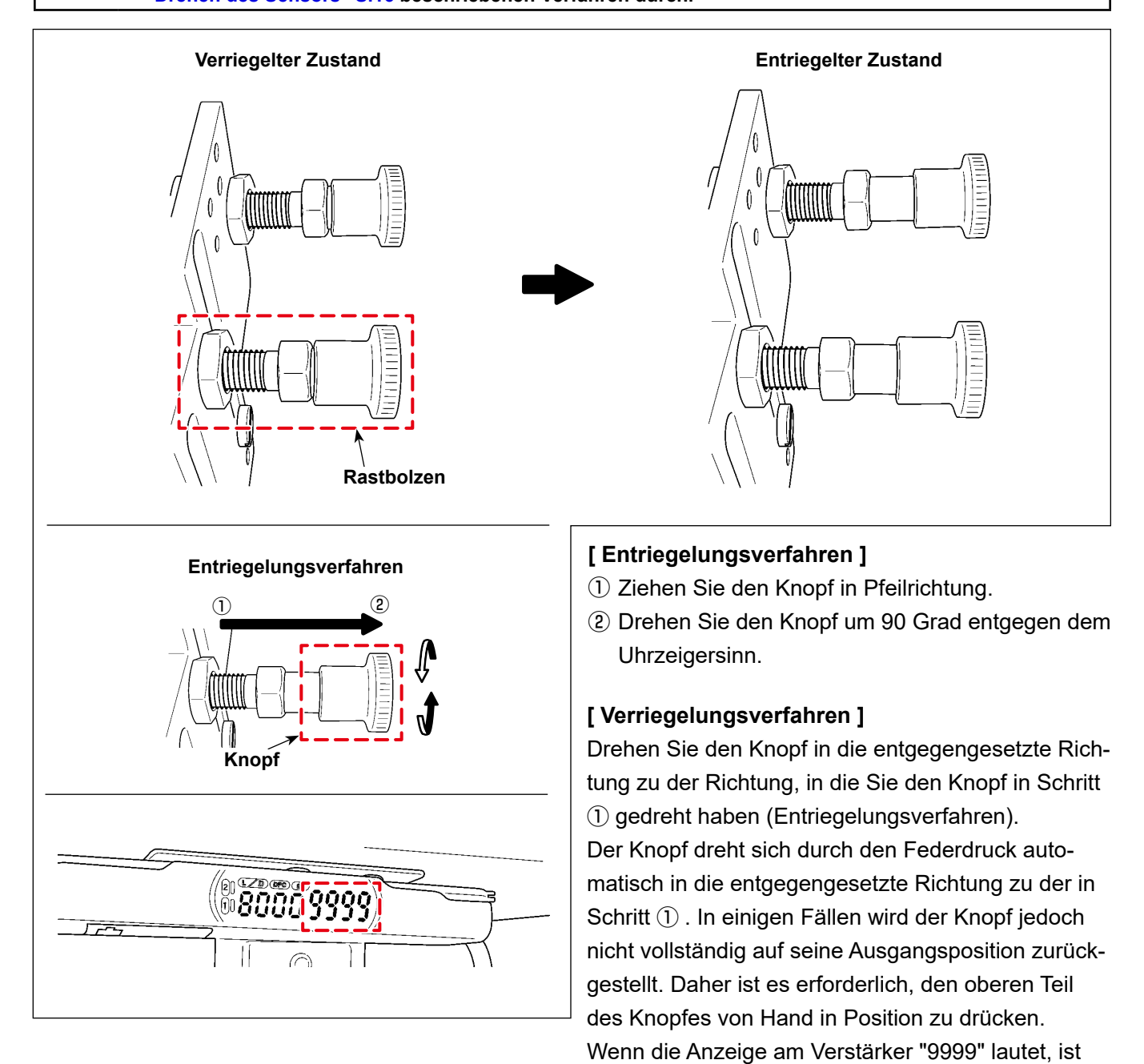

der Rastbolzen korrekt verriegelt.

# 16. Teileliste

# [SD-29-Ausrüstungskomponenten]

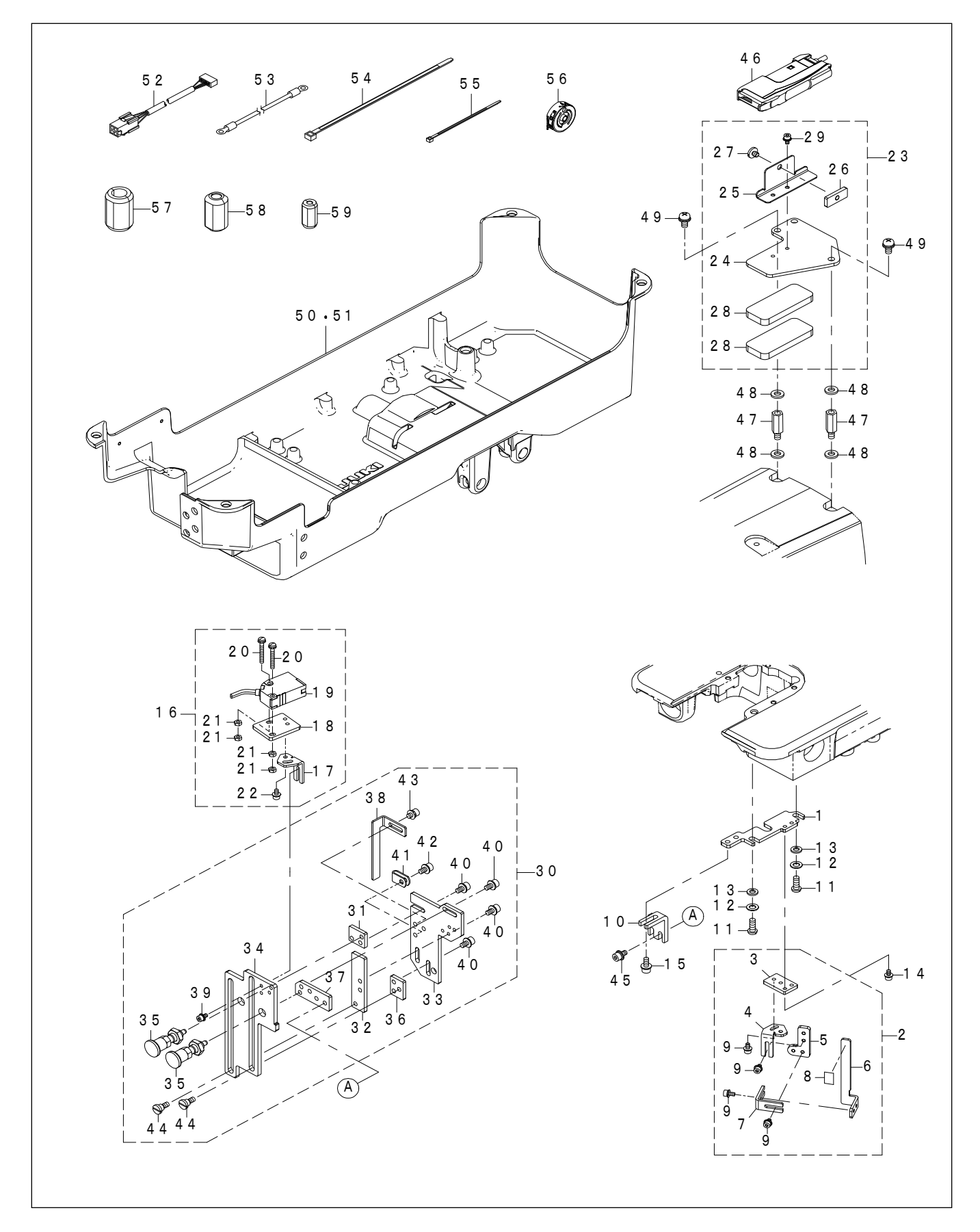

| REF.NO | NOTE | PART NO        | DESCRIPTION                   | 品名                      | Qty   |
|--------|------|----------------|-------------------------------|-------------------------|-------|
| 1      |      | 402-24381      |                               |                         | 1     |
| 2      |      | 402-39338      | REFLECTOR ASM                 | 反射板組                    | 1     |
| 3      |      | 402-39329      | BASE PLATE B                  | ベース<br>板B               | (1)   |
| 4      |      | 402-24382      | ANGLE ADJUSTMENT PLATE        | 角度調整板                   | (1)   |
| 5      |      | 402-24383      | POSITION ADJUSTMENT PLATE A   | 位置調整板A                  | (1)   |
| 6      |      | 402-24384      | REFLECTIVE SEAL PASTING PLATE | 反射シール貼付板                | (1)   |
| 7      |      | 402-24387      | POSITION ADJUSTMENT PLATE B   | 位置調整板日                  | (2)   |
| 8      |      | 402-24373      | REFLECTOR                     | 反射板                     | (0.5) |
| 9      |      | SL-6030692-TN  | SCREW M3 L=6                  | 座金付き六角穴ボルト M3 L=6       | (8)   |
| 10     |      | 402-24378      | POSITION_ADJUSTMENT_PLATE_C   | 位置調整板C                  | 1     |
| 11     |      | SS-4121615-SP  | SCREW 3/16-28 L=16            | SCREW 3/16-28 L=16      | 2     |
| 12     |      | WP-0550800-SP  | WASHER 5.5X10X0.8             | ヒラザガネ 5.5X10X0.8        | 2     |
| 13     |      | WS-0510002-KP  | SPRING WASHER 5.1X9.2X1.3     | ハツキザガネ 5.1×9.2×1.3      | 2     |
| 14     |      | SL-6030692-TN  | SCREW M3 L=6                  | 座金付き六角穴ボルト M3 L=6       | 2     |
| 15     |      | SL-6041092-TN  | SCREW M4 L=10                 | 座金付き六角穴ボルト M4 L=10      | 2     |
| 16     |      | 402-39335      | SENSOR_HEAD_ASM               | センサーヘッド組                | 1     |
| 17     |      | 402-24382      | ANGLE_ADJUSTMENT_PLATE        | 角度調整板                   | (1)   |
| 18     |      | 402-24391      | SENSOR_MOUNTING_PLATE         | センサー取付板                 | (1)   |
| 19     |      | HD-0035400-00  | SENSOR                        | センサ                     | (1)   |
| 20     |      | SL-4032591-SC  | SCREW M3 L=25                 | 座金付きなべ小ねじ M3 L=25       | (2)   |
| 21     |      | NM-6030001-SC  | NUT M3X0.5 TYPE1              | 六角 ナット M3X0.5 1種        | (4)   |
| 22     |      | SL-6030692-TN  | SCREW M3 L=6                  | 座金付き六角穴ボルト M3 L=6       | (2)   |
| 23     |      | 402-39336      | AMP_MOUNTING_PLATE_ASM        | アンプ取付板組                 | 1     |
| 24     |      | 402-24396      | AMP_MOUNTING_PLATE_A          | アンプ取付板A                 | (1)   |
| 25     |      | 402-24397      | AMP_MOUNTING_PLATE_B          | アンプ取付板B                 | (1)   |
| 26     |      | 225-56906      | FIXED PLATE                   | コテイイタ                   | (1)   |
| 27     |      | SS-7110570-SP  | SCREW 11/64-40 L=4.8          | マルヒラネジ 11/64-40 L=4.8   | (1)   |
| 28     |      | 400-08978      | RUBBER D                      | ホウシンコムレ                 | (2)   |
| 29     |      | SL-6030592-1N  | SCREW M3 L=5                  | 座金付き六角穴ホルト M3 L=5       | (2)   |
| 30     |      | 402-39337      | SENSOR_BRACKET_ASM            | センサーフラケット組              | 1     |
| 31     |      | 402-24385      |                               | 回定权石                    | (1)   |
| 32     |      | 402-24380      |                               | 回定収左                    | (1)   |
| 33     |      | 402-24388      | FIXED_BASE_PLATE              |                         | (1)   |
| 34     |      | 402-24309      | UPERATING_DASE_PLATE          |                         | (1)   |
| 36     |      | 402-24390      |                               | 「日空板」                   | (2)   |
| 37     |      | 402-24377      |                               | 国定版                     | (1)   |
| 38     |      | 402-24400      |                               | 回た11次<br>稼動ベニフ 板支ラ      | (1)   |
| 39     |      | SI -6030692-TN | SCREW M31=6                   |                         | (2)   |
| 40     |      | SI -6040892-TN | SCREW M41=8                   | 座並付き六角穴ボルト $MA$ L = 8   | (8)   |
| 40     |      | HX-0015000-00  |                               | ケーブルクロップ                | (1)   |
| 42     |      | SL-6040892-TN  | SCREW M4 L=8                  |                         | (1)   |
| 43     |      | SL-6040692-TN  | SCREW M4 L=6                  | 座金付き六角穴ボルト M4 $L = 6$   | (2)   |
| 44     |      | SD-0600406-TP  | SHOULDER SCREW D=6 H=4        | 段ねじ $D=6$ $H=4$         | 2     |
| 45     |      | SL-6040892-TN  | SCREW M4 L=8                  | 座金付き六角穴ボルト M4 L=8       | 2     |
| 46     |      | 402-40052      | SENSOR AMP ASSY               | センサアンプ組                 | 1     |
| 47     |      | 400-12961      | TENSION_PLATE_SCREW           | チョウリョクイタネジ              | 2     |
| 48     |      | 115-29914      | WASHER                        | ヨウドウカンササエジクザガネ          | 4     |
| 49     |      | SL-4051091-SC  | SCREW M5 L=10                 | 座金付きなべ小ねじ M5 L=10       | 2     |
| 50     | #01  | 402-39332      | OIL_RESERVOIR_ASM/X73257      | アンダーカバー組/X73257         | 1     |
| 51     | #02  | 402-39333      | OIL_RESERVOIR_ASM/X73257-BB   | アンダーカバー組/X73257-BB      | 1     |
| 52     |      | 402-40053      | SENSOR RELAY CABLE A ASSY     | センサ中継ケーブルA組             | 1     |
| 53     |      | 402-40056      | SENSOR EARTH CORD ASM         | センサーアースコード組             | 1     |
| 54     |      | HX-0006500-0B  | CABLE BAND                    | ソクセンバンド                 | 2     |
| 55     |      | EA-9500B01-00  | CABLE BAND                    | ソクセンバンド                 | 7     |
| 56     |      | 402-39314      | BOBBIN CASE ASM.              | ボビンケース(組)               | 1     |
| 57     | #03  | HN-0021100-00  | CORES                         |                         | 2     |
| 58     | #03  | HN-0028400-00  | CORES                         |                         | 1     |
| 59     | #03  | HN-0047200-00  | CORES                         | $ \exists \mathcal{V} $ | 1     |
|        |      | NOTE(注記)       | #01FOR LZ-2290CS              | LZ -2290 CS 用           |       |
|        |      |                | #02FOR LZ-2290CF              |                         |       |
|        |      |                | #U3IYPE BB                    | BB 江禄                   |       |

# 17. Sonderzubehör

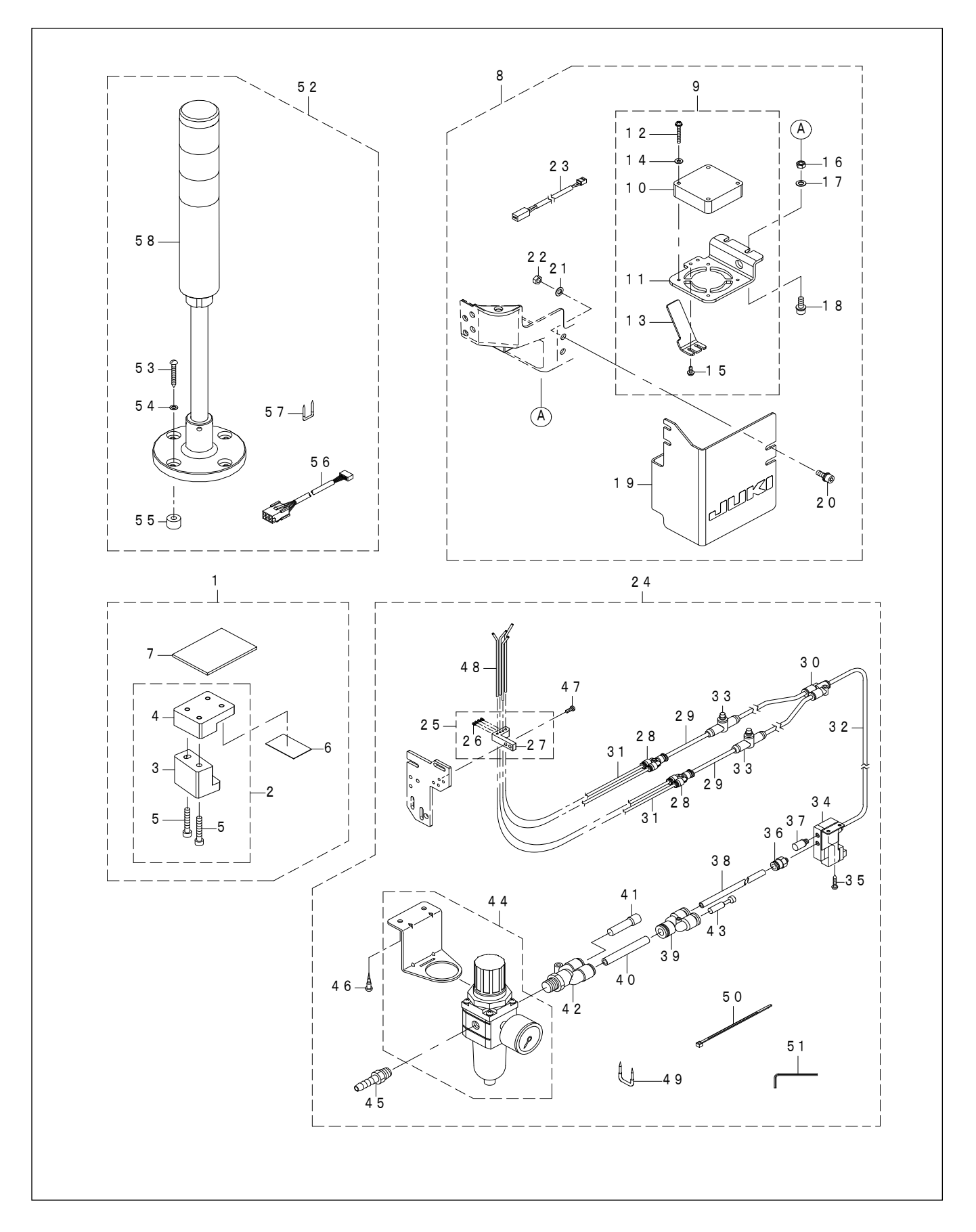

| 1         402-60401         SD-29_2 GAUGE_SET         SD = 29_2 / -292           3         402-27675         SD-29_2 GAUGE_ASM         SD = 29_2 / -924           4         402-27676         SD-29_2 GAUGE_BASE         SD = 29_2 / -924           5         SM-6053002-TP         SCREW MSX0.8 L=30         D2-7977 $\pi/\nu$ M/v. M5X0.8 L =30           6         402-39325         MARNET $\sqrt{27}$ Ay / $\sqrt{27}$ Ay /           7         402-39325         MARNET $\sqrt{27}$ Ay / $\sqrt{27}$ Ay /           8         402-60045         SD-29_2 HOX (COULS_SET         SD - 29_2 - Ay -28           9         402-60045         SD-29_2 FA/V.AS         SD - 29_2 - Ay -28           10         404-13984         FAO PAN MOTOR BASSY         P/D - 29_2 FA - 28_2           11         402-43476         COREW AN 1-8         E26/HCH-HV HABL M3 L = 25           14         WP-0371016-SD         WASHER 3.708X1         E27/HJA - 5.7X10X0.8         L = 8           16         MA605000-SF         WJASHER 5.5X10X0.8         E27/HJA - 5.5X10X0.8         L = 14           17         WP-035000-SF         WJASHER 5.5X10X0.8         E27/HJA - 5.5X10X0.0.8         L = 14           16         MA605000-SF         WJASHER 5.5X10X0.8         E27/HJA - 5.5                                                                                                    | REF.NO   | NOTE | PART NO                   | DESCRIPTION                   | 品名                                         | Qty    |
|----------------------------------------------------------------------------------------------------|----------|------|---------------------------|-------------------------------|--------------------------------------------|--------|
| 2         402-50041         SD-20_GAUGE ASM         SD-20_GAUGE SD-207/3           3         402-27675         SD-20_GAUGE DASE         SD-207/3           6         SM-0605002-TP         SCREW MSX0 81-30 $D^+ D^2 T^+ \pi h^- h$ MSX0. B L=30           7         402-39025         MARNET $Z^2 F^+ \pi^- h^-$ 8         402-39025         MARNET $Z^- D T^- J^-$ 9         402-39025         MARNET $Z^- D T^- J^-$ 9         402-39025         MARNET $Z^- D T^- J^-$ 9         402-39025         MARNET $Z^- D T^- J^-$ 9         402-39026         SD-20_FAL_ASM         SD-20FALMEM           9         402-39027         MARNET         SD-20FALMEM           9         402-39026         SD-20_FALMEM ASEY         FD-20FALMEM           10         402-39037         COVER_8         SD-20FALMEM           11         SL-4030891-SC         SCREW MS L=12         EXEMPTICAL MASE ASE ASE ASE ASE ASE ASE ASE ASE ASE                                                                                                    | 1        |      | 402-50040                 | SD-29_GAUGE_SET               |                                            | 1      |
| 3         402.27675         SD.29 GAUGE BASE         SD.2.9 $-\mathcal{F}^{-1}\mathcal{F}^{1}$ 5         SM4055002-TP         SCREW MNO.8 L=30 $D_{2}D_{2}D_{7}T_{1}T_{0}L_{1}M_{1}M_{5}C_{0.8}L_{1}=20$ 6         402.39325         MARNET $\mathcal{F}^{2}\mathcal{F}_{2}L_{1}$ 7         402.39326         MARNET $\mathcal{F}^{2}\mathcal{F}_{2}L_{1}$ 8         402.60042         SD.29 HOK COOLS_SET         SD.2.9 BARLEY           9         402.60042         SD.2.9 HOK COOLS_SET         SD.2.9 BARLEY           11         402.4393         FAN MONTRE PLATE         FAN MRT           12         SL40.32591-SC         SCREW MS L25         Eachter Activator M3 L=2.5           13         402.24376         SCREW MS L25         Eachter Activator M3 L=2.5           14         WP.4050000-SC         SUB-REP SATION 2.8         TAURING         MARDE           14         WP.4050000-SC         SUB-REP SATION 2.8         TAURING         Eacht37:087/70.1         MARDE           15         SL4061492-TN         SCREW MS L=41         Eacht37:087/70.1         MARDE         Eacht37:087/70.1         MARDE           16         SL4061492-TN         SCREW MS L=41         Eacht37:087/70.1         MARDE         Eacht37:087/70.1         Eacht37:087/70.1         MARD                                                                                                    | 2        |      | 402-50041                 | SD-29 GAUGE ASM               | SD-29 ゲージ組                                 | (1)    |
| 4         402-27676         SD-20 GAUGE_BASE         SD-20 GAUGE_BASE         SD-20 GAUGE_BASE           5         SM605002TP         SCREW M5X0 L=30         Dy/D77 T/UL+ M5X0. B L=30           6         402-39325         MAGNET $\sqrt{7}$ XyF           7         402-39325         MAGNET         SD-29 EAN_ASM           9         402-50042         SD-29 FAN_ASM         SD-29 EAN_AM           10         400-19398         HEAD FAN MOTOR B ASSY         F/27 J77/E-9 B J2           11         402-24376         COVER B         D//C-B           12         SL-4032591-SC         SOREW M3L=25         Bed/tstrv/Matb M3 L=25           13         402-24376         COVER B         D//C-B           14         WP-0371016-SD         WASHER 3,7XEX1         E-5717/A S. 7XEX1           15         SL-400801-SC         NGREW M3L=8         Editotrv/Matb M3 L=25           16         NM-605001-SC         NUT M5X0.8 TYPE1 $\sqrt{R}$ Jr, M5X0.8 1 HE           17         WP 055000-SP         WASHER 5,5X100.0 8         E-3717.4 5. 5X10X0.8 L=14           21         WP 055000-SP         WASHER 5,5X100.0 8         E-3717.4 5. 5X10X0.0 8           22         NM 605000-SP         WASHER 5,5X100.0 8         E-3717.4 5. 5X10X0.0 8 <t< td=""><td>3</td><td></td><td>402-27675</td><td>SD-29 GAUGE</td><td>SD-29 ゲージ</td><td>(1)</td></t<>                                                                                                    | 3        |      | 402-27675                 | SD-29 GAUGE                   | SD-29 ゲージ                                  | (1)    |
| 5         SM-6033002-TP         SCREW MSX0 & L=30 $\Box + D \neq T = T = T \in L \in ST = T \in ST = T \in ST = ST = ST = ST =$                                                                                                    | 4        |      | 402-27676                 | SD-29_GAUGE_BASE              | SD-29 ゲージ土台                                | (1)    |
| 6         402.39325         MAGNET $\nabla f \neq y +$ 7         402.39326         MIRROR $\Xi -$ 8         402.50042         SD-29 JEAN_SAM         SD-29_JEAN_SAM           9         402.50045         SD-29 JEAN_SAM         SD-29_JEAN_SAM           10         400-19398         HEAD FAN MOTOR B ASSY $P J = 7 J Z + P B J Z$ 11         402.2437         FAN MOUNTING PLATE         FANBRING           12         SL-4002591-SC         SOREW M3L-25         Wedyter-Virubu         M3 L=2           13         402.24376         COVER B $J/I/-B$ $J/I/-B$ 14         WP-0371016-SD         WASHER 3.7X8X1 $E J = J J J J J J J J J J J J J J J J J $                                                                                                    | 5        |      | SM-6053002-TP             | SCREW M5X0.8 L=30             | ロッカクアナ ボルト M5X0.8 L=30                     | (2)    |
| 7         402-39326         MIRROR         ミラー           8         402-50042         S0-29 HOOK_COOLS_SET         SD-29_EANIE           9         402-50045         SD-29_EAN_ASM         SD-29_EANIE           10         400-19398         HEAD FAN MOTOR B ASSY         PC7_772/E-9_B_22           11         402-24376         FAN_MOTOR B ASSY         PC7_772/E-9_B_22           12         SL-403251-SC         SCREW M31-25         摩袋付きなべがなじ M3_L=25           13         402-24376         COVER_B_3         カバーB           14         WP-3371016-SD         WSHER 3.7X8X1         ビラザガネ 3.7X8X1           15         SL-4030891-SC         SCREW M31-18         座袋付きなががなじ M3_L=18           16         NM-4650000-SP         WSHER 5.5X10X0.8         ビラザガネ 5.5X10X0.8         L=14           19         402-50046         COVER_A         カバーA         カバーA           20         SL-6051492-TN         SCREW M51-14         座袋付きたがが水ルト M5_L=14         E           21         WP-0550800-SP         WSHER 5.5X10X0.8         ビラザガネー         H2           22         NM-46000-SC         NT M5X0.8 TVPE1         パーA         カット           23         402-40055         FAN RELAY CABLE A ASSY         F AN P###         F AN P##<                                                                                                    | 6        |      | 402-39325                 | MAGNET                        | マグネット                                      | (1)    |
| 8         402-50042         SD-29 FAN_ASM         SD -29 = $\hbar$ All typ           10         400-10398         HEAD FAN MOTOR BASSY         P:77 772H-9         D<72                                                                                                    | 7        |      | 402-39326                 | MIRROR                        | ミラー                                        | (1)    |
| 9         402-50045         SD-29_FAN_ASM         SD -26_FAN_H           10         400-13986         HEAD FAN MOTOR B ASSY         F>7 7 $yv - y = 0$ $y = 0$ 11         402-24374         FAN_MOUNTING_PLATE         FAN MOTE         FAN MOTE           13         402-24376         COVER_B $h/f - B$ $h/f - B$ 14         WP-0371016-SD         WASHER 37.78811 $L = 5773 \times 3.788 \times 11$ 15         SL-4030891-SC         SCREW M31-8 $Me2ht 2x (v/u) MS CO_B T RE           16         NM 6650800-SP         WASHER 37.7881         L = 5773 \times 5.5 \times 10.0 \times 0.8           18         SL-005001-SC         NOT MSX0 B T TRE         h = 0           19         402-50046         COVER A         h / f = 0           20         SL-6050800-SP         WASHER 55X10X0.8         L = 5773 \times 10 \times 0.8           21         MP-0550800-SP         WASHER 55X10X0.8         L = 57173 \times 10 \times 0.8           22         NM-6050800-SP         WASHER 55X10X0.8         L = 14           23         402-40055         FAN RELY CABLE ASSY         FAN H H 2 - 1 = 0           24         402-40055         FAN RELY CABLE ASSY         FAN H H 2 - 1 = 0           25         MM-6020302-TP         <$                                                                                                    | 8        |      | 402-50042                 | SD-29_HOOK_COOLS_SET          | SD-29釜冷却セット                                | 1      |
| 10         400-1938         HEAD FAN MOTOR B ASSY         トウブ ファンモータ B クミ           11         402-24374         FAN MOUNTING PLATE         FAN MOUNTING PLATE | 9        |      | 402-50045                 | SD-29_FANASM                  | SD-29_FAN組                                 | (1)    |
| 11         40224374         FAN_MOUNTING_PLATE         FAN.MOUNTING_PLATE         FAN.MOUNTING_PLATE         FAN.MOUNTING_PLATE           12         SL4030501-SC         SCREW M3 L=25         Badhtack         Badhtack         Badhtack           13         40224376         COVER B         D//(-B         Badhtack         Badhtack           14         WP.0371016-SD         SCREW M3 L=3         Badhtack         Badhtack         L=31           15         SL4030801-SC         SCREW M3 L=4         Badhtack         Badhtack         L=31           16         NM-0650800-SP         WASHER 5.X10X0.8         L=317/3k         S. 5.X10X0.8         L=314           19         402-50046         COVER A         D//(-A         D//(-A         D//(-A           21         WP-05508005.8P         WASHER 5.X10X0.8         L=31/4         BadhtackTANL> M5 L = 14           22         NM-050001-SC         NUT MSX0.8 TYPE1         Trip trysh         M5 X0.0         B         He           22         MA6050001-SC         NUT MSX0.8 TYPE1         Trip trysh         M5 X0.0         B         He           23         402-40055         FAN PELAY CABLE A ASSY         F AN Hatbr D-10 AL         L=3         L         L=3           24                                                                                                    | 10       |      | 400-19398                 | HEAD FAN MOTOR B ASSY         | トウブ ファンモータ B クミ                            | (1)    |
| 12         SL4032591-SC         SCREW M3 L=25         座金付きなべりねじ M3         L = 25           13         40224376         COVER_B         カバーB           14         WP-0371016-SD         WASHER 37.X8X1         ビラザガネ 3. 7X8X1           15         SL4030801-SC         SCREW M3 L=8         歴金付きなべりねじ M3         L = 8           16         NM-4050001-SC         NUT MSX08 TYPE1         パカ + 7 + M5X0.8         1 me           17         WP-0550800-SP         WASHER 5.5X10X0.8         ビラザガネ 5. 5X10X0.8         L = 14           19         402-50046         COVER_A         カバーA         2           21         WP-0550800-SP         WASHER 5.5X10X0.8         ビラザガネ 5. 5X10X0.8         L = 14           22         NM-605001-SC         NUT MSX08 TYPE1         パカ + M5X0.8         1 Me           23         402-40055         FAN RELAY CABLE A ASSY         FAN=W27-7JLAH         2           24         402-60043         SD-29 ALT 7/7 - 74H         M2X0.4         L = 3           24         402-24379         PIPE BASE         バイブベース         M2X0.4         L = 3           27         402-24379         PIPE BASE         バイブベース         3 M2X0.1         A 22.5           27         402-24379         PIPE BASE                                                                                                    | 11       |      | 402-24374                 | FAN_MOUNTING_PLATE            | FAN取付板                                     | (1)    |
| 13         402-24376         COVER_B $D/L-B$ 14         WP-0571016-SD         WASHER 3.7X8X1         E5TJ7A 3.7X8X1         E5TJ7A 3.7X8X1           15         SL4030891-SC         SCREW M3 L=8         Eadf8tac/ukaU M3 L=8           16         NM4050001-SC         NUT MSX08 TYPE1 $T, fh_{1}$ Typ. M SX0.0         B           17         WP-0550800-SP         WASHER 5.5X10X0.8         E3TJ7A 5.5X10X0.0         B           18         SL6051492-TN         SCREW M6 L=14         Eadf8t7dp/TA 5.5X10X0.0         B           20         SL4051492-TN         SCREW M5 L=14         Eadf8t7dp/TA 5.5X10X0.0         B           21         WP-0550800-SP         WASHER 5.5X10X0.8         E3TJ7D - TA 5.5X10X0.8         E3TJ7D - TA 5.5X10X0.8           22         NM-0030001-SC         NUT MSX08 TYPE1 $T, fh_{1} = Y_{1} = MSX0.8$ $1/(7/-A_{-} = MSX0, 1) = MSX0.8           23         402-40055         FAN RELAY CABLE A ASSY         FA NeWE/O - JUAII         E3           24         402-50047         PIPE BASE         1/(7/-A_{-} = X) M2X0.4 = 3 Y X 2 Y J Z Z M M2X0.4 L = 3           27         40224379         PIPE BASE         1/(7/-A_{-} = X) M2X0.5         JUD U/2 Y ± J = J # 4 X 2.5           28         BT-0400251-EB         <$                                                                                                    | 12       |      | SL-4032591-SC             | SCREW M3 L=25                 | 座金付きなべ小ねじ M3 L=25                          | (4)    |
| 14         WP-0371016-SD         WASHER 3.7X8X1         と互付式か、3.7X8X1           15         SL-003091-SC         SCREW MS L=8         歴金付式かいねじ M3 <l=8< td="">           16         NM-6050001-SC         NUT MSX0.8 TYPE1         パカ           17         WP-0550800-SP         WASHER 5.5X10X0.8         L=97灯3K 5.5X10X0.8         L=8           18         SL-6051492-TN         SCREW M5 L=14         歴金付式が穴穴いた M5 L=14         L=14           20         SL-6051492-TN         SCREW M5 L=14         歴金付式が穴穴いた M5 L=14         L=14           21         WP-055000-SP         WASHER 5.5X10X0.8         L=27         MA6050001-SC         NUT MSX0.8 TYPE1         T, カレーカー           22         NM-6050001-SC         NUT MSX0.8 TYPE1         S.D - 2.9_L7/JD-U×L         E           23         402-40055         FAN RELAY CABLE A ASSY         F A PU#W &gt; 7J/L-AE         E           24         402-40057         PIPE BASE ASM         ///T/AZAE         E         ST/J/Z/AZAE           25         402-40057         PIPE BASE ASM         ///T/AZAE         E         ST/J/Z/AZAE           26         SM-8020302-TP         SCREW MSU241E-3         //Y/D/L/Z/A-ZAE         E         ST/J/Z/AZAE           27         402-24379         PIPE BASE         ////</l=8<>                                                                                                    | 13       |      | 402-24376                 | COVER_B                       | カバーB                                       | (1)    |
| 15         SL-4030891-SC         SCREW M3 L=8         座会付さホペルなじ M3 L=8           16         NM-6550001-SC         NUT M5X0.80         ビデガス 5.5 X1 0 X 0.8         1種           17         WP-0550800-SP         WASHER 5.5X10X0.8         ビデガス 5.5 X1 0 X 0.8         1E           18         SL-6061492-TN         SCREW M5 L=14         座会付き穴肉穴ポルト M5 L=14           20         SL-6061492-TN         SCREW M5 L=14         座会付き穴肉穴ポルト M5 L=14           21         WP-0550800-SP         WASHER 5.5X10X0.8         ビラザガス 5.5 X1 0 X 0.8           22         NM-605001-SC         NUT M5X0.8 TYPE1         パレーム           23         402-50047         PIPE BASE         SCREW M2 CABLE ASSY         F AN 中継ゲーガルA目           24         402-50047         PIPE BASE         /レイフ/マース         1E           26         SM-8020302-TP         SCREW M2X0 4:E3         トズオジ イ         1E           27         402-2479         PIPE BASE         /レイフ/マース         2E           28         80-00251-EB         URETHANE TUBE BLACK 4X2.5         ポリウレタジチューブ黒 4X2.5         5           33         PC-012060-00         SPEED CONTROLLER         スピードンジベン         3         パーンジ         3           34         PV-30530-00         SLENCER         ジョウンジ                                                                                                    | 14       |      | WP-0371016-SD             | WASHER 3.7X8X1                | ヒラザガネ 3.7×8×1                              | (4)    |
| 16         NM-6050001-SC         NUT MSX0.8 TYPE1         パケート         パケート         MSX0.8         1種           17         WP-0550800-SP         WASHER 55X10X0.8         とラザガネ 5.5X10X0.8         とラザガネ 5.5X10X0.8         とラザガネ 5.5X10X0.8           18         SL-6051492-TN         SCREW M5 L=14         座金付き穴穴ボルト         M5 L = 1.4           20         SL-6051492-TN         SCREW M5 L=14         座金付き穴穴ボルト         M5 L = 1.4           21         WP-0550800-SP         WASHER 55X10X0.8         ビラザガネ 5.5X10X0.8         1.4           22         NM-6050001-SC         NUT MSX0.8 TYPE1         パカ + ット         M5 L = 1.4           23         402-40055         FAN RELAY CABLE A ASSY         FAN HW線ケーガルA組         2.4           24         402-50047         PIPE BASE         JC - マン         AL         L = 3           26         SM-8020302-TP         SCREW MS204 L=3         JK 7/2/~-ス         M2 V2.0         4 L = 3           27         402-24379         PIPE BASE         JUD UP 2/ チューブ黒         4 X 2.5         3           28         M20-0406         UNION         2.2         JUD UP 2/ チューブ黒         3.1 8 X 2           31         BT-0400251-EB         URETHANE TUBE BLACK 4X2.5         ポリワ UP 2/ チューブ黒         3.1 18 X 2                                                                                                    | 15       |      | SL-4030891-SC             | SCREW M3 L=8                  | 座金付きなべ小ねじ M3 L=8                           | (2)    |
| 17         WP-0550800-SP         WASHER 5.5X10X0.8         とラザガネ 5.5X10X0.8           18         SL6051492-TN         SCREW MS L=14         座会付き六角穴ボルト M5 L=14           20         SL6051492-TN         SCREW MS L=14         座会付き六角穴ボルト M5 L=14           21         WP-0550800-SP         WASHER 5.5X10X0.8         とラザガネ 5.5X10X0.8         L=14           22         NM-050001-SC         NUT MSX0.8 TYPE1         六角 ナット M5X0.8         H種           23         402-40055         FAN RELAY CABLE A ASSY         FAN NEW 7-JDLAB           24         402-50047         PIPE BASE         SD - 29 _ L7 7 J - セット           25         402-50047         PIPE BASE         //(-7,-7,-7,-7,-7,-7,-7,-7,-7,-7,-7,-7,-7,-                                                                                                    | 16       |      | NM-6050001-SC             | NUT M5X0.8 TYPE1              | 六角 ナット M5X0.8 1種                           | (2)    |
| 18         SL-8051492-TN         SCREW M5 L=14         座台付き穴向穴がいト M5 L=14           19         402-50046         COVER_A         カバーA           20         SL-8051492-TN         SCREW M5 L=14         座台付き穴向穴がいト M5 L=14           21         WP-055800-SP         WASHER 5 \$X10X0.8         ビラザガネ 5.5 \$X10X0.8         1           22         NM-605001-SC         NUT M5X0.8 TYPE1         方角 ナット M5X0.8         1           23         402-40055         FAN RELAY CABLE AASSY         FAN H準ケプレA         2           24         402-50043         SD-29 AIR BLOW SET         SD-29 LT7プローセット         2           25         402-30302-TP         PIPE BASE ASM         パイプゲース組           26         SM-8020302-TP         SCREW M280.4 L=3         トヌネジ M2X0.4 L=3           27         402-24379         PIPE BASE         パイプケース           28         402-13323         UNION Y         継ぎ手           29         BT-4400251-EB         URETHANE TUBE BLACK 422.5         ポリウレタンチューブ黒 4X2.5           31         BT-0320201-EB         URETHANE TUBE BLACK 422.5         ポリウレタンチューブ黒 4X2.5           32         BT-4400251-EB         URETHANE TUBE BLACK 422.5         ポリウレタンチューブ黒 4X2.5           33         PC-124060-00         SPEED CONTROLLER                                                                                                    | 17       |      | WP-0550800-SP             | WASHER 5.5X10X0.8             | ヒラザガネ 5.5×10×0.8                           | (2)    |
| 19         402-50046         COVER_A $Dr_{-A}$ 20         SL6051492-TN         SCREW M5 L=14         Eacht2rh@rtxt/b. M5 L=14           21         WP-0550800-SP         WASHER 5 \$X10X0.8         EDTJ72 5. 5 X10X0.8           22         NM-6050001-SC         NUT MSX0.8 TYPE1 $Dr_{A}$ $p_{+}$ h M5X0.8         1種           23         402-40055         FAN RELAY CABLE A ASSY         FAN N=# $2r$ $-7L_A$ $A$ 402-50047         PIPE_BASE $N(-7/-7_{-7}A$ 24         402-50047         PIPE_BASE $N(-7/-7_{-7}A$ 1           26         SM-6020302-TP         SCREW M2X04 L=3 $N/x^2 N^2$ $N/x^2 N^2$ 27         402-4379         PIPE_BASE $N(-7/-7_{-7}A$ 1           28         402-13323         UNION, Y $M^2 = 3$ 1 $N = 3$ 29         BT-0400251-EB         URETHANE TUBE BLACK 4X2.5 $\pi U \supset D' > \mathcal{F} = -7 = \pi$ 3. 1 $8 \times 2$ 31         BT-0300251-EB         URETHANE TUBE BLACK 4X2.5 $\pi U \supset D' > \mathcal{F} = -7 = \pi$ 3. 1 $8 \times 2$ 32         BT-0400251-EB         URETHANE TUBE BLACK 4X2.5 $\pi U \supset D' > \mathcal{F} = -7 = \pi$ 4 $X \ge 5$ 33         PC-0124060-00         SPECED CONTROL                                                                                                    | 18       |      | SL-6051492-TN             | SCREW M5 L=14                 | 座金付き六角穴ボルト M5 L=14                         | (2)    |
| 20         SL-6051492-TN         SCREW M5 L=14         座金付き六角穴ボルト         MS L=14           21         WP-055600-SP         WASHER 55X10X0.8         ヒラザガネ 5.5 X10X0.8         8           22         NM-6050001-SC         NUT M5X0.8 TVPE1         六角 ナット         M5X10.8         8           23         402-40055         FAN RELAY CABLE A ASSY         FAN P##         T/T         T/T           24         402-50047         PIPE BASE         SST         YZ         YZ                                                                                                    | 19       |      | 402-50046                 | COVER_A                       | カバーA                                       | (1)    |
| 21         WP-0550800-SP         WASHER 5.5X10X0.8 $E \exists f J J h h h SX 0.8$ NUT MSX0.8 TYPE1 $f h h h h h h h h h h h h h h h h h h h$                                                                                                    | 20       |      | SL-6051492-TN             | SCREW M5 L=14                 | 座金付き六角穴ボルト M5 L=14                         | (2)    |
| 22         NM-6050001-SC         NUT MSX0.8 TYPE1 $\chi fh$ $\gamma h$ M 5 X 0.8         1 ##           23         402-40055         FAN RELAY CABLE A ASSY         FAN RELAY CABLE AASSY         FAN RELAY CABLE AASSY         SD -29_T77D-tvh           24         402-50043         SD-29_AR BLOW_SET         SD -29_T77D-tvh         SD -29_T77D-tvh           25         402-50047         PIPE_BASE         Nr 477K-Z         Nr 477K-Z           26         SM-8020302-TP         SCREW M2X0.4 L=3 $h X X 20_A L = 3$ $h X X 20_A L = 3$ 27         402-24379         PIPE_BASE $h (7 7/K - Z)$ $# X Z - 5$ 28         402-13323         UNION Y $# # Z = 5$ 30         PJ-4080400-60         UNION $T = T X - 7 T = T X$ 31         BT-0400251-EB         URETHANE TUBE BLACK 4X2.5 $\pi U D D V D T = T X X Z = 5$ 33         PC-1424060-00         SPEED CONTROLLER $Z = K + T Z > K = 5$ 34         PV-305030-03         HALF UNION $h - 7 T = T Z Y X X = 5$ 35         SK-311600-52         HALF UNION $h - 7 T = T Z Y X X = 5$ 36         PJ-3080800-01         DIFFERENT DIAMETTER UNION Y $4 7 4 T = T Z Y T Z X Y Z X $                                                                                                    | 21       |      | WP-0550800-SP             | WASHER 5.5X10X0.8             | ヒラザガネ 5.5×10×0.8                           | (2)    |
| 23       402-40055       FAN RELAY CABLE A ASSY       FAN ReLAY CABLE A ASSY       FAN Relay CABLE A ASSY         24       402-50043       SD-29, LT77D-teyh         25       402-50047       PIPE BASE ASM $I(477/-2481)$ 26       SM-8020302-TP       SCREW MX2A L=3       FX R27 M2 X 0. 4 L=3         27       402-24379       PIPE BASE $I(47/2481)$ 28       402-13323       UNION_Y       ## 8#5         29       BT-040251-EB       URETHANE TUBE BLACK 42.5 $\pi U D U D Y J \pm 1 - T = X + 2.5$ 30       PJ-3080400-06       UNION $2 \pm 3 \times 18 \times 2.5$ 31       BT-0320201-EB       URETHANE TUBE BLACK 42.5 $\pi U D U D Y J \pm 1 - T = X + 2.5$ 32       BT-040251-EB       URETHANE TUBE BLACK 43.2 $\pi U D U D Y J \pm 1 - T = X + 2.5$ 33       PC-0124060-00       SPEED CONTROLLER $Z = - F = Y J \times D - D = 3$ $1 \le 1 = 1.6$ 34       PV-305530-00       SPEED CONTROLLER $3 = 2 + 2 \times J \times D - D = 3$ $1 \ge 1 = 6$ 35       SK-3311600-SE       WOOD SCREW D=3.1 L=16 $3 \pm 4 \times 2.5$ $7 = 7 \pm 2 \times 2 \times 2 = 2 \times 2 \times 2 \times 2 = 2 \times 2 \times 2 \times$                                                                                                    | 22       |      | NM-6050001-SC             | NUT M5X0.8 TYPE1              | 六角 ナット M5X0.8 1種                           | (2)    |
| 24       402-50043       SD-29_AIR_BLOW_SET $SD-29\_T77D=tevF$ 25       402-50047       PIPE_BASE_ASM $I/(t77/~7,AII)$ 26       SM-8020302-TP       SCREW M2X0.4 L=3 $FX \neq V$ M2X0.4 L L=3         27       402-24379       PIPE_BASE $I/(t77/~7,AII)$ 28       402.13323       UNION_Y       ####         29       BT-0400251-EB       URETHANE TUBE BLACK 4X2.5 $\piU \oplus D_V \Rightarrow f_{-} = 7I$ $A \times 2.5$ 30       PJ-3080400-06       UNION $\Box = T = 7 = 7I$ $A \times 2.5$ 31       BT-0400251-EB       URETHANE TUBE BLACK 4X2.5 $\pi U \oplus D_V \Rightarrow f_{-} = 7I$ $A \times 2.5$ 33       PC-0124060-00       SPEED CONTROLLER $ZU = Ki = 7V \Rightarrow T = 7I$ $A \times 2.5$ 34       PV-1305390-00       3-PORT ELECTROMAGNETIC VALVE $3\pi = F \Rightarrow 29 \times 7$ $A \times 2.5$ 35       SK-3311600-SE       WOOD SCREW D=3.1 L=16 $\lambda \pm A t = 16$ $A \pm 4 \times 2.5$ 36       PJ-3080800-01       DIFFENENT DIAMETER UNION $\Lambda = 2 \pm 2 \times 2 \times 7 \to 7$ $A \times 2 \times 7 \to 7 \times 7 \to 7$ 38       BT-6600401-EB       URETHANE TUBE BLACK 6X5 $\pi U \oplus D \times 2 \to -7 = 1 \times 7 \times 7 \to 7$ $A \times 2 \times 7 \to 7 \to 7 \to 7 \to 7 \to 7 \to 7 \to 7 \to 7 \to 7$                                                                                                    | 23       |      | 402-40055                 | FAN RELAY CABLE A ASSY        | FAN中継ケーブルA組                                | (1)    |
| 25     402-50047     PIPE_BASE_ASM     パイブズース組       26     SM-8020302.TP     SCREW M2X0.4 L=3     トメネジ M2X0.4 L = 3       27     402-24379     PIPE_BASE     パイブベース       28     402-13323     UNION Y     継ぎ手       29     BT-0400251-EB     URETHANE TUBE BLACK 4X2.5     ポリウレタンチューブ黒 4X2.5       31     BT-0320201-EB     URETHANE TUBE BLACK 4X2.5     ポリウレタンチューブ黒 3.18X2       32     BT-0400251-EB     URETHANE TUBE BLACK 4X2.5     ポリウレタンチューブ黒 4X2.5       33     PC-0124060-00     SPEED CONTROLLER     スピードコントローラ       34     PV-305390-00     SPEED CONTROLLER     スピードコントローラ       35     SK-3311600-SE     WOOD SCREW D=3.1 L=16     丸木ねじ D=3.1 L=16       36     P.J-3010605-03     HALF UNION     ハーフ ユニオン       37     PX-0505010-00     SLENCER     ショウオンキ       38     BT-0600401-EB     URETHANE TUBE BLACK 6X4     ポリウレタンチューブ黒 6X4       39     P.J-3080650-03     DIFFERENT DIAMETER UNION Y     イケイ ムーオン ワイ       41     PX-950010-00     SLENCER     ジョウオンキ       43     PX-9500100-00     PLUE     フラグ       44     400-03560     REGULATOR ASM.     レギュレターター (ク三)       43     PX-9500100-00     PLUE     フラグ       44     400-03560     REG                                                                                                    | 24       |      | 402-50043                 | SD-29_AIR_BLOW_SET            | SD-29_エアブローセット                             | 1      |
| 26       SM-8020302-TP       SCREW M2X0.4 L=3       トメネジ M2X0.4 L=3         27       402-24379       PIPE BASE       バイブベース         28       402-13323       UNION_Y       継ぎ手         29       BT-0400251-EB       URETHANE TUBE BLACK 4X2.5       ポリウレタンチューブ黒 4X2.5         30       PJ-3080400-06       UNION       ユニオンワイ         31       BT-0320201-EB       URETHANE TUBE BLACK 4X2.5       ポリウレタンチューブ黒 4X2.5         32       BT-0400251-EB       URETHANE TUBE BLACK 4X2.5       ポリウレタンチューブ黒 4X2.5         33       PC-0124060-00       SPEED CONTROLLER       スピードコントローラ         34       PV-1305390-00       3-PORT ELECTROMAGNETIC VALVE       3ポートデンジベン         35       SK-3311600-SE       WOOD SCREW D=3.1 L=16       丸木ねじ D=3.1 L=16         36       PJ-3010605-03       HALF UNION       バーフ ユニオン         37       PX-0505010-00       SILENCER       ショウオンキ         38       BT-0600401-EB       URETHANE TUBE BLACK 6X4       ポリウレタンチューブ黒 6X4         39       PJ-3080800-01       DIFFERENT DIAMETER UNION Y       イケイ ユニオン ワイ         41       PX-9500100-00       PLUG       ブラグ         42       PJ-3080652-03       BRANCH       ブランチ         43       PX-9500100-00                                                                                                    | 25       |      | 402-50047                 | PIPE_BASE_ASM                 | パイプブベース組                                   | (1)    |
| 27       402-24379       PIPE_BASE $// 7 / 7 / 7 / 7 / 7 / 7 / 7 / 7 / 7 / $                                                                                                    | 26       |      | SM-8020302-TP             | SCREW M2X0.4 L=3              | トメネジ M2X0. 4 L=3                           | (4)    |
| 28         402-13323         UNION_Y         継ぎ寺           29         BT-0400251-EB         URETHANE TUBE BLACK 4X2.5         ポリウレタンチューブ黒 4X2.5           30         PJ-3080400-06         UNION         ユニオンワイ           31         BT-0320201-EB         URETHANE TUBE BLACK 3.18X2         ポリウレタンチューブ黒 3.18X2.5           32         BT-0400251-EB         URETHANE TUBE BLACK 4X2.5         ポリウレタンチューブ黒 4X2.5           33         PC-0124060-00         SPEED CONTROLLER         スピードコントローラ           34         PV-1305390-00         3PORT ELECTROMAGNETIC VALVE         3ポートデンジベン           35         SK-3311600-SE         WOOD SCREW D-3.11=16         丸木ねじ D =3.1         L=16           36         PJ-3010605-03         HALF UNION         // -7         ユニオン ワイ           37         PX-0505010-00         SILENCER         ショウオンキ           38         BT-0600401-EB         URETHANE TUBE BLACK 6X4         ポリウレタンチューブ黒 6X4           40         BT-0800501-B         URETHANE TUBE BLACK 8X5         ポリウレタンチューブ黒 8X5         (           41         PX-9500109-00         PLUG         ブラグ          4           44         400-03560         REGULATOR ASM.         レギュレーター (クミ)            45         PJ-0325260-01                                                                                                    | 27       |      | 402-24379                 | PIPE_BASE                     | パイプベース                                     | (1)    |
| 29         B1-0400251-EB         URE IHANE TUBE BLACK 4X2.5         ボリワレタンチューブ黒 4X2.5           30         PJ-3080400-06         UNION         ユニオンワイ           31         BT-0320201-EB         URETHANE TUBE BLACK 4X2.5         ポリウレタンチューブ黒 3.18X2           32         BT-0400251-EB         URETHANE TUBE BLACK 4X2.5         ポリウレタンチューブ黒 4X2.5           33         PC-0124060-00         SPEED CONTROLLER         スピードコントローラ           34         PV-1305390-00         3-PORT ELECTROMAGNETIC VALVE         3ポートデンジベン           35         SK-3311600-SE         WOOD SCREW D-3.1 L=16         丸木ねじ D=3.1 L=16           36         PJ-3010605-03         HALF UNION         パーフ ユニオン           37         PX-0505010-00         SILENCER         ショウオンキ           38         BT-0600401-EB         URETHANE TUBE BLACK 6X4         ポリウレタンチューブ黒 8X5           40         BT-0800501-EB         URETHANE TUBE BLACK 8X5         ポリウレタンチューブ黒 8X5           41         PX-9500100-00         PLUG         ブラグ           42         PJ-30806052-03         BRANCH         ブランチ           44         400-03560         REGULATOR ASM.         レギュレーター (クミ)           44         400-03560         REGULATOR ASM.         レギュレーター           45         PJ-03252                                                                                                    | 28       |      | 402-13323                 | UNION_Y                       |                                            | (2)    |
| 30         PJ-3080400-06         UNION         ユーオ クワイ           31         BT-0320201-EB         URETHANE TUBE BLACK 3.18X2         ポリウレタン チューブ黒 3.18X2           32         BT-0400251-EB         URETHANE TUBE BLACK 3.18X2         ポリウレタンチューブ黒 4X2.5           33         PC-0124060-00         SPEED CONTROLLER         スピードコントローラ           34         PV-1305390-00         3-PORT ELECTROMAGNETIC VALVE         3ポートデンジベン           35         SK-3311600-SE         WOOD SCREW D=3.1L=16         丸木ねじ D=3.1L=16           36         PJ-3010605-03         HALF UNION         ハーフ ユニオン           37         PX-0505010-00         SILENCER         ショウオンキ           38         BT-0600401-EB         URETHANE TUBE BLACK 6X4         ポリウレタンチューブ黒 6X4           39         PJ-3080800-01         DIFFERENT DIAMETER UNION Y         イケイ ユニオン ワイ           40         BT-0800501-EB         URETHANE TUBE BLACK 6X5         ポリウレタンチューブ黒 8X5         (           41         PX-950009-00         PLUG         ブラグ          4           42         PJ-3080652-03         BRANCH         ブランチ          4           43         PX-950010-00         PLUG         ガンギデ (ホースーッブル)            44         400-3560         REGU                                                                                                    | 29       |      | BI-0400251-EB             | URETHANE TUBE BLACK 4X2.5     | ホリワレタンチューフ黒 4X2.5                          | (0.2)  |
| 31       B1-0320201-EB       URETHANE TUBE BLACK 31822       ポリウレタンチューブ黒 3.18X2         32       BT-0400251-EB       URETHANE TUBE BLACK 4X2.5       ポリウレタンチューブ黒 4X2.5         33       PC-0124060-00       SPEED CONTROLLER       スピードコントローラ         34       PV-1305390-00       3-PORT ELECTROMAGNETIC VALVE       3ポートデンジベン         35       SK-3311600-SE       WOOD SCREW D=3.1 L=16       丸木ねじ D=3.1 L=16         36       PJ-3010605-03       HALF UNION       ハーフ ユニオン         37       PX-0505010-00       SILENCER       ショウオンキ         38       BT-0600401-EB       URETHANE TUBE BLACK 6X4       ポリウレタンチューブ黒 6X4         39       PJ-3080800-01       DIFFERENT DIAMETER UNION Y       イケイ ユニオン ワイ         40       BT-0600401-EB       URETHANE TUBE BLACK 8X5       ポリウレタンチューブ黒 8X5       (         41       PX-950090-00       PLUG       フラグ       44       400-03560       REGULATOR ASM.       レギュレーター (クミ)         44       400-03560       REGULATOR ASM.       レギュレーター (クミ)       4       4         45       PJ-0325250-01       PIPE JOINT (HOSE NIPPLE)       カンツギュレーター (クミ)       4         46       SK-3412001-SE       WOOD SCREW D=4.1 L=20       丸木ねじ D=4.1 L=20       4         47       SM-40                                                                                                    | 30       |      | PJ-3080400-06             |                               |                                            | (1)    |
| 32       B1-0400251-EB       URE THANE TUBE BLACK 42.5 $\pi, 0 = 2 = -j = 42.2.5$ 33       PC-0124060-00       SPEED CONTROLLER $ZL = K^2 \supset J = -j = 42.2.5$ 34       PV-1305390-00       3-PORT ELECTROMAGNETIC VALVE $3\pi - k = 7 \supset 3 \land 1$ 35       SK-3311600-SE       WOOD SCREW D=3.1 L=16 $3\pi - k = 7 \supset 3 \land 1$ 36       PJ-3010605-03       HALF UNION $N = 7 = 2\pi^2$ 37       PX-0505010-00       SILENCER $3 = 3 = 7 \rightarrow 7 \rightarrow 7$ 38       BT-0600401-EB       URETHANE TUBE BLACK 6X4 $\pi U \cup V \ge 7 \pm -7 \equiv 8 \times 5$ 40       BT-0800501-ED       URETHANE TUBE BLACK 8X5 $\pi U \cup V \ge 7 \pm -7 \equiv 8 \times 5$ 41       PX-9500090-00       PLUG $7 \equiv 7$ 42       PJ-3080652-03       BRANCH $7 \equiv 7 = 7 = 7 = 7 = 7 = 7 = 7 = 7 = 7 = $                                                                                                    | 31       |      | BT-0320201-EB             | URETHANE TUBE BLACK 3.18X2    | ホリウレタン チューフ 黒 3.18×2                       | (0.4)  |
| 33PC-0124060-00SPEED CONTROLLER $\lambda E - F \Box F C - \Box - F \Box F$ 34PV-1305390-003-PORT ELECTROMAGNETIC VALVE $3 \pi - F \overrightarrow{J} \lor \overleftrightarrow{J} \lor$ 35SK-3311600-SEWOOD SCREW D=3.1 L=16 $3 \pi - F \overrightarrow{J} \lor \overleftrightarrow{J} \lor$ 36PJ-3010605-03HALF UNION $N - 7 = \Box = T \lor$ 37PX-0505010-00SILENCER $\flat = \sigma \dagger T \lor$ 38BT-0600401-EBURETHANE TUBE BLACK 6X4 $\pi U \neg D \lor J \lor J = T \lor$ 40BT-0800501-EBURETHANE TUBE BLACK 6X4 $\pi U \neg D \lor J \lor J \to T \intercal$ 41PX-9500090-00PLUG $\vec{J} \neg \vec{J}$ 42PJ-3080662-03BRANCH $\vec{J} \neg \vec{J}$ 43PX-9500100-00PLUG $\vec{J} \neg \vec{J}$ 44400-03560REGULATOR ASM. $U \pm \Box - \varphi - (f \in S)$ 45PJ-0325260-01PIPE JOINT (HOSE NIPPLE) $\vec{J} \lor \vec{J} \lor \vec{L} = 20$ 46SK-341201-SEWOOD SCREW D=4.1 L=20 $\vec{J} \land \pi \wr \vec{J}$ 47SM-4030855-SNSCREW M3 L=8.0 $\vec{T} \land \vec{J}$ 48402-24380PIPE $\vec{J} \land \vec{J}$ 49MA0-11532000CORD STAPLE $\Box - F \land \exists \neg \forall I \land J \lor \forall F$ 50EA-9500801-00CABLE BAND $\forall f \lor J \land \forall F \cup I \land \forall F \cup I \lor \forall F \land F \cup F \lor F \cup F \lor F \cup F \lor F \cup F \lor F \cup F \lor F \cup F \lor F \cup F \lor F \cup F \lor F \cup F \lor F \cup F \lor F \lor$                                                                                                    | 32       |      | BI-0400251-EB             | URETHANE TUBE BLACK 4X2.5     | ホリワレダンチューノ黒 4X2.5                          | (2)    |
| 34         PV-1305390-00         3-PORT ELECTROMAGNETIC VALVE         3ホートテンジヘジ           35         SK-3311600-SE         WOOD SCREW D=3.1 L=16         丸木ねじ         D=3.1 L=16           36         PJ-3010605-03         HALF UNION         ハーフ         ユニオン           37         PX-0505010-00         SILENCER         ショウオンキ           38         BT-0600401-EB         URETHANE TUBE BLACK 6X4         ポリウレダンチューブ黒         6X4           40         BT-0800501-EB         URETHANE TUBE BLACK 8X5         ポリウレダンチューブ黒         8X5         (           41         PX-9500090-00         PLUG         ブラグ         (         (         (         (         (         (         (         (         (         (         (         (         (         (         (         (         (         (         (         (         (         (         (         (         (         (         (         (         (         (         (         (         (         (         (         (         (         (         (         (         (         (         (         (         (         (         (         (         (         (         (         (         (         (         <                                                                                                    | 33       |      | PC-0124060-00             |                               | スヒートコントローフ                                 | (2)    |
| 35       SR-3311600-56       WOOD SCREW D=3.11=16       メルベムじ D=3.11 D=16         36       PJ-3010605-03       HALF UNION       バーフ ユニオン         37       PX-0505010-00       SILENCER       ショウオンキ         38       BT-0600401-EB       URETHANE TUBE BLACK 6X4       ポリウレタンチューブ黒 6X4         39       PJ-3080800-01       DIFFERENT DIAMETER UNION Y       イケイ ユニオン ワイ         40       BT-0800501-EB       URETHANE TUBE BLACK 8X5       ポリウレタンチューブ黒 8X5         41       PX-9500090-00       PLUG       フラグ         42       PJ-3080652-03       BRANCH       ブランチ         43       PX-9500100-00       PLUG       フラグ         44       400-03560       REGULATOR ASM.       レギュレーター (クミ)         45       PJ-0325260-01       PIPE JOINT (HOSE NIPPLE)       カンギデ (ホースニッブル)         46       SK-3412001-SE       WOOD SCREW D=4.1 L=20       丸木ねじ D=4.1 L=20         47       SM-4030855-SN       SCREW M3 L=8.0       ナベネジ M3 L=8         48       402-24380       PIPE       ノイイブ         49       MAO-11532000       CORD STAPLE       コード ステッブル         50       EA-9500B01-00       CABLE BAND       ソクセンバンド         51       402-50048       HEXAGONAL WRENCH_0.89 <t< td=""><td>34</td><td></td><td>PV-1305390-00</td><td>3-PORT ELECTROMAGNETIC VALVE</td><td></td><td>(1)</td></t<>                                                                                                    | 34       |      | PV-1305390-00             | 3-PORT ELECTROMAGNETIC VALVE  |                                            | (1)    |
| 36PJ-3010605-03HALF UNION $/-J \perp 2AJ$ 37PX-0505010-00SILENCER $\forall \exists d d d d d d d d d d d d d d d d d d $                                                                                                    | 35       |      | SK-3311600-SE             | WOOD SCREW D=3.1 L=16         | <u> 利本ねし D=3. I L=16</u>                   | (2)    |
| 37       PA-0305010-00       SILENCER       ジョリノンキ         38       BT-0600401-EB       URETHANE TUBE BLACK 6X4       ポリウレタンチューブ黒 6X4         39       PJ-3080800-01       DIFFERENT DIAMETER UNION Y       イケイ ユニオン ワイ         40       BT-0600501-EB       URETHANE TUBE BLACK 8X5       ポリウレタンチューブ黒 8X5       (         41       PX-9500090-00       PLUG       ブラグ         42       PJ-3080652-03       BRANCH       ブランチ         43       PX-950010-00       PLUG       ブラグ         44       400-03560       REGULATOR ASM.       レギュレーター (クミ)         45       PJ-0325260-01       PIPE JOINT (HOSE NIPPLE)       カンツギテ (ホースニップル)         46       SK-3412001-SE       WOOD SCREW D=4.1 L=20       丸木ねじ D=4.1 L=20         47       SM-4030855-SN       SCREW M3 L=8.0       ナベネジ M3 L=8         48       402-24380       PIPE       パイブ         49       MAO-11532000       CORD STAPLE       コード ステップル         50       EA-9500801-00       CABLE BAND       ソクセンバンド         51       402-50048       HEXAGONAL WRENCH_0.89       六角棒石パナ 0.89         52       402-50048       HEXAGONAL WRENCH_0.89       六角棒石パナ 0.89         53       SK-3413201-SE       WOOD SCREW D=4                                                                                                    | 30       |      | PJ-3010605-03             |                               |                                            | (1)    |
| 33       B1-0600401-EB       URETHANE TOBE BLACK 8X4 $\pi J \Im U \Im U \Im J \Im J \Im J$ $\delta X 4$ 39       PJ-3080800-01       DIFFERENT DIAMETER UNION Y $457 4 \exists \exists J \Im J \Im J$ $\pi J \Im U \Im U \Im J \Im J$ 40       BT-0800501-EB       URETHANE TUBE BLACK 8X5 $\pi J \Im U \Im U \Im J \Im J$ $\pi J \Im U \Im J \Im J$ 41       PX-9500090-00       PLUG $7 \exists \Im J$ 42       PJ-3080652-03       BRANCH $J \exists \Im J \pi J$ 43       PX-9500100-00       PLUG $J \exists \Im J \pi J$ 44       400-03560       REGULATOR ASM. $U^{\pi} \exists J - \pi (\pi - \pi \Box \neg J U)$ 45       PJ-0325260-01       PIPE JOINT (HOSE NIPPLE) $D Y \forall \pi (\pi - \pi \Box \neg J U)$ 46       SK-3412001-SE       WOOD SCREW D=4.1 L=20 $d_{\pi} \pi \exists U = 32$ 47       SM-4030855-SN       SCREW M3 L=8.0 $t \forall \pi \forall J U = 32$ 48       402-24380       PIPE $J (47)^2$ 49       MAO-11532000       CORD STAPLE $\exists - \kappa \chi \neg J U$ 50       EA-9500B01-00       CABLE BAND $y \Delta \tau \psi (y) U = y - \psi \psi U = y U$ 51       402-50048       HEXAGONAL WRENCH_0.89 $\pi \exists R \pi \Lambda U^2 D - E y = M = M = M = M = M = M = M = M = M =$                                                                                                    | 37       |      | PX-0000010-00             |                               | ンヨリオノキーゴ田・ONA                              | (1)    |
| 39P3-300000-01DIFFERENT DIAMETER ONION Y $1941 \pm 237 + 94$ 40BT-0800501-EBURETHANE TUBE BLACK 8X5 $\pi^2 J 9 J 4 \pm 237 + 94$ 41PX-9500090-00PLUG $7 = 7 - 7 - 7 - 7 - 7 - 7 - 7 - 7 - 7 - $                                                                                                    | 38       |      | BI-0600401-EB             |                               | ホリワレダンチューフ羔 6X4                            | (2)    |
| 40       B1-000301-EB       URE ITANE TOBE BLACK 6X3 $\pi 0 \int U \sqrt{y} \int y - 1 - y = 8 \times 5$ 41       PX-9500090-00       PLUG $\overline{J} = \sqrt{J}$ 42       PJ-3080652-03       BRANCH $\overline{J} = \sqrt{J}$ 43       PX-9500100-00       PLUG $\overline{J} = \sqrt{J}$ 44       400-03560       REGULATOR ASM. $U \neq_{12} U - 9 - (5 = 2)$ 45       PJ-0325260-01       PIPE JOINT (HOSE NIPPLE) $D \cdot \sqrt{x} \neq \overline{f} (\pi - \pi - 2 - y = J h)$ 46       SK-341201-SE       WOOD SCREW D=4.1 L=20 $\pi \pi a^{2} \sqrt{M} = 3 = 3$ 47       SM-4030855-SN       SCREW M3 L=8.0 $f^{4} \sqrt{7}$ 48       402-24380       PIPE $\sqrt{1} \sqrt{7}$ 49       MAO-11532000       CORD STAPLE $\Box - F \sqrt{2} = \sqrt{J} h$ 50       EA-9500B01-00       CABLE BAND $\sqrt{2} \sqrt{2} \sqrt{J} \sqrt{J} \sqrt{J}$ 51       402-50048       HEXAGONAL WRENCH_0.89 $\pi d = 2 \sqrt{J} \sqrt{J} \sqrt{J} \sqrt{J} \sqrt{J}$ 52       402-50044       SD-29_SIGNAL_TOWER_SET       SD -29_S $\sqrt{J} \sqrt{J} \sqrt{J} \sqrt{J} \sqrt{J} \sqrt{J} \sqrt{J}$ 53       SK-3413201-SE       WOOD SCREW D=4.1 L=32 $\pi \pi a^{2} \sqrt{J} \sqrt{J} \sqrt{J} \sqrt{J} \sqrt{J} \sqrt{J} \sqrt{J} J$                                                                                                    | 39       |      | PJ-3080800-01             |                               | イクイ ユニオノ ワイ<br>ポリウレクンチューブ用 ONF             |        |
| 41     PA-390009000     PLUG     フラク       42     PJ-3080652-03     BRANCH     ブラグ       43     PX-9500100-00     PLUG     ブラグ       44     400-03560     REGULATOR ASM.     レギュレーター (クミ)       45     PJ-0325260-01     PIPE JOINT (HOSE NIPPLE)     カンツギテ (ホースニッブル)       46     SK-3412001-SE     WOOD SCREW D=4.1 L=20     丸木ねじ D=4.1 L=20       47     SM-4030855-SN     SCREW M3 L=8.0     ナベネジ M3 L=8       48     402-24380     PIPE     パイブ       49     MAO-11532000     CORD STAPLE     コード ステッブル       50     EA-9500B01-00     CABLE BAND     ソクセンバンド       51     402-50048     HEXAGONAL WRENCH_0.89     六角棒スパケナ 0.89       52     402-50044     SD-29_SIGNAL_TOWER_SET     SD-29_S/グナルタワーセット       53     SK-3413201-SE     WOOD SCREW D=4.1 L=32     丸木ねじ D=4.1 L=32       54     WP-045000-SD     WASHER 4.5X8X0.5     ビラザガネ 4.5X8X0.5       55     400-33444     FRONT_BASE_SPACER     トウブコテイドダイマエスペーサ       56     402-40054     SIGNAL TOWER RELAY CABLE ASSY     シグサナルタワー中継ケーブル組       57     MAO 11522000     COPD STAPLE     コード ブーブ                                                                                                    | 40       |      | B1-0800301-EB             | DILLO                         | ホリワレダンナユーノ羔 8X5                            | (0.06) |
| 42     PJ-3000052-03     DKARCH     フラブ       43     PX-9500100-00     PLUG     ブラグ       44     400-03560     REGULATOR ASM.     レギュレーター (クミ)       45     PJ-0325260-01     PIPE JOINT (HOSE NIPPLE)     カンツギテ (ホースニッブル)       46     SK-3412001-SE     WOOD SCREW D=4.1 L=20     丸木ねじ D=4.1 L=20       47     SM-4030855-SN     SCREW M3 L=8.0     ナベネジ M3 L=8       48     402-24380     PIPE     パイブ       49     MAO-11532000     CORD STAPLE     コード ステッブル       50     EA-9500801-00     CABLE BAND     ソクセンバンド       51     402-50048     HEXAGONAL WRENCH_0.89     六角棒スパナ_0.89       52     402-50044     SD-29_SIGNAL_TOWER SET     SD-29_SidNAL_TOWER SET       53     SK-3413201-SE     WOOD SCREW D=4.1 L=32     丸木ねじ D=4.1 L=32       54     WP-0450000-SD     WASHER 4.5X8X0.5     ヒラザガネ 4.5X8X0.5       55     400-33444     FRONT_BASE_SPACER     トウブコテイドダイマエスペーサ       56     402-40054     SIGNAL TOWER RELAY CABLE ASSY     シグサフレタワー中継ケーブル組       57     MAO 11522000     CORD STAPLE     コード マー・ブリ                                                                                                    | 41       |      | PA-9000090-00             |                               | ブラジー                                       | (1)    |
| 43       PA-9300100-00       PL0G       D / 9         44       400-03560       REGULATOR ASM.       レギュレーター (クミ)         45       PJ-0325260-01       PIPE JOINT (HOSE NIPPLE)       カンツギテ (ホースニップル)         46       SK-3412001-SE       WOOD SCREW D=4.1 L=20       丸木ねじ D=4.1 L=20         47       SM-4030855-SN       SCREW M3 L=8.0       ナベネジ M3 L=8         48       402-24380       PIPE       パイプ         49       MAO-11532000       CORD STAPLE       コード ステップル         50       EA-95008D1-00       CABLE BAND       ソクセンバンド         51       402-50048       HEXAGONAL WRENCH_0.89       六角棒スパナ_0.89         52       402-50044       SD-29_SIGNAL_TOWER_SET       SD -29_シグナルタワーセット         53       SK-3413201-SE       WOOD SCREW D=4.1 L=32       丸木ねじ D=4.1 L=32         54       WP-0450000-SD       WASHER 4.5X8X0.5       ヒラザガネ 4.5X8X0.5         55       400-33444       FRONT_BASE_SPACER       トウブコテイドダイマエスペーサ         56       402-40054       SIGNAL TOWER RELAY CABLE ASSY       シグブルクワローマボ         57       MAO 11822000       CORD STAPLE       コード スーマボ                                                                                                    | 42       |      | PJ-3000032-03             |                               |                                            | (1)    |
| 44     400-0330     REGULTION ROW.     DF+1D=7 (フェ)       45     PJ-0325260-01     PIPE JOINT (HOSE NIPPLE)     カンツギテ (ホースニッブル)       46     SK-3412001-SE     WOOD SCREW D=4.1 L=20     丸木ねじ D=4.1 L=20       47     SM-4030855-SN     SCREW M3 L=8.0     ナベネジ M3 L=8       48     402-24380     PIPE     パイプ       49     MAO-11532000     CORD STAPLE     コード ステップル       50     EA-95008D1-00     CABLE BAND     ソクセンバンド       51     402-50048     HEXAGONAL WRENCH_0.89     六角棒スパナ_0.89       52     402-50044     SD-29_SIGNAL_TOWER_SET     SD-29_シグナルタワーセット       53     SK-3413201-SE     WOOD SCREW D=4.1 L=32     丸木ねじ D=4.1 L=32       54     WP-0450000-SD     WASHER 4.5X8X0.5     ヒラザガネ 4.5X8X0.5       55     400-33444     FRONT_BASE_SPACER     トウブコテイドダイマエスペーサ       56     402-40054     SIGNAL TOWER RELAY CABLE ASSY     シグサブルタワー中継ケーブル組       57     MAO 11622000     COPD STAPLE     コード パイプ                                                                                                    | 43       |      | 400.03560                 |                               | $\int J J J$                               | (1)    |
| 46       SK-3412001-SE       WOOD SCREW D=4.1 L=20       丸木ねじ D=4.1 L=20         47       SM-4030855-SN       SCREW M3 L=8.0       ナベネジ M3 L=8         48       402-24380       PIPE       パイプ         49       MAO-11532000       CORD STAPLE       コード ステップル         50       EA-9500B01-00       CABLE BAND       ソクセンバンド         51       402-50048       HEXAGONAL WRENCH_0.89       六角棒スパナ_0.89         52       402-50044       SD-29_SIGNAL_TOWER_SET       SD-29_シグナルタワーセット         53       SK-3413201-SE       WOOD SCREW D=4.1 L=32       丸木ねじ D=4.1 L=32         54       WP-0450000-SD       WASHER 4.5X8X0.5       ヒラザガネ 4.5X8X0.5         55       400-33444       FRONT_BASE_SPACER       トウブコテイドダイマエスペーサ         56       402-40054       SIGNAL TOWER CABLE ASSY       シグサブルタワー中継ケーブル組         57       MAO 11622000       CORD STAPLE       コード ステッゴル                                                                                                    | 44       |      | PL0325260_01              | DIDE IOINT (HOSE NIDDI E)     | D + U = y = (D < y)<br>D > U = T = (D < y) | (1)    |
| 40     SIK-9412001-SE     WOOD SOREW D-4.1 LE20     人木ねび D-4.1 LE20       47     SM-4030855-SN     SCREW M3 L=8.0     ナベネジ M3 L=8       48     402-24380     PIPE     パイプ       49     MAO-11532000     CORD STAPLE     コード ステッブル       50     EA-9500B01-00     CABLE BAND     ソクセンバンド       51     402-50048     HEXAGONAL WRENCH_0.89     六角棒スパナ_0.89       52     402-50044     SD-29_SIGNAL_TOWER_SET     SD-29_シグナルタワーセット       53     SK-3413201-SE     WOOD SCREW D=4.1 L=32     丸木ねじ D=4.1 L=32       54     WP-0450000-SD     WASHER 4.5X8X0.5     ヒラザガネ 4.5X8X0.5       55     400-33444     FRONT_BASE_SPACER     トウブコテイドダイマエスペーサ       56     402-40054     SIGNAL TOWER RELAY CABLE ASSY     シグナルタワー中継ケーブル組       57     MAO 11522000     CORD STAPLE     コード ステッゴル                                                                                                    | 40       |      | FJ-0323200-01             |                               |                                            | (1)    |
| イ/     Onthetosobotive     Dickey Mission     Dickey Mission       48     402-24380     PIPE     パイブ       49     MAO-11532000     CORD STAPLE     コード ステッブル       50     EA-9500B01-00     CABLE BAND     ソクセンバンド       51     402-50048     HEXAGONAL WRENCH_0.89     六角棒スパナ_0.89       52     402-50044     SD-29_SIGNAL_TOWER_SET     SD-29_シグナルタワーセット       53     SK-3413201-SE     WOOD SCREW D=4.1 L=32     丸木ねじ D=4.1 L=32       54     WP-0450000-SD     WASHER 4.5X8X0.5     ヒラザガネ 4.5X8X0.5       55     400-33444     FRONT_BASE_SPACER     トウブコテイドダイマエスペーサ       56     402-40054     SIGNAL TOWER RELAY CABLE ASSY     シグラナルタワー中継ケーブル組       57     MAO 11522000     CORD STAPLE     コード ステッブル                                                                                                    | 40       |      | SM-4030855-SN             | SCREW M31-80                  | 入小140 D=4.1 L=20<br>十ベラジ M3 L=8            | (2)    |
| 49     MAO-11532000     CORD STAPLE     コード ステッブル       50     EA-9500B01-00     CABLE BAND     ソクセンバンド       51     402-50048     HEXAGONAL WRENCH_0.89     六角棒スパナ_0.89       52     402-50044     SD-29_SIGNAL_TOWER_SET     SD-29_シグナルタワーセット       53     SK-3413201-SE     WOOD SCREW D=4.1 L=32     丸木ねじ D=4.1 L=32       54     WP-0450000-SD     WASHER 4.5X8X0.5     ビラザガネ 4. 5X8X0.5       55     400-33444     FRONT_BASE_SPACER     トウブコテイドダイマエスペーサ       56     402-40054     SIGNAL TOWER RELAY CABLE ASSY     シグナルタワー中継ケーブル組                                                                                                    | 47       |      | 402-24380                 | DIDE                          | パイプ いる ヒーち                                 | (4)    |
| 45     Mikourisoudo     CORD STATLE     コード、フックル       50     EA-9500801-00     CABLE BAND     ソクセンバンド       51     402-50048     HEXAGONAL WRENCH_0.89     六角棒スパナ_0.89       52     402-50044     SD-29_SIGNAL_TOWER_SET     SD-29_シグナルタワーセット       53     SK-3413201-SE     WOOD SCREW D=4.1 L=32     丸木ねじ D=4.1 L=32       54     WP-0450000-SD     WASHER 4.5X8X0.5     ヒラザガネ 4.5X8X0.5       55     400-33444     FRONT_BASE_SPACER     トウブコテイドダイマエスペーサ       56     402-40054     SIGNAL TOWER RELAY CABLE ASSY     シグナルタワー中継ケーブル組       57     MAO 11522000     CORD STATLE     マニーブリー                                                                                                    | 40       |      | 402-24300<br>MAO-11532000 |                               |                                            | (2)    |
| 51         402-50048         HEXEGONAL WRENCH_0.89         六角棒スパナ_0.89           52         402-50044         SD-29_SIGNAL_TOWER_SET         SD-29_シグナルタワーセット           53         SK-3413201-SE         WOOD SCREW D=4.1 L=32         丸木ねじ D=4.1 L=32           54         WP-0450000-SD         WASHER 4.5X8X0.5         ヒラザガネ 4.5X8X0.5           55         400-33444         FRONT_BASE_SPACER         トウブコテイドダイマエスペーサ           56         402-40054         SIGNAL TOWER RELAY CABLE ASSY         シグナルタワー中継ケーブル組           57         MAO 11422000         CORP STABLE         ングナルタワー中継ケーブル組                                                                                                    | 49<br>50 |      | FA-9500B01-00             |                               | コート ヘノジンル<br>いクセンバンド                       | (2)    |
| 52     402-50044     SD-29_SIGNAL_TOWER_SET     SD-29_S/J/L/Pワーセット       53     SK-3413201-SE     WOOD SCREW D=4.1 L=32     丸木ねじ D=4.1 L=32       54     WP-0450000-SD     WASHER 4.5X8X0.5     ヒラザガネ 4.5X8X0.5       55     400-33444     FRONT_BASE_SPACER     トウブコテイドダイマエスペーサ       56     402-40054     SIGNAL TOWER RELAY CABLE ASSY     シグナルタワー中継ケーブル組       57     MAQ 11622000     CORP STAPLE     フード、フー・・・・・・・・・・・・・・・・・・・・・・・・・・・・・・・・・・                                                                                                    | 51       |      | 402-50048                 | HEXAGONAL WRENCH 0.89         | <br>☆ 角 榛 マ パナ ∩ 89                        | (1)    |
| 53         SK-3413201-SE         WOOD SCREW D=4.1 L=32         丸木ねじ         D=4.1 L=32           54         WP-0450000-SD         WASHER 4.5X8X0.5         ヒラザガネ         4.5X8X0.5         ヒラザガネ           55         400-33444         FRONT_BASE_SPACER         トウブコテイドダイマエスペーサ           56         402-40054         SIGNAL TOWER RELAY CABLE ASSY         ジグナルタワー中継ケーブル組           57         MAO 11622000         CORD STABLE         マーボーブル                                                                                                    | 52       |      | 402-50044                 | SD-29 SIGNAL TOWER SET        | SD-29 シグナルタワーセット                           | 1      |
| 54         WP-045000-SD         WASHER 4.5X8X0.5         ビラザガネ 4.5X8X0.5           55         400-33444         FRONT_BASE_SPACER         トウブコテイドダイマエスペーサ           56         402-40054         SIGNAL TOWER RELAY CABLE ASSY         ジグナルタワー中継ケーブル組           57         MAQ.11522000         CORP STABLE         マニーボー                                                                                                    | 53       |      | SK-3413201-SF             | WOOD SCREW D=4 11=32          | 1                                          | (4)    |
| 55         400-33444         FRONT_BASE_SPACER         トウブコテイドダイマエスペーサ           56         402-40054         SIGNAL TOWER RELAY CABLE ASSY         シグナルタワー中継ケーブル組           57         MAO 11522000         CORP STABLE         マーザー                                                                                                    | 54       |      | WP-0450000-SD             | WASHER 4.5X8X0.5              | ビラザガネ 4 5X8X0 5                            | (4)    |
| 56 402-40054 SIGNAL TOWER RELAY CABLE ASSY シグナルタワー中継ケーブル組<br>57 MAO 11522000 CORD STAPLE                                                                                                    | 55       |      | 400-33444                 | FRONT BASE SPACER             | トウブコテイドダイマエスペーサ                            | (4)    |
|                                                                                                    | 56       |      | 402-40054                 | SIGNAL TOWER RELAY CABLE ASSY | シグナルタワー中継ケーブル組                             | (1)    |
|                                                                                                    | 57       |      | MAO-11532000              | CORD STAPLE                   | コード ステップル                                  | (2)    |
| 58 401-29009 SIGNAL TOWER CABLE ASM シグナルタワーケーブルクミ                                                                                                    | 58       |      | 401-29009                 | SIGNAL TOWER CABLE ASM        | シグナルタワーケーブルクミ                              | (1)    |

# 18. Fehlersuche

Prüfen Sie, ob die Anzeige am Verstärker zu Beginn des Nähens wie nachstehend gezeigt ist (auf dieser Seite der Spulenkapsel befindet sich kein Faden).

(Die nachstehende Abbildung gibt den Zustand an, dass Kanal 1 verwendet wird.)

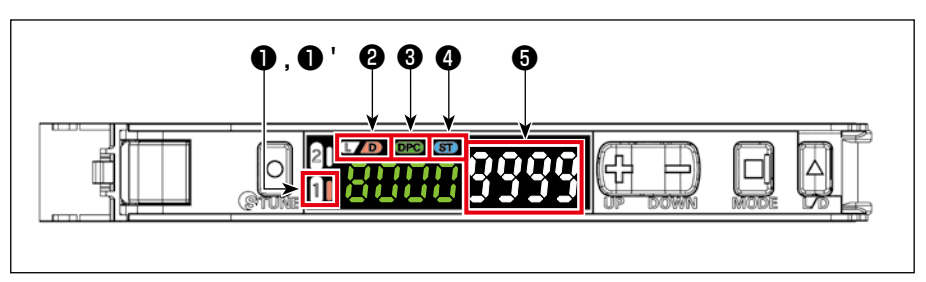

- 1" AUS
- 1 "1" Rechte Seite leuchtet auf
- 2 "D" Leuchtet auf
- **3** "DPC" Leuchtet auf
- IST" Leuchtet auf
- **5** "9999"
  - Falls die Anzeige am Verstärker bei "9000" liegt, arbeitet die DPC-Funktion, um den Wert automatisch auf "9999" zu korrigieren.

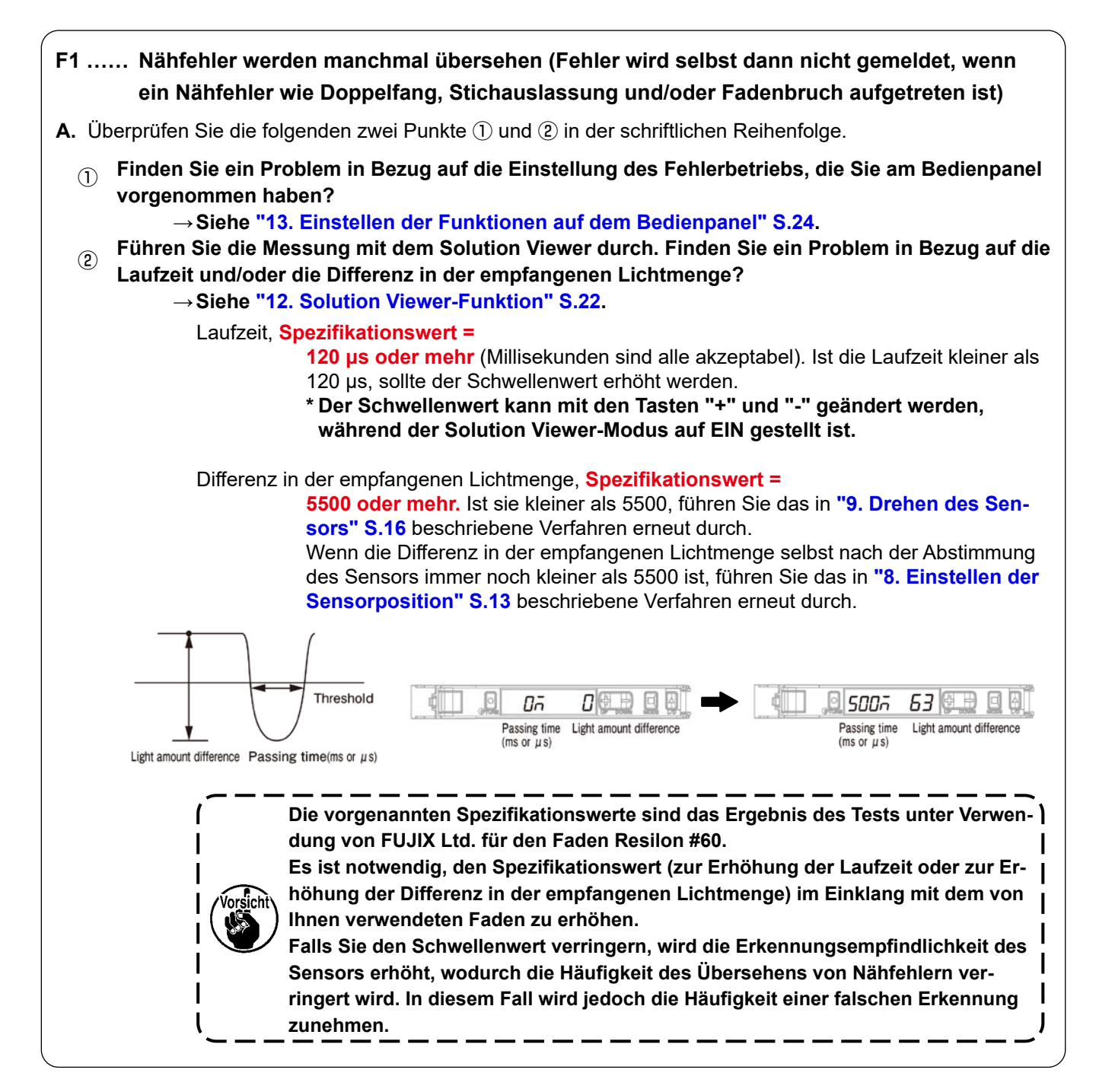

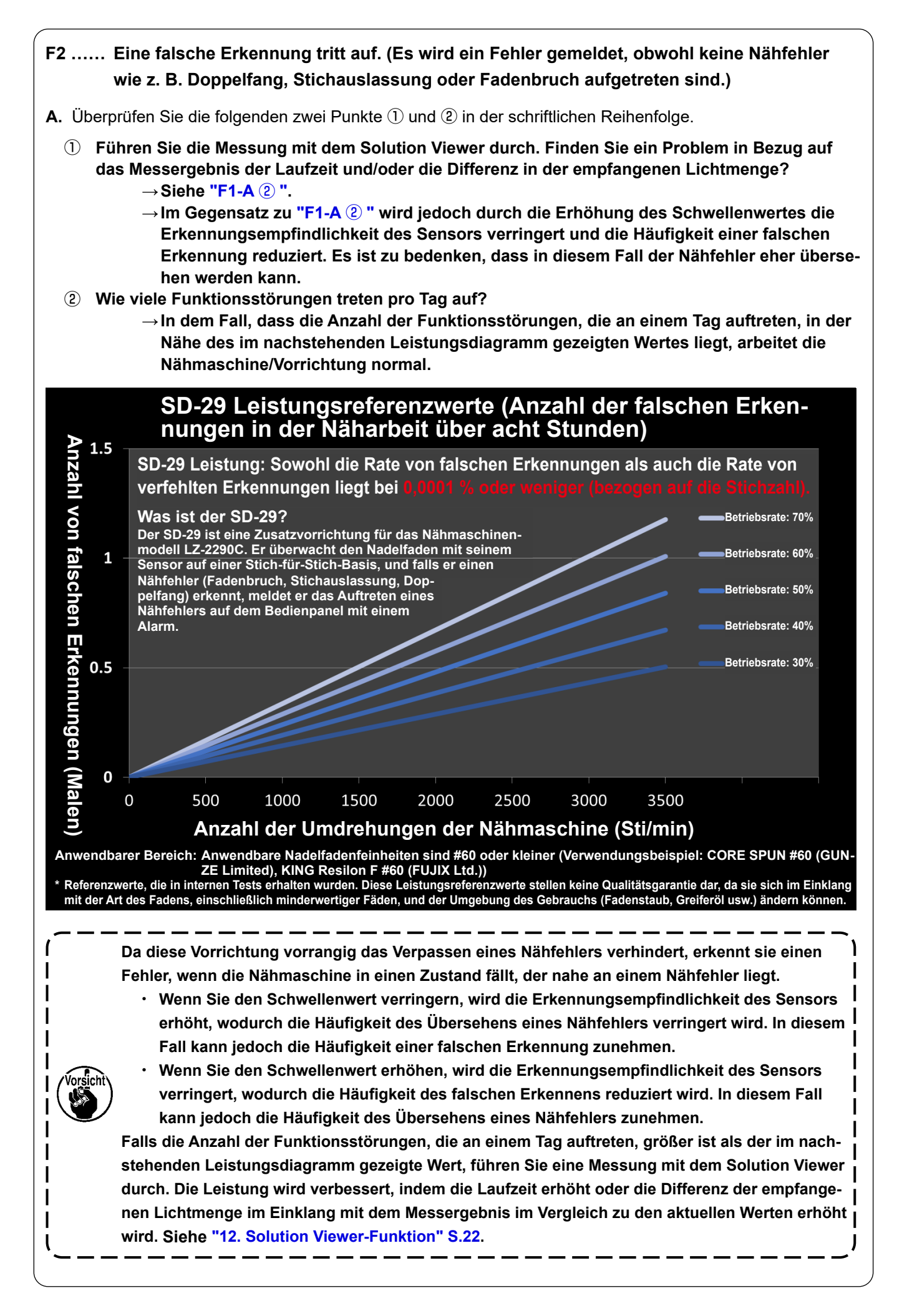

| F3 Die Lichtmenge erreicht nicht "9999".                                                                                                    |
|----------------------------------------------------------------------------------------------------|
| <b>A.</b> Überprüfen Sie die folgenden zwei Punkte $\textcircled{1}$ , $\textcircled{2}$ , $\textcircled{3}$ und $\textcircled{4}$ in der schriftlichen Reihenfolge.                                                                                                    |
| <ol> <li>Prüfen Sie, ob eines der nachstehenden Phänomene 1 bis 4 aufgetreten ist oder nicht.</li> <li>1. Der Zustand, in dem "die Operationsplatte in ihrer Tiefstellung verbleibt" oder "die Spulenkapsel nicht in den Greifer eingesetzt ist"         <ul> <li>→ Setzen Sie eine Spulenkapsel in den Greifer ein, und heben Sie die Operationsplattetetetetetetetetetetetetetetetetetet</li></ul></li></ol>                                                                                                    |
| <ol> <li>Die Spulenkapsel, der Sensorkopf und die Reflexionsfolie sind verschmutzt.         → Entfernen Sie die Verschmutzungen an der Spulenkapsel und am Sensorkopf mit<br/>einem Stück sauberem Abfalltuch oder dergleichen.     </li> </ol>                                                                                                    |
| <ol> <li>Die Operationsplatte (Rastbolzen) hat sich aus ihrer korrekten Einstellposition verschoben.         <ul> <li>→ Montieren Sie die Operationsplatte wieder in ihrer korrekten Einstellposition.</li> </ul> </li> <li>Der Sensor hat sich aus seiner korrekten Position verschoben.         <ul> <li>→ Siehe "12. Solution Viewer-Funktion" S.22.</li> </ul> </li> </ol>                                                                                                    |
| Prüfen Sie, ob die DPC-Funktion während des Nähens eingeschaltet ist oder nicht.          Image: State of the state of the state of     |
| <ul> <li>③ Führen Sie die Leistungsabstimmung durch. Führen Sie die Messung mit dem Solution Viewer durch.</li> <li>• Verfahren zur Durchführung der Leistungsabstimmung</li> </ul>                                                                                                    |
| Initializing Light Intensity Changed Due to Dust or Dirt                                                                                                    |
| Workpiece     Image: Construction of the sector of the sector of the secto |
| <ul> <li>Siehe "12. Solution Viewer-Funktion" S.22 f ür den Solution Viewer.</li> </ul>                                                                                                    |
| Passing time Light amount difference (ms or $\mu$ s)                                                                                                    |
| <ul> <li>④ Wird der Spezifikationswert bei dem Verfahren, wie in ③ beschrieben, nicht erhalten, hat sich der Sensor möglicherweise aus seiner korrekten Position verschoben.</li> <li>→ Siehe "8. Einstellen der Sensorposition" S.13.</li> <li>→ Siehe "9. Drehen des Sensors" S.16.</li> </ul>                                                                                                    |

- F4 ..... Ich bin besorgt, dass der Greifer heiß wird.
- A. Wenn Sie diese Vorrichtung verwenden, wird empfohlen, die Greiferölmenge zu minimieren, um die Leistung der Vorrichtung zu erhalten und zu verbessern.

Falls Sie sich Sorgen um die Erwärmung des Greifers machen, verwenden Sie die optionale (separat erhältliche) "Greiferkühlvorrichtung" (Teilenummer: 40250042), wie in der nachstehenden Abbildung gezeigt.

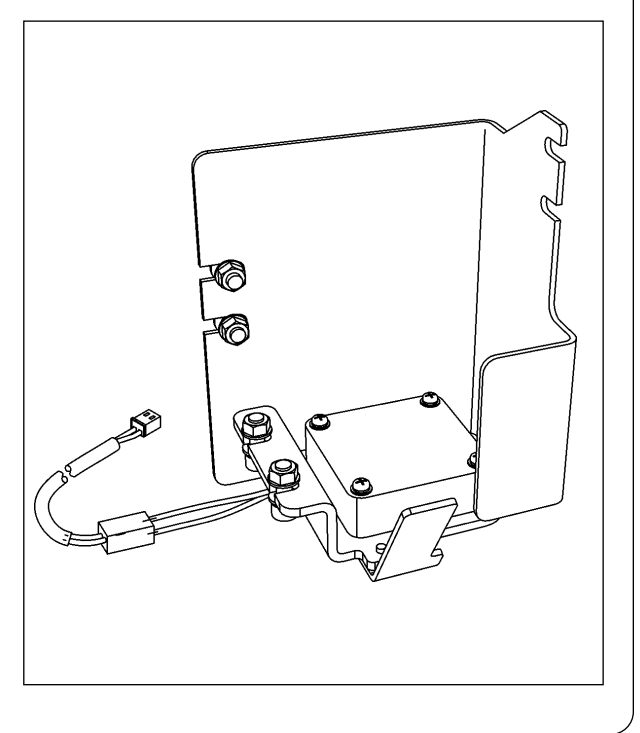

- Q5 ..... Ich mache mir Sorgen über Verschmutzungen wie Stoffschnipsel, Fadenreste, Öl usw. (In dem Fall, dass der Sensorkopf, die Spulenkapsel und/oder die Reflexionsfolie häufig damit verschmutzt sind)
- A. Wenn Sie diese Vorrichtung verwenden, kann sie einen Nähfehler nicht korrekt erkennen, falls sich Hindernisse wie z. B. Stoffschnipsel im Lichtweg des Sensors befinden.
   Falls Sie Verschmutzungen wie z. B. Stoffschnipsel befürchten oder das Gerät häufig reinigen müssen, verwenden Sie das optionale (separat erhältliche) "Luftgebläse-Set" (Teilenummer: 40240043), wie in der nachstehenden Abbildung gezeigt.

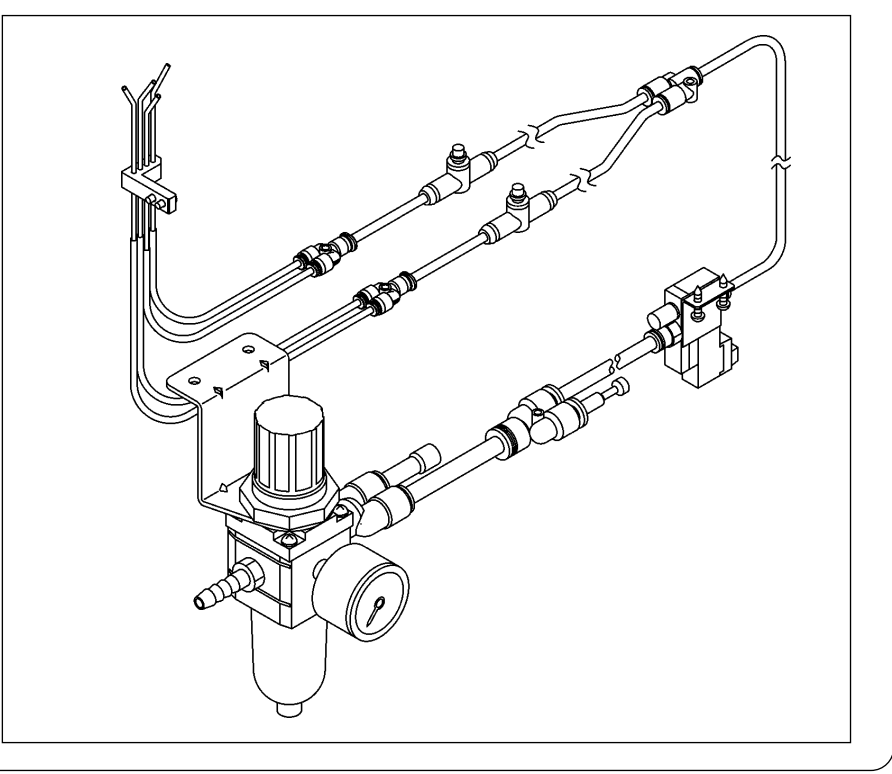

- F6 ..... Es ist schwierig, den Fehler zu identifizieren.
- A. Es ist möglich, die Dauer des Fehlermeldungstons mit dem Speicherschalter zu erhöhen (bis zu 2,5 Sekunden).

 $\rightarrow$  Siehe "13. Einstellen der Funktionen auf dem Bedienpanel" S.24.

Falls Sie selbst nach Durchführung der obigen Maßnahmen den Fehler nicht identifizieren können, verwenden Sie das optional erhältliche Teil "Signalsäulenset" (Teilenummer: 40250044).

\* Wenn Sie das optionale Signalsäulenset verwenden, kann die Lautstärke des Summertons erhöht werden und der Fehler kann, wie nachstehend beschrieben, farblich identifiziert werden. (Es ist auch möglich, eine Warnung zu erzeugen, bevor die Nähmaschine anhält.)

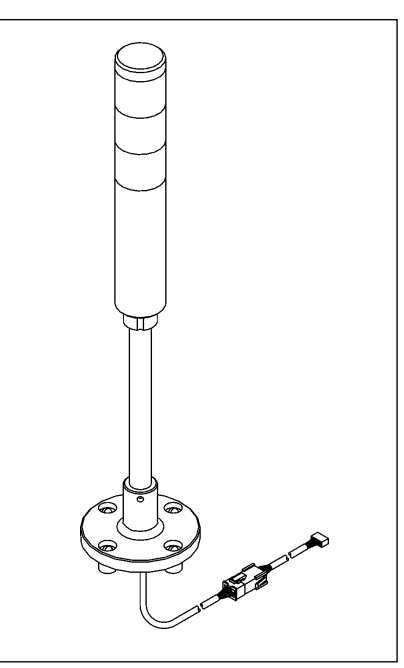

## Signallampe (optional)

| Während der Drehung der<br>Nähmaschine                     | Normal | Doppel-<br>fang | Stichaus-<br>lassung |
|------------------------------------------------------------|--------|-----------------|----------------------|
|                                                            | Grün   | Gelb            | Rot                  |
| Im Normalzustand                                           | EIN    | AUS             | AUS                  |
| Erkennung einer Stichauslas-<br>sung (vor der Bestätigung) | EIN    | AUS             | EIN                  |
| Erkennung einer Stichauslas-<br>sung (bestätigt)           | AUS    | AUS             | EIN                  |
| Erkennung eines Doppelfangs<br>(vor der Bestätigung)       | EIN    | EIN             | AUS                  |
| Erkennung eines Doppelfangs<br>(bestätigt)                 | AUS    | EIN             | AUS                  |

| Im Ruhezustand der Nähma-<br>schine              | Normal                                              | Doppel-<br>fang | Stichaus-<br>lassung |
|--------------------------------------------------|-----------------------------------------------------|-----------------|----------------------|
|                                                  | Grün                                                | Gelb            | Rot                  |
| Sensor AUS                                       | Wie zu der Zeit,<br>wenn die Näh-<br>maschine läuft |                 |                      |
| Wenn der EIN-Zustand des<br>Sensors erkannt wird | EIN                                                 | AUS             | EIN                  |
| Lichtmengen-Reduktionsfeh-<br>ler                | AUS                                                 | AUS             | EIN                  |

## [Anwendungsbeispiel]

In dem Fall, dass die als normal akzeptable Häufigkeit des Auftretens von Stichauslassungen zweimal beträgt

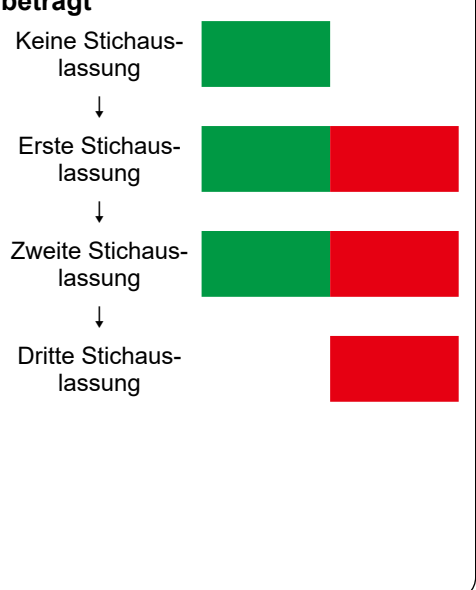